# Panasonic

# **Operating Instructions**

**Air Conditioner** 

| 2         |  | <br>4 |
|-----------|--|-------|
|           |  |       |
| Pervecels |  | <br>) |

| Model No.   |              |
|-------------|--------------|
| Indoor Unit | Outdoor Unit |
| CS-Z25YKEA  | CU-Z25YKEA   |
| CS-Z35YKEA  | CU-Z35YKEA   |
| CS-Z42YKEA  | CU-Z42YKEA   |
| CS-Z50YKEA  | CU-Z50YKEA   |
| CS-Z71YKEA  | CU-Z71YKEA   |

#### **Operating Instructions** Air Conditioner

Before operating the unit, please read these operating instructions thoroughly and keep them for future reference. Before installation, the installer should:

Read the Installation Instructions, then request the customer keep them for future reference.

Remove the remote control packed with the indoor unit.

#### Comment utiliser l'appareil Climatiseur

Avant d'utiliser l'appareil, veuillez lire ce mode d'emploi dans son intégralité et conservez-le pour toute référence ultérieure. Avant de commencer l'installation, l'installateur doit:

Lire les instructions d'installation, puis demander au client de les conserver pour plus tard.

Retirer la télécommande fournie avec l'unité intérieure.

#### Instrucciones de funcionamiento Climatizador de aire

38-55

2-19

20-37

English

Français

Español

Deutsch

taliano

Antes de utilizar la unidad, sírvase leer atentamente estas instrucciones de funcionamiento y conservarlas para futuras consultas.

Antes de la instalación, el instalador debe:

Lea las Instrucciones de instalación y pida al cliente que las conserve para futuras consultas.

Retire el mando a distancia incluido con la unidad interior.

| Bedienungsanleitung                                    | 56-73 |
|--------------------------------------------------------|-------|
| Klimagerät                                             |       |
| Bevor Sie das Gerät in Betrieb nehmen, lesen Sie bitte | diese |
| Bedienungsanleitung aufmerksam durch und bewahren      | Sie   |

sie als künftige Referenz auf.

Vor der Installation sollte der Installateur Folgendes tun: Die Installationsanleitung lesen und den Kunden bitten, diese als künftige Referenz aufzubewahren.

Die in der Verpackung des Innengeräts enthaltene Fernbedienung entfernen.

#### Istruzioni di funzionamento 74-91 Condizionatore d'aria

Prima di utilizzare l'unità, leggere attentamente le istruzioni e conservare questo opuscolo per potervi fare riferimento in futuro.

Prima dell'installazione. l'installatore deve:

Leggere le istruzioni d'installazione, guindi richiedere al cliente di conservarle per riferimento futuro.

Rimuovere il telecomando nella scatola dell'unità interna.

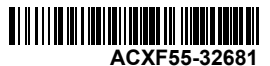

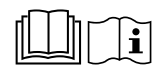

Thank you for purchasing Panasonic product.

Before operating the system, please read these operating instructions thoroughly and keep them for future reference. Installation Instructions attached.

Any translation into other language shall be deemed as reference and English version shall prevail in any case. Serial number and production year please refer to name plate.

# Table of Contents

| Indoor L   | Init indicator                 | 3    |
|------------|--------------------------------|------|
| Remote     | Controller buttons and display | 3    |
| Initializa | tion                           | 4    |
| Quick G    | uide                           | 5    |
| Quick M    | enu                            | 6-8  |
| Main Me    | enu                            | 9-12 |
| 1 Fun      | ction setup                    | 9-10 |
| 1.1        | Model type                     |      |
| 1.2        | Heat mode                      |      |
| 1.3        | Left/Right swing               |      |
| 1.4        | Powerful                       |      |
|            |                                |      |

- 1.5 Quiet
- 1.6 Filter check
- 1.7 WLAN
- 1.8 Duty rotation
- 1.9 Diagnosis
- 2 System check ..... 11
- 3 Personal setup ......11-12
  - 3.1 Touch sound
  - 3.2 LCD contrast
  - 3.3 Backlight
  - 3.4 Backlight intensity
  - 3.5 Clock format
  - 3.6 Date & Time
  - 3.7 Set temp. unit
  - 3.8 Set temp. decimal
  - 3.9 Language
  - 3.10 Unlock password

 4
 Service contact
 12

 4.1
 Contact 1 / Contact 2
 12

 5
 Custom setup
 12

 5.1
 Custom No.
 13

 To Learn More...
 13

 Cleaning the Air Conditioner
 14

 Troubleshooting
 15-19

# Indoor Unit indicator

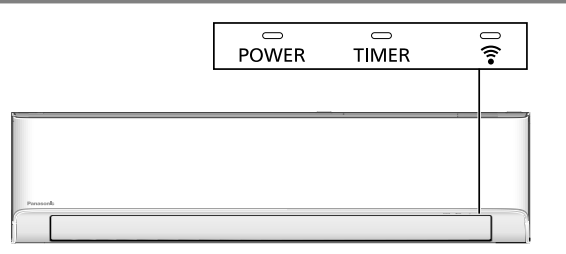

Note:

Timer LED turns on only if the Weekly Timer is activated within Comfort Cloud App. Blinking of Timer LED indicates an error. Refer to "Troubleshooting" for details.

# Remote Controller buttons and display

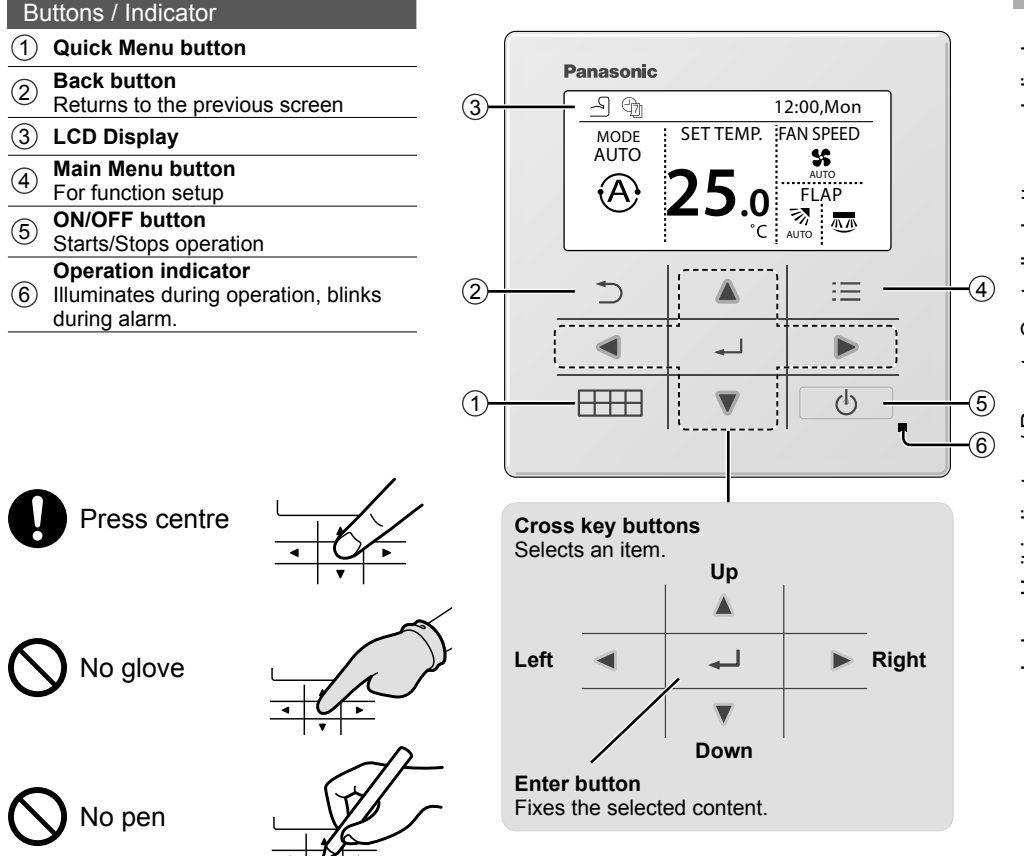

English

# Initialization

Please initiate the Remote Control by selecting the language of operation and set the date and time accordingly before setting up the operation menu preferences.

During first power ON, Remote Controller will automatically prompt setting screen as default. It can also be access from Personal Setup in the Main Menu.

# Selecting the language

Wait while the display is initializing. When initializing screen ends, it turns to normal screen. When any button is pressed, language setting screen appears.

- (1) Scroll with  $\mathbf{\nabla}$  and  $\mathbf{A}$  to select the language.

| Setting | the | clock |
|---------|-----|-------|
|---------|-----|-------|

- Select with ▼ or ▲ to display the time, either 24h or am/pm format (for example, 15:00 or 3:00 pm).
- ③ Use ▼ and ▲ to select year, month, day, hour and minutes. (Select and move with ▶ and press → to confirm.)
- (4) Once the time is set, time and day will appear on the display even if the Remote Controller is turned OFF.

### Setting the temperature unit

(1) Scroll with  $\mathbf{V}$  and  $\mathbf{A}$  to select the unit.

### Selecting the Heat mode

 Scroll with ▼ and ▲ to select Enable or Disable.

| Initialization                                                 | 12:00,Mon — | <ul> <li>Blinking</li> </ul> |
|----------------------------------------------------------------|-------------|------------------------------|
| Initializ                                                      | ing         |                              |
| Default data                                                   | 12:00,Mon   | ]                            |
| EEPROM s                                                       | etup        |                              |
|                                                                | 12:00,Mon   |                              |
| [①]Start                                                       |             |                              |
| Language<br>ESPAÑOL<br>ITALIANO<br>NEDERLANDS<br>-Select [+-]C | 12:00,Mon   |                              |
| Clock format                                                   | 12:00,Mon   |                              |
| 24h<br>am/pn                                                   |             |                              |
| Select [با                                                     | Confirm     |                              |
| Date & Time                                                    | 12:00,Mon   |                              |
| Year/Month/Day                                                 | Hour : Min  |                              |
| 2021 / 01 / 01                                                 | 12:00 pm    |                              |
| \$Select [+-]C                                                 | Confirm     |                              |
| Set temp. unit                                                 | 12:00,Mon   |                              |
| °C<br>°F                                                       |             |                              |
| -Select [+-]                                                   | Confirm     |                              |
| Heat mode                                                      | 12:00,Mon   |                              |
| Enable<br>Disable                                              | 2           |                              |
| -Select [+J]C                                                  | Confirm     |                              |
|                                                                | 12:00,Mon   |                              |
|                                                                |             |                              |
| [①] Start                                                      |             |                              |

# Quick Guide

# **Basic operation**

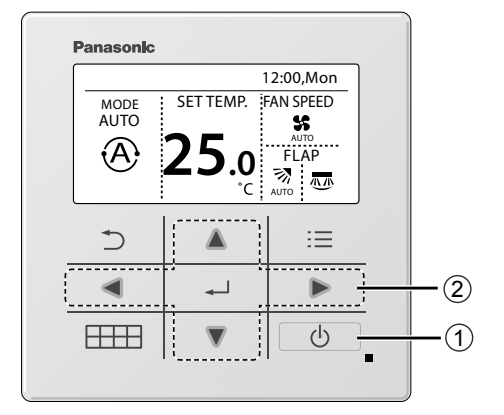

# 1 Press b to start/stop the operation.

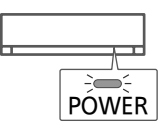

### ② Press AV < > to select either mode, set temperature, fan speed or air swing section.

- •Use  $\blacktriangle$  or  $\blacksquare$  to select setting.
- Press 🖵 to confirm the selection.

# Mode section

Default setting for Mode is Auto.

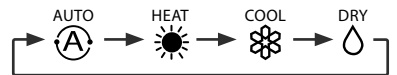

# Set temperature section Selection range: 16.0 °C ~ 30.0 °C / 60 °F ~ 86 °F.

# Fan speed section

- When FAN AUTO is selected, the fan speed is adjusted automatically according to the operation mode.
- Select the lowest fan speed to have a low noise operation.

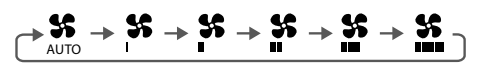

# Air swing section

- Do not adjust the flap by hand.
- \* For details operation, refer "To Learn More...."

Up/Down Air Swing

Left/Right Air Swing

# Quick Menu

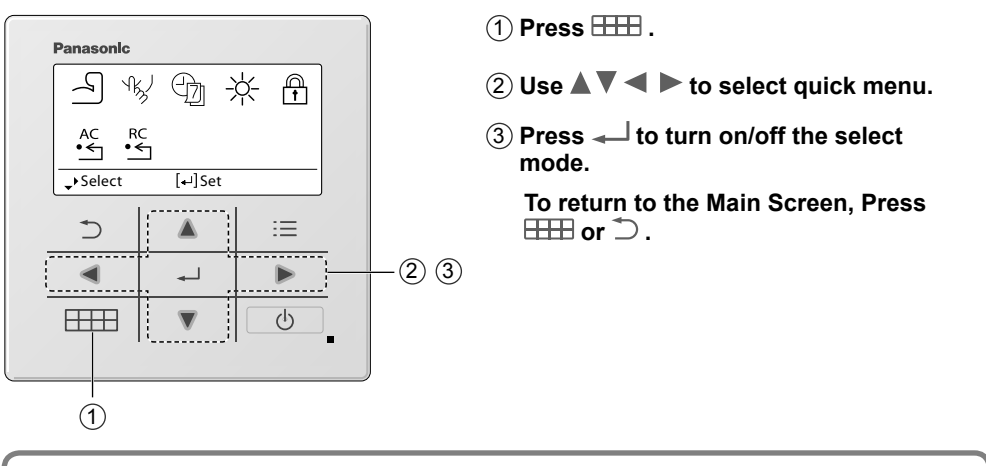

| Quick Menu                                                                                                    |                   |              |  |  |  |  |
|----------------------------------------------------------------------------------------------------|-------------------|--------------|--|--|--|--|
| Powerful                                                                                                    | للمربح Quiet      | Weekly timer |  |  |  |  |
| R/C Lock                                                                                                    | AC<br>•← AC Reset | •← RC Reset  |  |  |  |  |
| Select each setting and confirm the setting according to the instructions displayed at the bottom of the screen. (The icons refer to each selection key.) |                   |              |  |  |  |  |

# Powerful \*1

Select this icon to operate Powerful mode.

### Press — to confirm your selection.

When Powerful mode is selected, an icon will appear on top left of Main Screen.

\* Refer to "Remote Controller buttons and display"

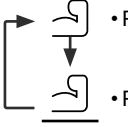

Powerful is OFF

· Powerful is ON: To reach desired temperature quickly

# Note:

Powerful is automatically stop after 20 minutes. Powerful will be disabled in below conditions:-

- when fan speed is changed,
- when Quiet is enabled.

# <sup>∿</sup>k∕ Quiet \*1

Select this icon to enjoy quiet operation. Quiet mode reduces airflow noise.

# Press lo confirm your selection.

When Quiet mode is selected, an icon will appear on top left of Main Screen. \* Refer to "Remote Controller buttons and display"

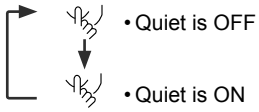

Quiet is ON

# Note:

Quiet is disabled when fan speed is changed or Powerful is enabled.

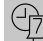

# Weekly timer \*1

Select this icon to delete (cancel) or change the pre-set Weekly Timer.

# Press — to confirm your selection.

When Weekly Timer mode is selected, an icon will appear on top left of Main Screen. \* Refer to "Remote Controller buttons and display"

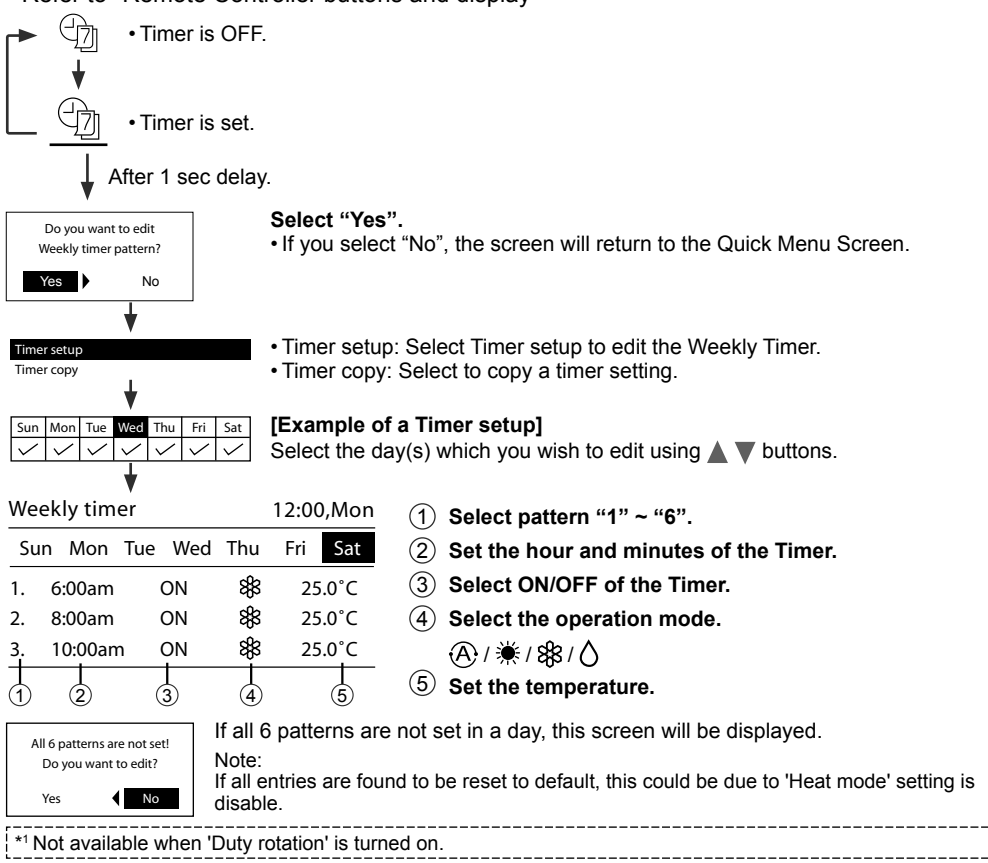

# Quick Menu

# - LED intensity dim \*1

Select this icon to dim or restore the indicators' brightness on the unit.

# R/C Lock

Select this icon to lock the Remote Controller.

# Press — to confirm your selection.

(When the mode has been accepted, below screen will be displayed.)

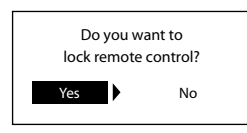

Select "Yes".

(The Main Screen will be locked.)

• If "No" is selected, the screen will return to the Quick Menu Screen.

# To unlock the Remote Controller Press any key.

(When the mode has been accepted, below screen will be displayed.)

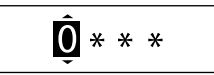

Press  $\blacktriangle$  or  $\blacktriangledown$  to scroll and choose the digits. Press  $\blacktriangleleft$  or  $\blacktriangleright$  to move to adjacent digit. Press  $\checkmark$  to confirm the four-digit code. (if the number is correct, the screen will be unlocked).

# To reset forgotten password

# Press $\bigcirc$ , $\checkmark$ and $\blacktriangleright$ continuously for 5 seconds.

(When the mode has been accepted, below screen will be displayed.)

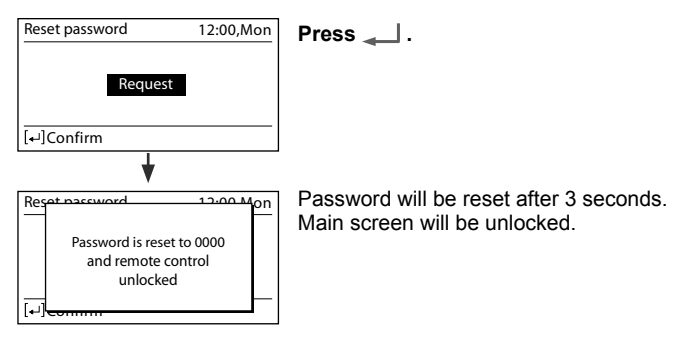

# • AC Reset \*1

Select this icon to reset the air conditioner and turn it off.

# • RC Reset

Select this icon to reset the remote controller and perform initialization again.

\*1 Not available when 'Duty rotation' is turned on.

# Main Menu

Select menus and determine settings according to the system available in the household.

- After initial installation, you may manually adjust the settings.
- The initial setting remains active until the user changes it.
- The Remote Controller can be used for multiple installations.
- The system may not work properly if set wrongly. Please consult an authorised dealer.

To display <Main menu>: ⋮≣

To select content:

To confirm the selected content:

# $Press \equiv to return to main screen$

| Main menu    |          | 12:00,Mon |
|--------------|----------|-----------|
| Function set | up       |           |
| System chec  | :k       |           |
| Personal set | up       |           |
| Service cont | act      |           |
| Select       | [₊J]Conf | ìrm       |
| 1            |          | 1 /       |
| 5            |          | :=        |
|              | ₊        |           |
|              |          | d         |

| Men   | u                                         | Default Setting  | Setting Options / Display                                                                          |
|-------|-------------------------------------------|------------------|----------------------------------------------------------------------------------------------------|
| 1     | Function setup > Model type *1/*2         |                  |                                                                                                    |
|       | To select model type.                     | Wall mounted     | Model type 12:00,Mon<br>Wall mounted<br>Floor console<br>Cassette<br>Ducted<br>-Select [++]Confirm |
| 1.2   | > Heat mode *1/*2/*3                      |                  |                                                                                                    |
|       | To enable or disable<br>heat mode.        | Enable           | <b>Enable</b><br>Disable                                                                           |
| 1.3   | > Left/Right swing *1/*2                  |                  |                                                                                                    |
|       | To enable or disable<br>left/right swing. | Enable           | <b>Enable</b><br>Disable                                                                           |
| 1.4   | > Powerful *1 / *2                        | 1                |                                                                                                    |
|       | To enable or disable powerful mode.       | Enable           | <b>Enable</b><br>Disable                                                                           |
| 1.5   | > Quiet *1 / *2                           | I                |                                                                                                    |
|       | To enable or disable<br>quiet mode.       | Enable           | <b>Enable</b><br>Disable                                                                           |
| *1 No | t available when 'Duty rotatio            | n' is turned on. | <br>                                                                                               |

\*3 'Heat mode' becomes hidden when 'Weekly timer' is activated and has entries with heat mode inside.

# Main Menu

| Men   | u                                                                                                    | Default Setting                                                      | Setting Options / Disp                                                                          | olay                                                                                       |                                        |
|-------|----------------------------------------------------------------------------------------------------|----------------------------------------------------------------------|-------------------------------------------------------------------------------------------------|--------------------------------------------------------------------------------------------|----------------------------------------|
| 1.6   | > Filter check *1                                                                                                    |                                                                      |                                                                                                 |                                                                                            |                                        |
|       | To enable or disable<br>filter check reset option<br>in Quick Menu.                                                       | Disable                                                              |                                                                                                 | Enable<br>Disable                                                                          |                                        |
| 1.7   | > WLAN *1                                                                                                    |                                                                      |                                                                                                 |                                                                                            |                                        |
|       | To apply the WLAN settings in Panasonic<br>Comfort Cloud phone<br>app.<br>* Please refer to Setup<br>Instructions Manual. | WLAN<br>Easy Se<br>Advance<br>Device r<br>WLAN<br>WLAN in<br>Learn   | ON/OFF<br>tting (WPS)<br>setting (AP)<br>registration<br>strength<br>nitialization<br>ing reset | WLAN WLAN ON/OFF Easy setting (WPS) Advance setting (AP) Device registration Select [++]Co | 12:00,Mon                              |
| 1.8   | Duty rotation                                                                                                    |                                                                      |                                                                                                 |                                                                                            |                                        |
|       | In Duty Rotation, air-cond<br>between two units after ro<br>* Only applicable if 2 indo<br>equivalent.                    | itioning is managed<br>tation interval has e<br>or units are connect | by a running unit and b<br>lapsed.<br>ed through optional par                                   | backup unit which<br>t, Part No. CZ-RC                                                     | rotates<br>C5 or                       |
| 1.8.1 | > Rotation ON/OFF                                                                                                    |                                                                      |                                                                                                 |                                                                                            |                                        |
|       | To set the rotation ON or OFF.                                                                                            | OFF                                                                  |                                                                                                 | Duty rotation<br>Rotation ON/OFF<br>Rotation interval<br>Rotation status                   | 12:00,Mon                              |
|       |                                                                                                    |                                                                      |                                                                                                 | -Select [⊷]C                                                                               | onfirm                                 |
| 1.8.2 | > Rotation interval                                                                                                    |                                                                      |                                                                                                 |                                                                                            |                                        |
|       | To set the rotation<br>interval range.<br>Interval range: 1h ~ 23h                                                        | 12h                                                                  |                                                                                                 | Rotation<br>Interval<br>Range:(1h~23h)<br>Step:±1h<br>\$Select [+']C                       | 12:00,Mon<br>12<br>onfirm              |
| 1.8.3 | > Rotation status                                                                                                    |                                                                      |                                                                                                 |                                                                                            |                                        |
|       | To view the rotation status of unit.                                                                                      | Select a                                                             | nd retrieve                                                                                     | Status<br>Main unit comm.<br>Sub unit comm.<br>Main unit<br>Sub unit<br>¬Page 2 [+](       | 12:00,Mon<br>:<br>:<br>:<br>:<br>Close |
| 1.9   | > Diagnosis *1                                                                                                    |                                                                      |                                                                                                 |                                                                                            |                                        |
|       | To enable operations in the indoor unit AUTO OFF/ON switch.                                                               | Select a                                                             | nd retrieve                                                                                     | Request                                                                                    |                                        |
|       |                                                                                                    | -                                                                    |                                                                                                 |                                                                                            |                                        |

\*1 Not available when 'Duty rotation' is turned on.

| Men | u                                                                                                    | Default Setting | Setting Options / Dis | play                                                   |                                                            |        |
|-----|----------------------------------------------------------------------------------------------------|-----------------|-----------------------|--------------------------------------------------------|------------------------------------------------------------|--------|
| 2   | System check                                                                                                    |                 |                       |                                                        |                                                            |        |
|     | To perform failure<br>diagnosis.<br>If the Error code<br>matches with the error<br>encountered, you will<br>hear a beeping sound.<br>* Please refer to<br>"Troubleshooting" for<br>error codes. | Select a        | nd retrieve           | System check<br>No men                                 | 12:00,Mon                                                  | ish    |
| 3   | Personal setup                                                                                                    |                 |                       |                                                        |                                                            | nal    |
| 3.1 | > Touch sound                                                                                                    | 1               | 1                     |                                                        |                                                            | ш      |
|     | To enable or disable the operation sound.                                                                                                    | Enable          |                       | E                                                      | nable<br>sable                                             | nu     |
| 3.2 | > LCD contrast                                                                                                    | I               | 1                     |                                                        |                                                            | Mei    |
|     | To set the screen contrast.                                                                                                    | 3               |                       | LCD contrast<br>Low                                    | 12:00,Mon<br>High                                          | Main I |
|     |                                                                                                    |                 |                       | ↔Select                                                | [+]Confirm                                                 |        |
| 3.3 | > Backlight                                                                                                    |                 |                       |                                                        |                                                            |        |
|     | To set the duration of screen backlight.                                                                                                    | 1 min           |                       | Backlight<br>OFF<br>15 secs<br>1 min<br>≎Select        | 12:00,Mon<br>5 mins<br>10 mins<br>[⊷]Confirm               |        |
| 3.4 | > Backlight intensity                                                                                                    | 1               | 1                     |                                                        |                                                            |        |
|     | To set the screen backlight brightness.                                                                                                    | 4               |                       | Backlight inter<br>Dark                                | sity 12:00,Mon<br>Bright<br>↓<br>[⊷]Confirm                |        |
| 3.5 | > Clock format                                                                                                    |                 |                       |                                                        |                                                            |        |
|     | To set the type of clock display format.                                                                                                    | 24h             |                       | Clock format                                           | 12:00,Mon<br>24h<br>m/pm                                   |        |
|     |                                                                                                    |                 |                       | Select                                                 | [+-]Confirm                                                |        |
| 3.6 | > Date & Time                                                                                                    |                 |                       |                                                        |                                                            |        |
|     | To set the present date and time.                                                                                                    | Year / Month /  | Day / Hour / Min      | Date & Time<br>Year/Month/I<br>2021 / 01 /<br>\$Select | 12:00,Mon<br>Day Hour : Min<br>01 12 : 00 pm<br>[+]Confirm |        |

# Main Menu

| Menu   | l                                                                                                    | Default Setting                                                                                                    | Setting Options / Disp                                                                                                    | lay                                                                     |                                       |
|--------|----------------------------------------------------------------------------------------------------|----------------------------------------------------------------------------------------------------|----------------------------------------------------------------------------------------------------|-------------------------------------------------------------------------|---------------------------------------|
| 3.7    | > Set temp. unit                                                                                                    |                                                                                                    |                                                                                                    |                                                                         |                                       |
|        | To set the temperature unit.                                                                                                    | °C                                                                                                    |                                                                                                    | Set temp. unit                                                          | 12:00,Mon                             |
|        |                                                                                                    |                                                                                                    |                                                                                                    | -Select [₊                                                              | ]Confirm                              |
| 3.8    | > Set temp. decimal                                                                                                    |                                                                                                    |                                                                                                    |                                                                         |                                       |
|        | To set the temperature decimal unit.                                                                                                  | Enable                                                                                                    |                                                                                                    | Enab<br>Disab                                                           | le<br>Dle                             |
| 3.9    | > Language                                                                                                    | -<br>-                                                                                                    | ·<br>·                                                                                                    |                                                                         |                                       |
|        | Sets the display<br>language for the top<br>screen.<br>• For Greek and<br>Bulgarian, please refer<br>to the English version           | ENGLISH / ESP<br>NEDERLANDS<br>FRANÇAIS / DEU<br>TÜRKÇE / SWED<br>DANISH / SU                                                                                                    | AÑOL / ITALIANO /<br>5 / PORTUGUÊS /<br>ITSCH / HRVATSKI /<br>ISH / NORWEGIAN /<br>IOMI / MAGYAR                                                                                                    | Language<br>ENGLISH<br>ESPAÑOL<br>ITALIANO<br>NEDERLANDS<br>↓Select [+J | 12:00,Mon                             |
| 3.10   | > Unlock password                                                                                                    |                                                                                                    |                                                                                                    |                                                                         |                                       |
|        | 4 digit password for all the settings.                                                                                                | 0000                                                                                                    |                                                                                                    | Unlock password<br>Que O<br>Select [+-]                                 | 12:00,Mon                             |
| 4      | Service contact *1                                                                                                    |                                                                                                    |                                                                                                    |                                                                         |                                       |
| 4.1    | > Contact 1 / Contact 2                                                                                                    |                                                                                                    |                                                                                                    |                                                                         |                                       |
|        | Preset contact number for installer.                                                                                                  | Select a                                                                                                    | ind retrieve                                                                                                    | Service contact<br>Contact 1<br>Name : Bryan /<br>Contact 2 [+]         | 12:00,Mon<br>Adams<br>345678<br>IEdit |
| 5      | Custom setup *1                                                                                                    | <b></b>                                                                                                    |                                                                                                    |                                                                         |                                       |
| 5.1    | > Custom No.                                                                                                    | I                                                                                                    | , i i i i i i i i i i i i i i i i i i i                                                                                                    |                                                                         |                                       |
|        | Preset custom setup.<br>Range: 1~15<br>* Wrong setting<br>can affect system<br>operations.<br>Please consult an<br>authorised dealer. | 1 : Remote controller<br>2 : Solar radiation ser<br>3 : Cool & Dry mode<br>4 : Cool & Dry mode<br>5 : Heat mode set ter<br>6 : Heat mode set ter<br>7 : Filter cleaning<br>8 : nanoe / nanoe-G (<br>9 : Dust sensor monif<br>10 : Auto restart<br>11 : Dust sensor sens<br>12 : Auto mode set ter<br>13 : Auto mode set ter<br>14 : Indoor unit instal<br>15 : Eco status memore | number<br>number<br>nsitivity level adjustment<br>set temperature [Low]<br>set temperature [Low]<br>mperature [Low]<br>default ON<br>toring & LED<br>sitivity level adjustment<br>emperature [Low]<br>emperature [High]<br>lation position<br>orize | Custom setup<br>Custom No.<br>Range: (1~15)<br>Step: ±1<br>\$Select [+' | I2:00,Mon                             |
| *1 Not | available when 'Duty rotatio                                                                                                    | n' is turned on.                                                                                                    |                                                                                                    |                                                                         |                                       |

#### ACXF55-32681.indb 13

### **Operation mode**

- **AUTO** : The POWER indicator blinks at the initial stage.
  - The unit will select an operation mode every 10 minutes depending on the setting and room temperature.
- **HEAT** : The POWER indicator blinks at the initial stage. The unit will take some time to warm up.
- **COOL** : Provides efficient comfort cooling to suit your needs.
- DRY : Operates at low fan speed for a gentle cooling operation.

#### Energy saving temperature setting

You may save energy when operating the unit within the recommended temperature range.

**HEAT :** 20.0 °C ~ 24.0 °C / 68 °F ~ 75 °F. COOL: 26.0 °C ~ 28.0 °C / 79 °F ~ 82 °F.

#### Air flow direction

# In COOL/DRY mode:

AUTO Creative the term

Once the temperature is achieved, the horizontal flap is fixed at upper position.

#### In HEAT mode:

The horizontal flap fixed at the predetermined position. The vertical flap swings left/right when the temperature rises.

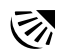

In COOL/DRY mode:

The horizontal flap swings up/down automatically.

#### In HEAT mode:

The horizontal flap is fixed to upper position when discharge air temperature is cold. The horizontal flap swings up-down automatically when discharge air temperature is warm.

#### Auto restart control

When power is resumed after a power failure, the operation will restart automatically with the last operation mode and airflow direction.

This control is not applicable when TIMER is set.

#### **Operating conditions**

Use this air conditioner in the temperature range indicated in the table.

| Tomporatu | uro °C (°E) | Ind       | oor       | Oute       | loor      |  |
|-----------|-------------|-----------|-----------|------------|-----------|--|
| Temperatu |             | DBT       | WBT       | DBT        | WBT       |  |
| 000       | Max.        | 32 (89.6) | 23 (73.4) | 43 (109.4) | 26 (78.8) |  |
| COOL      | Min.        | 16 (60.8) | 11 (51.8) | -25 (-13)  | -         |  |
| ЦЕЛТ      | Max.        | 30 (86.0) | -         | 24 (75.2)  | 18 (64.4) |  |
|           | Min.        | 16 (60.8) | -         | -15 (5.0)  | -         |  |

DBT: Dry bulb temperature, WBT: Wet bulb temperature

# **Cleaning the Air Conditioner**

Cleaning has to be carried out at regular intervals to ensure the unit is at optimal performance. A dirty unit may cause malfunction and you may retrieve "H 99" error code. Consult an authorised dealer.

- Before cleaning, switch off the power supply and unplug the unit.
- Do not touch the aluminium fin as the sharp parts may cause injury.
- Do not use benzine, thinner or scouring powder.
- •Use soap ( $\simeq$  pH 7) or neutral household detergent only.
- Do not use water hotter than 40 °C / 104 °F.

### Indoor unit

Wipe the unit gently with a soft and dry cloth.

The coils and fans should be cleaned periodically by an authorised dealer.

# Outdoor unit

Clean the debris that surround the unit.

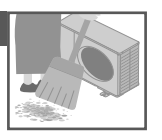

Clear any blockage from the drain pipe.

# Front panel

Wash gently and dry. How to remove front panel

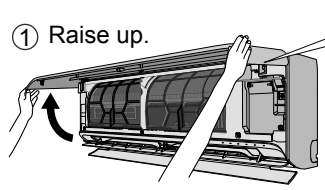

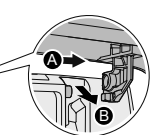

2 Slide the front panel to right (A) and pull out (B).

# **Close it securely**

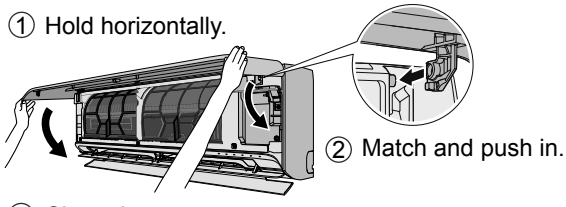

- (3) Close down.
- (4) Press both ends and center of the front panel.

# Indoor unit

(Structure of the unit may vary depending on the model)

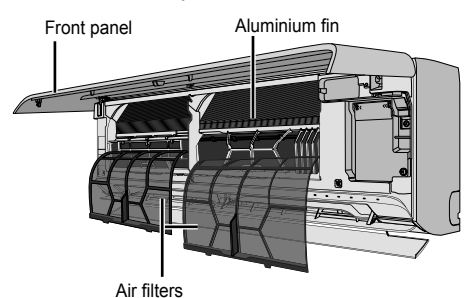

# Air filters

Once every 2 weeks

- •Wash/rinse the filters gently with water to avoid damaging the surface.
- Dry the filters thoroughly under a shade, away from fire or direct sunlight.
- •Replace any damaged filters.

# Remove air filter

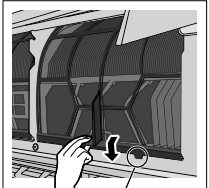

Remove from the unit

# Attach air filter

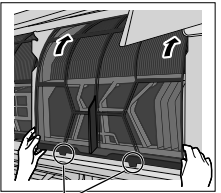

Insert into the unit

| The following symptoms do not indicate in                                                                                               |                                                                                                    |
|----------------------------------------------------------------------------------------------------|----------------------------------------------------------------------------------------------------|
| Symptom                                                                                                    | Cause                                                                                                    |
| POWER indicator blinks during HEAT mode                                                                                                 | • The unit is in defrost mode (and AIR SWING has been                                                                                                    |
| with no warm air supply (and flap is closed).                                                                                           | set to AUTO).                                                                                                    |
| Operation is delayed a few minutes after restarting.                                                                                    | The delay is a protection to the unit's compressor.                                                                                                    |
| Cooling/heating capacity is reduced during lowest fan speed setting.                                                                    | <ul> <li>The lowest fan speed is to have a low noise operation,<br/>so cooling/heating capacity may be reduced depending<br/>on the condition. Increase the fan speed to increase the<br/>capacity.</li> </ul> |
| In COOL mode, when the room temperature reaches near the set temperature, the compressor stops, then the indoor unit fan speed reduced. | <ul> <li>To prevent the room humidty rising. The indoor fan will<br/>resume running according to the set fan speed when<br/>room temperature increase.</li> </ul>                                              |
| Indoor fan stops occasionally during heating operation.                                                                                 | To avoid unintended cooling effect.                                                                                                    |
| Indoor fan stops occasionally during automatic fan speed setting.                                                                       | This is to help remove the surrounding odour.                                                                                                    |
| Airflow continues even after operation has stopped.                                                                                     | • To extract the remaining heat from the indoor unit (maximum 30 seconds).                                                                                                    |
| The room has a peculiar odour.                                                                                                    | • This may be due to damp smell emitted by the wall, carpet, furniture or clothing.                                                                                                    |
| Cracking sound during operation.                                                                                                    | • Changes in temperature caused the unit to expand and contract.                                                                                                    |
| Water flowing sound during operation.                                                                                                   | Refrigerant flow inside the unit.                                                                                                    |
| Mist emerges from indoor unit.                                                                                                    | • During cooling operation, the discharged cold air may condense to water vapour.                                                                                                    |
| Outdoor unit emits water or steam.                                                                                                    | • During cooling operation, condensation occurs on cold pipes and the condensed water may drip from the outdoor unit.                                                                                          |
|                                                                                                    | <ul> <li>During heating operation, frost formed on the outdoor<br/>unit during deice cycle melts and is discharged as<br/>water or steam.</li> </ul>                                                           |
| Discoloration of some plastic parts.                                                                                                    | • Discoloration is subjected to the types of materials<br>used in plastic parts. It is accelerated when exposed to<br>heat, sun light, UV light or environmental factors.                                      |
| Wireless LAN indicator is ON when the unit is OFF.                                                                                      | • The unit's wireless LAN connection with the router has been activated.                                                                                                    |

The following symptoms do not indicate malfunction.

English

Check the following before calling for servicing.

| 5 5                                        | 0                                                            |
|--------------------------------------------|--------------------------------------------------------------|
| Symptom                                    | Check                                                        |
| Operation in HEAT/COOL mode is not working | Set the temperature correctly.                               |
| efficiently.                               | Close all doors and windows.                                 |
|                                            | Clean or replace the filters.                                |
|                                            | Clear any obstruction at the air inlet and air outlet vents. |
| Noisy during operation.                    | Check if the unit has been installed at an incline.          |
|                                            | Close the front panel properly.                              |
| The unit does not work.                    | <ul> <li>Check if the circuit breaker is tripped.</li> </ul> |
|                                            | Check if timers have been set.                               |

# When...

# Use when remote control is a malfunction occurs

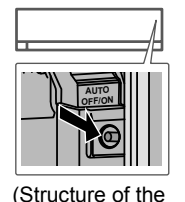

unit may vary depending on the

model)

- 1. Raise the front panel.
- 2. Press AUTO OFF/ON once to use in AUTO mode.
- Press AUTO OFF/ON until you hear 1 beep, then release to use in forced COOL mode.
- Repeat step 3. Press AUTO OFF/ON until you hear 2 beeps, then release. Press AUTO OFF/ON until you hear 3 beeps, then release to use in forced HEAT mode.
- 5. Press AUTO OFF/ON again to turn off the unit.

### The indicators are too bright

• To dim or restore the indicators' brightness on the unit, refer "Quick Menu" for more detail.

### Conducting a seasonal inspection after extended period of non-use

- Check that there is no obstruction around the air inlets and outlet vents.
- Use AUTO OFF/ON on the unit to select COOL or HEAT mode. After 15 minutes of operation, it is normal to have the following temperature difference between the air inlet and outlet vents:

 COOL: ≥8 °C / 14.4 °F
 HEAT: ≥ 14 °C / 25.2 °F

#### The units will be not used for an extended period

- Activate HEAT mode for 2~3 hours to remove any moisture left in the internal parts thoroughly. This is to prevent mould growth.
- Turn off the power supply and unplug the unit.

### NON SERVICEABLE CRITERIAS

TURN OFF THE POWER SUPPLY AND UNPLUG THE UNIT. Then consult an authorised dealer in the following conditions:

Abnormal noise during operation.

ACXF55-32681.indb 17

- •Water/foreign particles have entered the remote control.
- •Water is leaking from the indoor unit.
- The circuit breaker switches off frequently.
- The power cord becomes unnaturally warm.
- The switches or buttons are not functioning properly.

# Troubleshooting

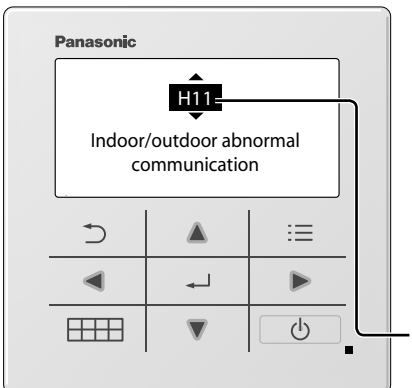

To retrieve an error code, go to 'System check' and press  $\blacktriangle$  or  $\blacksquare$  button until you hear beep sound.

When the display shows an error code as indicated below, contact the number registered in the Remote Controller or a nearest authorised installer.

Below is a list of error codes that may appear on the display when there is some trouble with the system setting or operation.

keys are disabled.

Error number

| Diagnostic<br>display | Abnormality/Protection control                          |
|-----------------------|---------------------------------------------------------|
| H 00                  | No memory of failure                                    |
| H 11                  | Indoor/outdoor abnormal communication                   |
| H 12                  | Indoor unit capacity unmatched                          |
| H 14                  | Indoor intake air temperature sensor abnormality        |
| H 15                  | Compressor temperature sensor abnormality               |
| H 16                  | Outdoor current transformer (CT) abnormality            |
| H 17                  | Outdoor suction temperature sensor abnormality          |
| H 19                  | Indoor fan motor mechanism lock                         |
| H 21                  | Indoor float switch abnormality                         |
| H 23                  | Indoor heat exchanger temperature sensor 1 abnormality  |
| H 24                  | Indoor heat exchanger temperature sensor 2 abnormality  |
| H 25                  | Indoor ion device abnormality                           |
| H 26                  | Ion generator breakdown abnormality                     |
| H 27                  | Outdoor air temperature sensor abnormality              |
| H 28                  | Outdoor heat exchanger temperature sensor 1 abnormality |
| H 30                  | Outdoor discharge pipe temperature sensor abnormality   |
| H 31                  | Indoor humidity sensor abnormality                      |
| H 32                  | Outdoor heat exchanger temperature sensor 2 abnormality |
| H 33                  | Indoor/outdoor misconnection<br>abnormality             |

| Diagnostic<br>display | Abnormality/Protection control                              |
|-----------------------|-------------------------------------------------------------|
| H 34                  | Outdoor heat sink temperature sensor abnormality            |
| H 35                  | Indoor drain water backflow abnormality                     |
| H 36                  | Outdoor gas pipe temperature sensor abnormality             |
| H 37                  | Outdoor liquid pipe temperature sensor abnormality          |
| H 38                  | Indoor/outdoor mismatch (brand code)                        |
| H 39                  | Abnormal indoor operating unit or standby units             |
| H 41                  | Abnormal wiring or piping connection                        |
| H 50                  | Ventilation fan motor abnormality                           |
| H 51                  | Filter cleaning nozzle lock abnormality                     |
| H 52                  | Filter cleaning left-right limit switch abnormality         |
| H 58                  | Indoor gas sensor abnormality                               |
| H 59                  | Eco sensor abnormality                                      |
| H 64                  | Outdoor high pressure sensor abnormality                    |
| H 67                  | nanoe abnormality                                           |
| H 70                  | Light sensor abnormality                                    |
| H 71                  | DC cooling fan inside control board abnormality             |
| H 72                  | PCB temperature sensor abnormality                          |
| H 85                  | Abnormal communication between indoor & wireless LAN module |
| H 97                  | Outdoor fan motor mechanism lock                            |
| H 98                  | Indoor high pressure protection                             |
| H 99                  | Indoor operating unit freeze protection                     |

| Diagnostic<br>display | Abnormality/Protection control                     | Diagnostic<br>display | Abnormality/Protection control                        |
|-----------------------|----------------------------------------------------|-----------------------|-------------------------------------------------------|
| F 11                  | 4-way valve switching abnormality                  | F 93                  | Compressor abnormal revolution                        |
| F 16                  | Cooling dehumidification switching abnormality     | F 94                  | Compressor discharge pressure<br>overshoot protection |
| F 17                  | Indoor standby units freezing                      | F 95                  | Outdoor cooling high pressure protection              |
| F 18                  | Dry circuit abnormality (Indoor valve abnormality) | F 96                  | Power transistor module overheating protection        |
| E 97                  | Electronic component overheat                      | F 97                  | Compressor overheating protection                     |
| F 07                  | protection                                         | F 98                  | Total running current protection                      |
| F 90                  | Power factor correction (PFC) circuit protection   | F 99                  | Outdoor direct current (DC) peak                      |
| F 91                  | Refrigeration cycle abnormality                    |                       |                                                       |

\* Some error code may not be applicable to your model. Consult an authorised dealer for clarification.

English

Nous vous remercions d'avoir porté votre choix sur ce produit Panasonic.

Avant d'utiliser le système, veuillez lire ce mode d'emploi dans son intégralité et conservez-le pour toute référence ultérieure. Instructions d'installation jointes.

Toute traduction dans une autre langue sera considérée comme une référence et la version anglaise prévaudra dans tous les cas.

Numéro de série et année de production veuillez vous référer à la plaque signalétique.

# Table des matières

| Témoin de l'unité intérieure              | ••  | 21  |
|-------------------------------------------|-----|-----|
| Boutons et affichage de la télécommande . | ••  | 21  |
| Initialisation                            | ••  | 22  |
| Guide Rapide                              |     | 23  |
| Menu rapide                               | 24  | -26 |
| Menu principal                            | 27. | -30 |

- 1 Param. fonction ......27-28
  - 1,1 Type modèle
  - 1,2 Mode chaud
  - 1,3 Gauche/droite
  - 1,4 Puissant
  - 1,5 Silence
  - 1,6 Vérif. filtre
  - 1,7 WLAN
  - 1,8 Duty rotation
  - 1,9 Diagnostique
- - 3,1 Sonorité desTouches
  - 3,2 Contraste LCD
  - 3,3 Luminosité
  - 3,4 Intensité luminosité
  - 3,5 Format Horloge
  - 3,6 Date & Heure
  - 3,7 Régler unité de t°
  - 3,8 Régler décimales t°
  - 3,9 Langue
  - 3,10 Déverrouillage code

4 Contact maintenance ......**30** 4,1 Contact 1 / Contact 2

| 5  | Con   | ifig. z | one client |       |   | <br> |      | 30 |
|----|-------|---------|------------|-------|---|------|------|----|
|    | 5,1   | Nun     | n. personr | nalis | é |      |      |    |
| Po | ur en | savo    | oir plus   |       |   | <br> |      | 31 |
| Ne | ttoya | ge dı   | u Climatis | eur   |   | <br> |      | 32 |
| Dé | pann  | age     |            |       |   | <br> | .33- | 37 |

# Témoin de l'unité intérieure

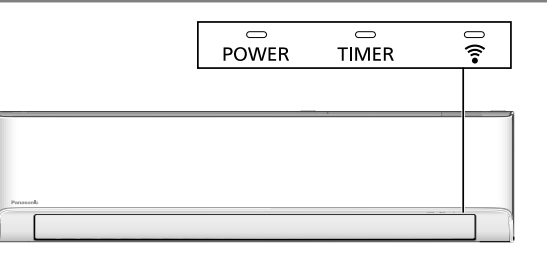

Remarque :

La LED de la minuterie s'allume uniquement si le prog. Hebdo est activé dans l'application Comfort Cloud. Le clignotement de la LED de la minuterie indique une erreur. Reportez-vous à la section « Dépannage » pour plus de détails.

# Boutons et affichage de la télécommande

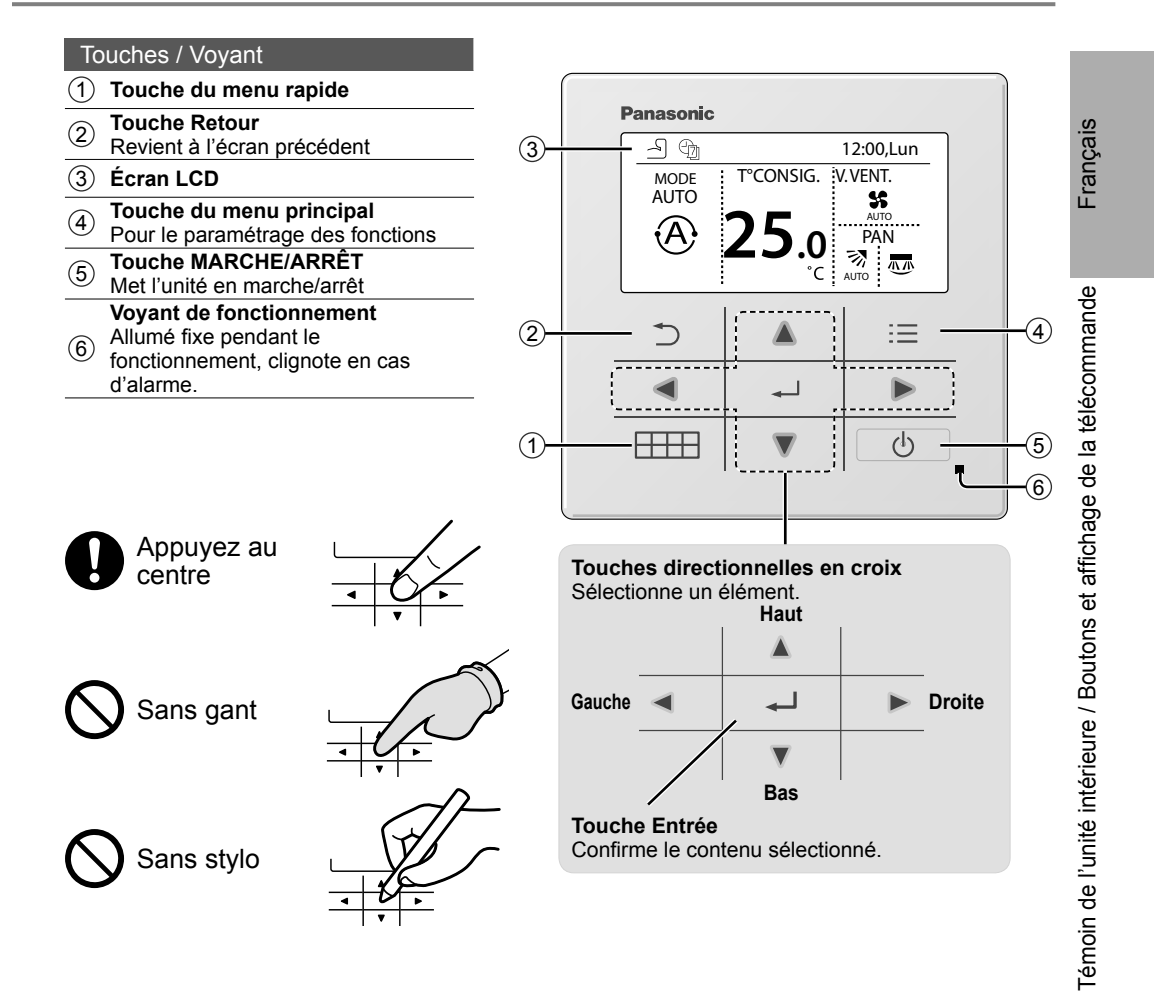

# Initialisation

Veuillez initier la télécommande en sélectionnant la langue de fonctionnement et régler la date et l'heure en conséquence avant de configurer les préférences du menu de fonctionnement. Lors de la première mise sous tension, la télécommande affiche automatiquement l'écran de réglage par défaut. Il est également possible d'y accéder à partir des param. perso dans le menu principal.

# Choix de la langue

Patientez pendant l'initialisation de l'écran. Une fois l'initialisation terminée, l'écran normal s'affiche. Appuyez sur n'importe quel bouton pour afficher l'écran de réglage de la langue.

- (1) Faites défiler l'écran à l'aide de ▼ et ▲ pour choisir la langue souhaitée.
- (2) Appuyez sur 🛶 pour confirmer la sélection.

| Initialisation                            | 12:00,Lun  | <ul> <li>Clignotement</li> </ul> |
|-------------------------------------------|------------|----------------------------------|
| Initialisation en                         | cours      |                                  |
| Données par défaut                        | 12:00 Lup  |                                  |
| Donnees par delaut                        | 12.00,Euti |                                  |
| Param. EEPR                               | ом         |                                  |
|                                           | 12:00 Lup  |                                  |
|                                           | 12:00,LUN  |                                  |
|                                           |            |                                  |
| [①] Démar.                                | ]          |                                  |
| Langue                                    | 12:00,Lun  |                                  |
| FRANÇAIS<br>DEUTSCH<br>HRVATSKI<br>TÜRKCE |            |                                  |
| \$Sélect. [₊J]Co                          | nf.        |                                  |
| Format Horloge                            | 12:00,Lun  |                                  |
| 24H                                       |            |                                  |
| am/pm                                     |            |                                  |
| -Sélect. [₊J]Co                           | nf.        |                                  |
| Date & Heure                              | 12:00,Lun  |                                  |
| AAAA/MM/JJ                                | H : Min    |                                  |
| 2021 / 01 / 01                            | 12:00 pm   |                                  |
| \$Sélect. [+]Co                           | nf.        |                                  |
| Réglerunité de t°                         | 12:00,Lun  |                                  |
| °C                                        |            |                                  |
| °F                                        |            |                                  |
| -Sélect. [+J]Co                           | nf.        |                                  |
| Mode chaud                                | 12:00,Lun  |                                  |
| Autor.                                    |            |                                  |
| Désact.                                   | -          |                                  |
| <b>↓</b> Sélect. [₊J]Co                   | nf.        |                                  |
|                                           | 12:00,Lun  |                                  |
|                                           |            |                                  |
|                                           |            |                                  |
| [①] Démar.                                |            |                                  |
|                                           | )          |                                  |

# Réglage de l'horloge

- Sélectionnez à l'aide de V ou ▲ la manière d'afficher l'heure, tel que le format 24 h (par ex.15:00 or 3:00).
- Appuyez sur pour confirmer la sélection.
- ③ Utilisez ▼ et ▲ pour sélectionner l'année, le mois, le jour, l'heure et les minutes.
   (Sélectionnez et déplacez avec ► et appuyez sur → pour confirmer.)
- (4) Une fois l'heure réglée, l'heure et la date apparaîtront à l'écran même si la télécommande est mise en ARRÊT.

# Réglage de l'unité de la température

 Faites défiler l'écran à l'aide de V et ▲ pour choisir l'unité.

# Sélectionnement du mode de chaleur

(1) Faites défiler l'écran à l'aide de V et ▲ pour choisir la activer ou désactiver.

# Français

# Guide Rapide

# Fonctionnement de base

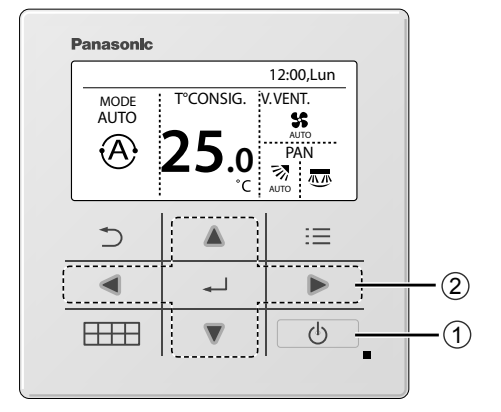

① Appuyez sur ① pour mettre le fonctionnement en marche/arrêt.

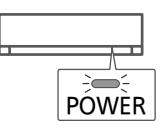

- ② Appuyez sur ▲▼ ◄ ► pour sélectionner l'un des modes, la température de consigne, la vitesse du ventilateur ou la section de balancement de l'air.
  - Utilisez ▲ ou ▼ pour sélectionner le paramètre.

### Section du mode

Le paramètre par défaut du mode est Auto.

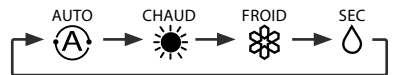

Section du réglage de la température Plage de sélection :  $16,0 \degree C \sim 30,0 \degree C / 60 \degree F \sim 86 \degree F.$ 

# Section de vitesse du ventilateur

- Quand FAN AUTO est sélectionné, la vitesse du ventilateur s'ajuste automatiquement en fonction du mode d'opération.
- Sélectionnez la vitesse du ventilateur la plus basse pour un fonctionnement avec peu de bruit.

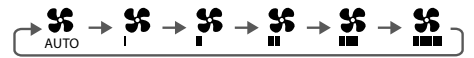

### Section de balancement de l'air

- · Ne réglez pas le volet manuellement.
- \* Pour les détails sur l'opération, consultez « Pour en savoir plus... »

Balayage d'air haut/bas

Balayage d'air gauche/droite

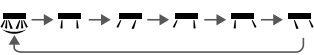

# Menu rapide

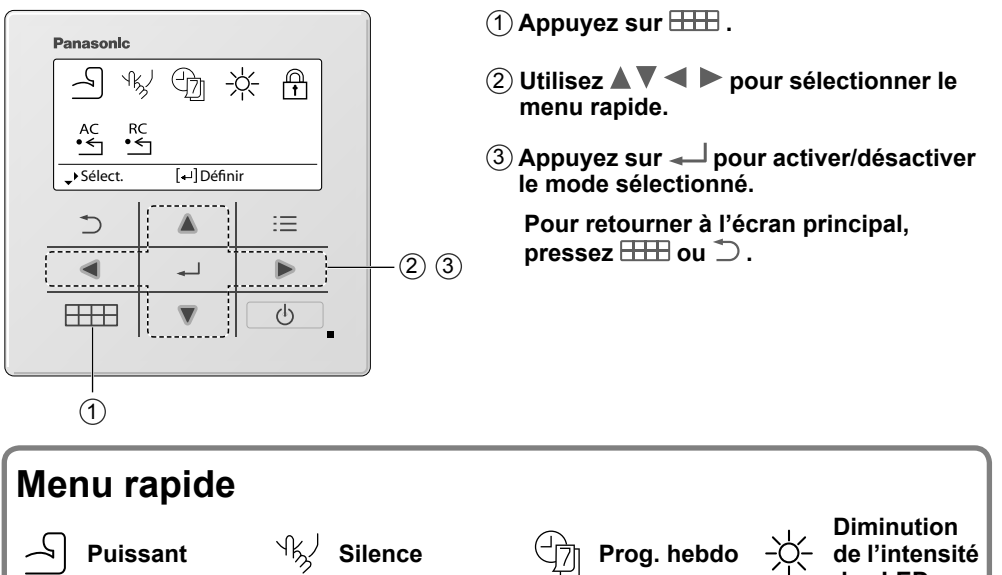

|   | Fuissant                     | 13 | Sherice                | 년        | Flog. nebuo | Ŷ | des LED |
|---|------------------------------|----|------------------------|----------|-------------|---|---------|
| Ĥ | Verrouillage<br>télécommande | AC | Réinitialisation<br>AC | RC<br>∙← | RC Reset    |   |         |
|   |                              |    |                        |          |             |   |         |

Sélectionnez chaque réglage et confirmez-le suivant les instructions affichées au bas de l'écran. (Ces icônes se réfèrent à chaque touche de sélection).

# Puissant \*1

Sélectionnez cette icône pour faire fonctionner le mode Puissant.

# Appuyez sur — pour confirmer votre sélection.

Lorsque le mode Puissant est sélectionné, une icône apparaît en haut à gauche de l'écran principal. \* Voir « Boutons et affichage de la télécommande »

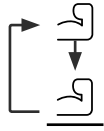

Puissant est désactivé

• Puissant est activé : Pour atteindre rapidement la température souhaitée

### Remarque :

Le mode Puissant s'arrête automatiquement au bout de 20 minutes.

Le mode Puissant est désactivé dans les cas suivants :

- · lorsque la vitesse du ventilateur est modifiée,
- Iorsque le mode Silencieux est activé.

| *1 Non disponible lorsque l'option « Duty rotation » est activée |
|------------------------------------------------------------------|
| Non dispensie longue reption « Baty relation » est delivee.      |
|                                                                  |

Sélectionnez cette icône pour un fonctionnement silencieux. Le mode Silencieux réduit le bruit du flux d'air.

# Appuyez sur — pour confirmer votre sélection.

Lorsque le mode silencieux est sélectionné, une icône apparaît en haut à gauche de l'écran principal. \* Voir « Boutons et affichage de la télécommande »

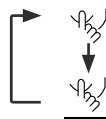

Silence est désactivé

Silence est activé

# Remargue :

Le mode Silencieux est désactivé lorsque la vitesse du ventilateur est modifiée ou le mode Puissant est activé.

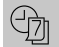

# Prog. hebdo \*1

Sélectionnez cette icône pour effacer (annuler) ou modifier le Prog. hebdo prédéfini.

### Appuvez sur 🛁 pour confirmer votre sélection.

Lorsque le mode Prog. hebdo est sélectionné, une icône apparaît en haut à gauche de l'écran principal. \* Voir « Boutons et affichage de la télécommande »

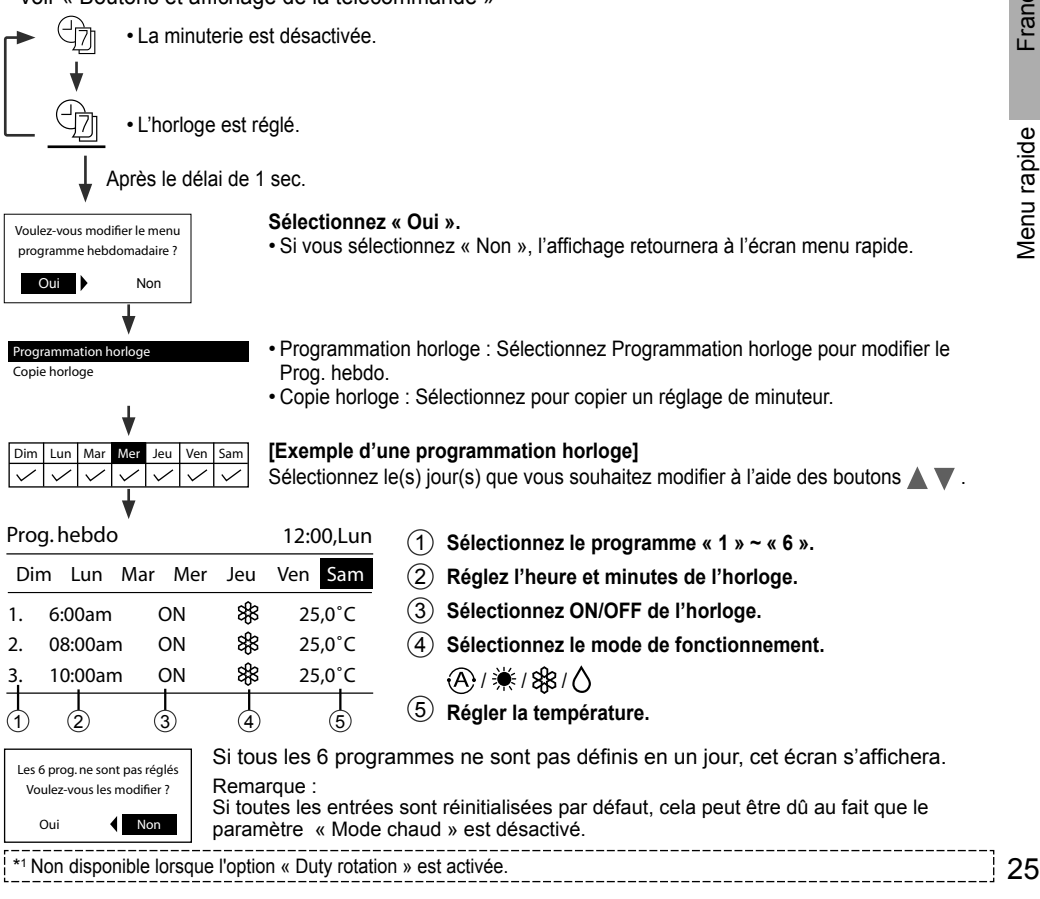

# Menu rapide

# → Diminution de l'intensité des LED \*1

Sélectionnez cette icône pour réduire ou rétablir la luminosité des indicateurs de l'appareil.

# Province de la compande la compande la compande la company de la company de la company

Sélectionnez cette icône pour verrouiller la télécommande.

#### Appuyez sur 🛁 pour confirmer votre sélection.

(L'écran ci-dessous s'affichera lorsque le mode a été accepté).

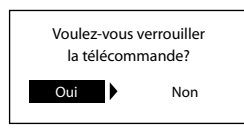

Sélectionnez « Oui ». (L'écran principal sera verrouillé).

• Si « Non » est sélectionné, l'affichage retournera à l'écran du menu rapide.

#### Pour déverrouiller la télécommande Appuyez sur n'importe quelle touche.

(L'écran ci-dessous s'affichera lorsque le mode a été accepté).

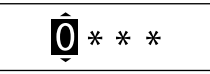

Appuyez sur ▲ ou ▼ pour faire défiler et choisir les chiffres. Appuyez sur ◀ ou ► pour passer au chiffre adjacent. Appuyez sur ← pour confirmer le code à quatre chiffres. (si ce numéro est correct, l'écran se déverrouillera).

# Pour réinitialiser un mot de passe oublié

# Appuyez sur ⊃, ← et ► pendant 5 secondes.

(L'écran ci-dessous s'affichera lorsque le mode a été accepté).

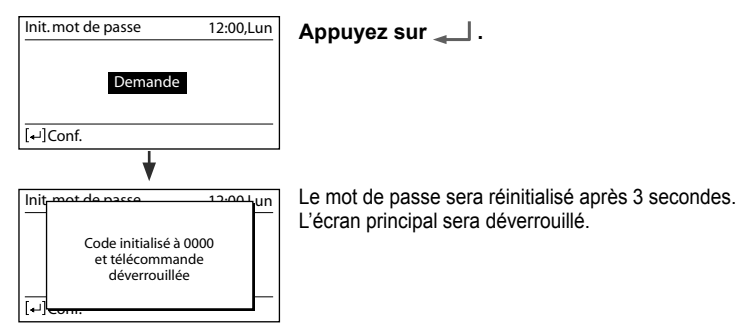

#### AC ▲C Réinitialisation AC \*1

Sélectionnez cette icône pour réinitialiser le climatiseur et l'éteindre.

# • RC Reset

Sélectionnez cette icône pour réinitialiser la télécommande et effectuer une nouvelle initialisation.

\*1 Non disponible lorsque l'option « Duty rotation » est activée.

# Menu principal

Sélectionnez des menus et définissez des réglages en fonction du système disponible à la maison.

- · Après l'installation initiale, vous pouvez manuellement ajuster les réglages.
- · Le réglage initial reste actif jusqu'à sa modification par l'utilisateur.
- · La télécommande peut être utilisée pour configurer plusieurs types d'installations.
- Le système peut fonctionner anormalement s'il est mal réglé. Veuillez consulter un revendeur agréé.

Pour afficher le <Menu principal> : ⋮≡

Pour sélectionner le contenu : A V < >

Pour confirmer le contenu sélectionné : 🛁

### Pressez sur \Xi pour retourner à l'écran principal

| Panasonic   |            |    |  |  |
|-------------|------------|----|--|--|
| Menu princ  | 12:00,Lun  |    |  |  |
| Param. fon  | ction      |    |  |  |
| Ctrl systèm | ne         |    |  |  |
| Param. Per  | so         |    |  |  |
| Contact m   | aintenance |    |  |  |
| Sélect.     | [₊JConf.   |    |  |  |
| 5           |            | :≡ |  |  |
| •           | <b>ل</b> ه |    |  |  |
|             |            | Ċ  |  |  |
|             |            |    |  |  |

Français

Menu rapide / Menu principal

| Men | u                        | Réglage par défaut | Options de réglage / Affichage |
|-----|--------------------------|--------------------|--------------------------------|
| 1   | Param. fonction          |                    |                                |
| 1,1 | > Type modèle *1/*2      |                    |                                |
|     | Pour sélectionner le     |                    | Type modèle 12:00,Lun          |
|     | type de modèle.          |                    | Fixation murale<br>Console sol |
|     |                          | Fixation murale    | Cassette                       |
|     |                          |                    | Conduit                        |
|     |                          |                    | עלין Sélect. [⊷]Conf.          |
| 1,2 | > Mode chaud *1/*2/*3    | 1                  |                                |
|     | Pour activer ou          |                    |                                |
|     | désactiver le mode       | Autor.             | Autor                          |
|     | chauffage.               |                    | Désact.                        |
| 1.3 | > Gauche/droite *1/*2    |                    |                                |
|     | Pour activer ou          |                    |                                |
|     | désactiver l'oscillation | Autor              | Autor.                         |
|     | gauche/droite.           |                    | Désact.                        |
| 1,4 | > Puissant *1/*2         |                    |                                |
|     | Pour activer ou          |                    | A                              |
|     | désactiver le mode       | Autor.             | Autor.                         |
|     | puissant.                |                    | Désact.                        |
| 1,5 | > Silence *1/*2          |                    |                                |
|     | Pour activer ou          |                    |                                |
|     | désactiver le mode       | Autor.             | Autor.                         |
|     | silencieux.              |                    | Désact.                        |

\*3 Le « Mode chaud » est masqué lorsque le « Prog. hebdo » est activé et qu'il existe des entrées avec le mode chauffage.

# Menu principal

| menu                    |                                                                                                    |                                                                                                    |                                                                                                    | Ŭ                                                                                                    |                                                                    |
|-------------------------|----------------------------------------------------------------------------------------------------|----------------------------------------------------------------------------------------------------|----------------------------------------------------------------------------------------------------|----------------------------------------------------------------------------------------------------|--------------------------------------------------------------------|
| 1,6                     | > Vérif. filtre *1                                                                                                    |                                                                                                    |                                                                                                    |                                                                                                    |                                                                    |
| , -                     | Pour activer ou désactiver<br>le filtre, vérifiez l'option<br>de réinitialisation dans le<br>menu rapide.                                                                                                    | Désact.                                                                                             |                                                                                                    | Auto<br>Désa                                                                                                    | or.<br>ct.                                                         |
| 1,7                     | > WLAN *1                                                                                                    | 4                                                                                                   |                                                                                                    |                                                                                                    |                                                                    |
|                         | Pour appliquer les<br>paramètres de WLAN<br>cans l'application<br>téléphonique Panasonic<br>Comfort Cloud.<br>* Veuillez vous reporter au<br>manuel d'instructions de<br>configuration.                                                                                                    | WLAN<br>Réglage<br>Réglage<br>Enregistrem<br>Puissanc<br>Initialisati<br>Réinitialisation           | ON/OFF<br>facile (WPS)<br>avancé (AP)<br>ent du dispositif<br>æ du WLAN<br>on du WLAN<br>de l'apprentissage | WLAN<br>WLAN ON/OFF<br>(WPS)<br>(AP)<br>Enreg. appareil<br>↓Sélect. [↓]                                                                                                    | 12:00<br>]Conf.<br>nde                                             |
| 18                      | Duty rotation                                                                                                    |                                                                                                    |                                                                                                    |                                                                                                    |                                                                    |
|                         | et une unité de secours qu<br>* Uniquement applicable<br>optionnelle référence C                                                                                                    | i tourne entre deux u<br>si 2 unités intérieure<br>Z-RCC5 ou équivale                               | nités après que l'interva<br>s sont connectées par                                                          | lle de rotation se s<br>le biais d'une piè                                                                                                    | soit écoulé<br>ece                                                 |
| 1,8,1                   | et une unité de secours qu<br>* Uniquement applicable<br>optionnelle, référence C<br>> Rotation ON/OFF<br>Pour activer ou<br>désactiver la rotation.                                                                                                    | i tourne entre deux un<br>si 2 unités intérieure<br>Z-RCC5 ou équivale                              | nités après que l'interva<br>s sont connectées par<br>ent.                                                  | lle de rotation se s<br>le biais d'une piè<br>Duty rotation<br>Rotation ON/OFF<br>Intervalle rotation                                                                                                    | soit écoulé<br>ece<br>12:00                                        |
| 1,8,1                   | et une unité de secours qu<br>* Uniquement applicable<br>optionnelle, référence C<br>> Rotation ON/OFF<br>Pour activer ou<br>désactiver la rotation.                                                                                                    | i tourne entre deux un<br>si 2 unités intérieure<br>Z-RCC5 ou équivale                              | nités après que l'interva<br>s sont connectées par<br>ent.                                                  | Ile de rotation se s<br>le biais d'une piè<br>Duty rotation<br>Rotation ON/OFF<br>Intervalle rotation<br>Etat<br>vSélect. [+]                                                                                                    | soit écoulé<br>ece<br>12:00                                        |
| 1,8,1                   | et une unité de secours qu<br>* Uniquement applicable<br>optionnelle, référence C<br>> Rotation ON/OFF<br>Pour activer ou<br>désactiver la rotation.<br>> Intervalle rotation                                                                                                    | i tourne entre deux un<br>si 2 unités intérieure<br>Z-RCC5 ou équivale<br>OFF                       | nités après que l'interva<br>s sont connectées par<br>ent.                                                  | Ile de rotation se s<br>le biais d'une piè<br>Duty rotation<br>Rotation ON/OFF<br>Intervalle rotation<br>Etat<br>\$\$elect. [+1]                                                                                                    | soit écoulé<br>ece<br>12:00                                        |
| 1,8,1<br>1,8,2          | et une unité de secours qu<br>* Uniquement applicable<br>optionnelle, référence C<br><b>&gt; Rotation ON/OFF</b><br>Pour activer ou<br>désactiver la rotation.<br><b>&gt; Intervalle rotation</b><br>Pour définir l'intervalle<br>de rotation.<br>Plage d'intervalles : 1h<br>~ 23h                                            | i tourne entre deux un<br>si 2 unités intérieure<br>Z-RCC5 ou équivale<br>OFF                       | nités après que l'interva<br>s sont connectées par<br>ent.                                                  | Ile de rotation se s<br>le biais d'une piè<br>Duty rotation<br>Fotation ON/OFF<br>Intervalle rotation<br>Etat<br>Sélect. [+/<br>Intervalle rotation<br>Plage :(1h~23h)<br>Etape :±1h<br>\$Sélect. [+/                                                                                                    | Soit écoulé<br>Ce<br>12:00<br>]Conf.<br>12:00<br>pn                |
| 1,8,1                   | et une unité de secours qu<br>* Uniquement applicable<br>optionnelle, référence C<br>> Rotation ON/OFF<br>Pour activer ou<br>désactiver la rotation.<br>> Intervalle rotation<br>Pour définir l'intervalle<br>de rotation.<br>Plage d'intervalles : 1h<br>~ 23h<br>> Etat                                                      | i tourne entre deux un<br>si 2 unités intérieure<br>Z-RCC5 ou équivale<br>OFF<br>12h                | nités après que l'interva<br>s sont connectées par<br>ent.                                                  | Ile de rotation se s<br>le biais d'une piè<br>Duty rotation<br>Rotation ON/OFF<br>Intervalle rotation<br>Etat<br>\$\$ \$\$ \$\$ \$\$ \$\$ \$\$ \$\$ \$\$ \$\$ \$\$ \$\$ \$\$ \$\$                                                                                                    | Conf.                                                              |
| 1,8,1<br>1,8,2<br>1,8,3 | et une unité de secours qu<br>* Uniquement applicable<br>optionnelle, référence C<br>> Rotation ON/OFF<br>Pour activer ou<br>désactiver la rotation.<br>> Intervalle rotation<br>Pour définir l'intervalle<br>de rotation.<br>Plage d'intervalles : 1h<br>~ 23h<br>> Etat<br>Pour visualiser l'état de<br>rotation de l'unité. | i tourne entre deux un<br>si 2 unités intérieure<br>Z-RCC5 ou équivale<br>OFF<br>12h<br>Sélectionne | nités après que l'interva<br>s sont connectées par<br>ent.                                                  | Ile de rotation se s<br>le biais d'une piè<br>Duty rotation<br>Rotation ON/OFF<br>Intervalle rotation<br>Etat<br>\$\$ dect. [+]<br>Intervalle rotation<br>Intervalle rotation<br>Plage :(1h~23h)<br>Etape :±1h<br>\$\$ dect. [+]<br>Etat<br>Comm. unité princ<br>Comm. unité princ<br>Comm. unité princ<br>Stt opér. unité pr.<br>Stt opér. unité pr.                                              | Soit écoulé<br>Ce<br>12:00<br>]Conf.<br>]Conf.<br>]Conf.<br>12:00  |
| 1,8,1<br>1,8,2<br>1,8,3 | et une unité de secours qu * Uniquement applicable optionnelle, référence C > Rotation ON/OFF Pour activer ou désactiver la rotation. > Intervalle rotation Pour définir l'intervalle de rotation. Plage d'intervalles : 1h ~ 23h > Etat Pour visualiser l'état de rotation de l'unité. > Diagnostique *1                      | i tourne entre deux un<br>si 2 unités intérieure<br>Z-RCC5 ou équivale<br>OFF<br>12h<br>Sélectionne | nités après que l'interva<br>s sont connectées par<br>ent.                                                  | Ile de rotation se s<br>le biais d'une piè<br>Duty rotation<br>Rotation ON/OFF<br>Intervalle rotation<br>Etat<br>\$\$ dect. [*]<br>Intervalle rotation<br>Intervalle rotation<br>Plage :(1h~23h)<br>Etape :±1h<br>\$\$ dect. [*]<br>Comm. unité princ<br>Comm. unité princ<br>Comm. unité sec.<br>\$tt opér. unité sec.<br>\$tt opér. unité sec.<br>\$tt opér. unité sec.<br>\$tt opér. unité sec. | soit écoulé<br>ce<br>12:00<br>]Conf.<br>]Conf.<br>]Conf.<br>]Conf. |

| Menu | 1                                                                                                    | Réglage par défaut | Options de réglage / A | ffichage                                     |                                    |
|------|----------------------------------------------------------------------------------------------------|--------------------|------------------------|----------------------------------------------|------------------------------------|
| 2    | Ctrl système                                                                                                    |                    |                        |                                              |                                    |
|      | Pour effectuer un<br>diagnostic de panne.<br>Si le code d'erreur<br>correspond à l'erreur<br>rencontrée, vous<br>entendrez un bip sonore.<br>* Référez-vous au<br>« Dépannage » pour<br>connaître les codes<br>d'erreur. | Sélectionne        | er et récupérer        | Ctrl système<br>H00<br>Pas de mémoire        | 12:00,Lun<br>d'échec               |
| 3    | Param. Perso                                                                                                    |                    |                        |                                              |                                    |
| 3,1  | Sonorité desTouches                                                                                                    |                    |                        |                                              |                                    |
|      | Pour activer ou<br>désactiver le son de<br>fonctionnement.                                                                                                    | Autor.             |                        | Autor.<br>Désact.                            |                                    |
| 3,2  | > Contraste LCD                                                                                                    |                    |                        |                                              |                                    |
|      | Pour définir le contraste                                                                                                    |                    |                        | Contraste LCD                                | 12:00,Lun                          |
|      | de l'écran.                                                                                                    | 3                  |                        | Bas                                          | Elevé                              |
|      |                                                                                                    |                    |                        | ↔Sélect. [+]Ce                               | onf.                               |
| 3.3  | > Luminosité                                                                                                    |                    |                        |                                              |                                    |
| ·    | Pour définir la durée<br>du rétro-éclairage de<br>l'écran.                                                                                                    | 1 min              |                        | Luminosité<br>OFF<br>15 secs<br>1 min        | 12:00,Lun<br>5 mins<br>10 mins     |
|      |                                                                                                    |                    |                        | ↓Select. [+]C                                | onf.                               |
| 3,4  | > Intensité luminosité                                                                                                    |                    |                        |                                              |                                    |
|      | Pour définir la<br>luminosité du rétro-<br>éclairage de l'écran.                                                                                                    | 4                  |                        | Assombrir                                    | Eclaircir                          |
| 2 5  | ) Format Horlogo                                                                                                    |                    |                        |                                              |                                    |
| 3,5  | Pour définir le type                                                                                                    |                    |                        | Format Horloge                               | 12:00.Lun                          |
|      | d'affichage de l'horloge.                                                                                                    | 24H                |                        | 24H<br>am/pm                                 |                                    |
|      |                                                                                                    |                    |                        | →Sélect. [+┘]Ce                              | onf.                               |
| 3,6  | > Date & Heure                                                                                                    |                    |                        |                                              |                                    |
|      | Pour définir la date et l'heure en cours.                                                                                                    | AAAA / MM          | 1 / JJ / H / Min       | Date & Heure<br>AAAA/MM/JJ<br>2021 / 01 / 01 | 12:00,Lun<br>H : Min<br>12 : 00 pm |
|      |                                                                                                    |                    |                        | \$Sélect. [₊□]Co                             | onf.                               |

# Menu principal

|      |                                                                                                    |                                                                                                    |                                                                                                    | lonage                                                                                     |                                |
|------|----------------------------------------------------------------------------------------------------|----------------------------------------------------------------------------------------------------|----------------------------------------------------------------------------------------------------|--------------------------------------------------------------------------------------------|--------------------------------|
| 3,7  | > Régler unité de t°                                                                                                    |                                                                                                    |                                                                                                    |                                                                                            |                                |
|      | Pour définir l'unité de<br>température.                                                                                                    | °C                                                                                                    |                                                                                                    | Régler unité de t°<br>C<br>▼<br>°F                                                         | 12:00,                         |
|      |                                                                                                    |                                                                                                    |                                                                                                    | <b>-</b> Sélect. [+-]C                                                                     | onf.                           |
| 3,8  | > Régler décimales t°                                                                                                    | 1                                                                                                    |                                                                                                    |                                                                                            |                                |
|      | Pour définir l'unité<br>décimale de la<br>température.                                                                                                    | Autor.                                                                                                    |                                                                                                    | Autor.<br>Désact.                                                                          |                                |
| 3,9  | > Langue                                                                                                    |                                                                                                    | ·                                                                                                    |                                                                                            |                                |
|      | Définit la langue<br>d'affichage de l'écran<br>supérieur.<br>• Pour le grec et le<br>bulgare, veuillez vous<br>référer à la version<br>anglaise.                                        | ENGLISH / ESP<br>NEDERLANDS<br>FRANÇAIS / DEL<br>TÜRKÇE / SWED<br>DANISH / SL                                                                                                    | AÑOL / ITALIANO /<br>3 / PORTUGUÊS /<br>ITSCH / HRVATSKI /<br>ISH / NORWEGIAN /<br>IOMI / MAGYAR                                                                                                    | Langue<br>FRANÇAIS<br>DEUTSCH<br>HRVATSKI<br>TÜRKÇE<br>\$Sélect. [+]C                      | 12:00<br>onf.                  |
| 3,10 | > Déverrouillage code                                                                                                    |                                                                                                    |                                                                                                    |                                                                                            |                                |
|      | Permet de choisir<br>un mot de passe<br>à 4 chiffres pour le<br>déverrouillage de la                                                                                                    | 0000                                                                                                    |                                                                                                    | Déverrouillage code                                                                        | 12:00<br>) ()                  |
|      | telecommande.                                                                                                    |                                                                                                    |                                                                                                    | \$Sélect. [+-]C                                                                            | onf.                           |
| 4    | Contact maintenance                                                                                                    | <b>;</b> *1                                                                                                    |                                                                                                    |                                                                                            |                                |
| 4,1  | Permet de consulter<br>un numéro de<br>contact prédéfini de<br>l'installateur.                                                                                                    | Sélectionne                                                                                                    | er et récupérer                                                                                                    | Contact maintenance<br>Contact 1<br>Nom :Bryan Ac<br>0881234<br>Contact 2 [+]É             | 12:00<br>dams<br>5678<br>diter |
| 5    | Config. zone client *1                                                                                                    |                                                                                                    |                                                                                                    |                                                                                            |                                |
| 5.1  | > Num. personnalisé                                                                                                    |                                                                                                    |                                                                                                    |                                                                                            |                                |
|      | Configuration<br>personnalisée<br>prédéfinie.<br>Plage : 1~15<br>* Un mauvais réglage<br>peut affecter le<br>fonctionnement du<br>système.<br>Veuillez consulter un<br>revendeur agréé. | Secription de gammes     1 : Numéro du récepteur de     2 : Réglage du niveau de se     3 : Température de consigne     5 : Température de consigne     5 : Température de consigne     6 : Température de consigne     7 : Nettoyage du filtre     8 : nanoe / nanoe-G par défi     9 : Surveillance du capteur of     1 : Réglage du niveau de se     12 : Température de consigne     13 : Réglage du niveau de se     12 : Température de consigne     13 : Température de consigne     14 : Emplacement d'installat | te rumeros personnaises<br>la télécommande<br>nsibilité au rayonnement solaire<br>du mode Cool & Dry [Bas]<br>du mode Cool & Dry [Elevé]<br>e du mode chauffage [Bas]<br>e du mode chauffage [Elevé]<br>aut ON<br>le poussière et LED<br>yue<br>ensibilité du capteur de poussière<br>ne du mode Auto [Bas]<br>ne du mode Auto [Elevé]<br>ion de l'unité intérieure | Config.zone client<br>Num. personnalisé<br>Plage : (1~15)<br>Etape : ±1<br>\$Sélect. [+·]C | 12:00,                         |

# Pour en savoir plus...

#### Mode de fonctionnement

| AUTO              | :Le voyant POWER clignote dans un premier temps.                                                                               |
|-------------------|----------------------------------------------------------------------------------------------------|
|                   | • L'unité choisira le mode d'opération toutes les 10 minutes selon le réglage de<br>la température et la température ambiante. |
| CHAUFFAGE         | :Le voyant POWER clignote dans un premier temps. L'unité mettra un certain temps pour se réchauffer.                           |
| REFROIDISSEMENT   | :Fournit un refroidissement efficace et confortable adapté à vos besoins.                                                      |
| DÉSHUMIDIFICATION | :Fonctionne en vitesse lente du ventilateur pour fournir un refroidissement en<br>douceur.                                     |

#### Réglage de la température pour économiser l'énergie

Vous pouvez économiser de l'énergie quand vous utilisez l'unité dans la plage de température recommandée.

CHAUFFAGE : 20.0 °C ~ 24.0 °C / 68 °F ~ 75 °F. REFROIDISSEMENT : 26,0 °C ~ 28,0 °C / 79 °F ~ 82 °F.

#### Direction du flux d'air

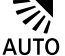

# En mode REFROIDISSEMENT/DÉSHUMIDIFICATION :

Le volet horizontal bascule de haut en bas automatiquement.

Une fois la température atteinte, le volet horizontal est fixé à une position haute.

#### En mode CHAUFFAGE :

Le volet horizontal est défini sur une position prédéterminée. Le volet vertical bascule vers la gauche/droite après l'augmentation de la température.

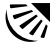

# En mode REFROIDISSEMENT/DÉSHUMIDIFICATION :

Le volet horizontal bascule de haut en bas automatiquement.

### En mode CHAUFFAGE :

Le volet horizontal est fixé en position haute lorsque la température de l'air de refoulement est froide.

Le volet horizontal pivote automatiquement de haut en bas lorsque la température de l'air évacué est chaude.

# Commande de redémarrage automatique

Quand l'alimentation électrique est rétablie après une panne de courant, l'appareil redémarrera automatiquement avec le mode de fonctionnement et l'orientation du flux d'air précédents. Cette commande n'est pas applicable lorsque la minuterie (TIMER) est réglée.

#### **Conditions d'utilisation**

Utilisez ce climatiseur en respectant la plage de températures indiguée dans le tableau.

| Température °C (°F) |      | Unité intérieure |           | Unité extérieure |           |
|---------------------|------|------------------|-----------|------------------|-----------|
|                     |      | DBT              | WBT       | DBT              | WBT       |
| DEEDOIDISSEMENT     | Max. | 32 (89,6)        | 23 (73,4) | 43 (109,4)       | 26 (78,8) |
| REFRUIDISSEMENT     | Min. | 16 (60,8)        | 11 (51,8) | -25 (-13)        | -         |
|                     | Max. | 30 (86,0)        | -         | 24 (75,2)        | 18 (64,4) |
| CHAUFFAGE           | Min. | 16 (60,8)        | -         | -15 (5,0)        | -         |

DBT : Température sèche, WBT : Température humide

Français

# Nettoyage du Climatiseur

Le nettoyage doit être fait à intervalles réguliers pour que l'unité fonctionne de manière optimale. La saleté peut causer un dysfonctionnement et il peut s'afficher le code d'erreur « H 99 ». Consultez un revendeur agréé.

- Avant le nettoyage, coupez l'alimentation et débranchez l'appareil avant le nettoyage.
- Ne touchez pas l'ailette en aluminium, la partie tranchante peut provoquer des blessures.
- N'utilisez pas de benzène, de solvant ou de poudre à récurer.
- Utilisez uniquement du savon ( $\simeq$  pH 7) ou un détergent ménager neutre.
- $\bullet$  N'utilisez pas de l'eau dont la température est supérieure à 40 °C / 104 °F.

# Unité intérieure

Frottez délicatement l'appareil avec un chiffon doux et sec.

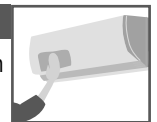

Les bobines et les ventilateurs doivent être nettoyés périodiquement par un revendeur agréé.

# Unité extérieure

Nettoyez les débris qui entourent l'unité.

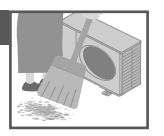

Enlevez toute obstruction du tuyau d'évacuation.

# Panneau avant

Lavez avec soin et séchez.

# Comment retirer le panneau avant

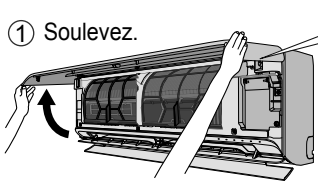

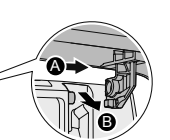

(2) Faites glisser le panneau avant vers la droite (A) et retirez-le (B).

### Refermez bien

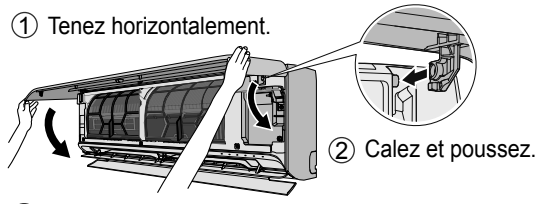

③ Fermer.

(4) Appuyez sur les deux extrémités et au centre du panneau avant.

#### Unité intérieure

(La structure de l'unité peut varier selon le modèle)

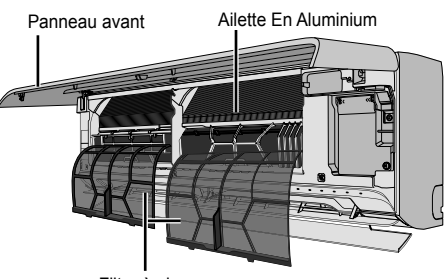

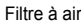

# Filtre à air

Une fois toutes les 2 semaines

- Lavez/rincez les filtres avec précaution avec de l'eau afin d'éviter d'endommager leur surface.
- Séchez complètement les filtres à l'ombre, à distance du feu ou de la lumière directe du soleil.
- Si le filtre est endommagé, remplacez-le immédiatement.

### Retirez le filtre à air

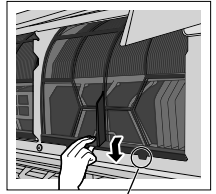

Retirez de l'unité

# Fixez le filtre à air

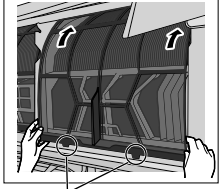

Insérez dans l'unité

Les phénomènes suivants ne correspondent pas à un dysfonctionnement.

|                                                                                    | •                                                                                                    | · · · · · · · · · · · · · · · · · · ·                                                                                                    |
|------------------------------------------------------------------------------------|----------------------------------------------------------------------------------------------------|----------------------------------------------------------------------------------------------------|
|                                                                                    | Phénomène                                                                                                    | Cause                                                                                                    |
| Le voyant POW<br>CHAUFFAGE s<br>volet est fermé)                                   | /ER clignote pendant le mode<br>cans fourniture d'air chaud (et le<br>).                                                       | <ul> <li>L'unité est en mode dégivrage (et la fonction d'oscillation de<br/>l'air (AIR SWING est réglée sur AUTO).</li> </ul>                                                                                                    |
| Le fonctionnem avoir remis en r                                                    | ent ralentit quelques minutes après marche l'appareil.                                                                         | Le ralentissement est une protection du compresseur de<br>l'appareil.                                                                                                    |
| Capacité de ref<br>lorsque la vites<br>sélectionnée.                               | roidissement/chauffage réduite<br>se de ventilateur la plus faible est                                                         | <ul> <li>La vitesse du ventilateur la plus basse a un fonctionnement<br/>à faible bruit, la capacité de chauffage/refroidissement peut<br/>être réduite selon les conditions. Augmentez la vitesse du<br/>ventilateur pour augmenter la capacité.</li> </ul> |
| En mode REFR<br>température an<br>température rég<br>puis la vitesse o<br>diminue. | ROIDISSEMENT, quand la<br>nbiante se rapproche de la<br>glée, le compresseur s'arrête,<br>du ventilateur de l'unité intérieure | <ul> <li>Pour éviter que l'humidité ambiante n'augmente. Le<br/>ventilateur intérieur recommencera à tourner en fonction de la<br/>vitesse du ventilateur établie quand la température ambiante<br/>augmente.</li> </ul>                                     |
| En mode de ch<br>s'arrête de tem                                                   | auffage, le ventilateur intérieur<br>ps en temps.                                                                              | Pour éviter un effet de refroidissement indésirable.                                                                                                    |
| En mode de rég<br>ventilateur, le ve<br>en temps.                                  | glage automatique de la vitesse du<br>entilateur intérieur s'arrête de temps                                                   | Ceci contribue à dissiper les odeurs ambiantes.                                                                                                    |
| Le flux d'air cor                                                                  | ntinue même après l'arrêt de l'unité.                                                                                          | • Extraction de la chaleur restante dans l'unité intérieure (30 seconde maximum).                                                                                                    |
| La pièce a une                                                                     | odeur étrange.                                                                                                    | • Il est possible qu'il s'agisse d'une odeur d'humidité provenant<br>du mur, du tapis, d'un meuble ou d'un vêtement.                                                                                                    |
| Bruit de craque                                                                    | ment pendant le fonctionnement.                                                                                                | Des changements de température entrainent expansion et<br>contraction de l'unité.                                                                                                    |
| Lors du fonctior<br>d'eau qui coule                                                | nnement, vous entendez un bruit                                                                                                | Fluide frigorigène à l'intérieur de l'appareil.                                                                                                    |
| De la vapeur se                                                                    | e dégage de l'unité intérieure.                                                                                                | Pendant le refroidissement, l'air froid déversées peut se<br>condenser en vapeur d'eau.                                                                                                    |
| L'unité extérieu                                                                   | re dégage de la vapeur ou de l'eau.                                                                                            | Pendant le refroidissement, la condensation se produit sur<br>la tuyauterie froide et l'eau condensée peut goutter de l'unité<br>extérieure.                                                                                                    |
|                                                                                    |                                                                                                    | <ul> <li>Pendant le réchauffement, le gel formé sur l'unité extérieure<br/>pendant le cycle de dégivrage fond et se déverse sous forme<br/>d'eau ou de vapeur.</li> </ul>                                                                                    |
| Décoloration de                                                                    | e certaines pièces en plastique.                                                                                               | <ul> <li>Une décoloration peut se produire sur les types de matériaux<br/>comportant des éléments en plastique. Cela s'accélère en<br/>cas d'exposition à la chaleur, aux rayons de soleil, aux UV ou<br/>tout autre facteur environnemental.</li> </ul>     |
| La Indicateurs d<br>l'unité est arrête                                             | du LAN sans fil est allumé alors que<br>ée.                                                                                    | La connexion LAN sans fil de l'unité avec le routeur est<br>activée.                                                                                                    |

# Dépannage

Vérififiez les éléments suivants avant de faire appel au service de maintenance.

| Phénomène                                               | Vérification                                                                  |
|---------------------------------------------------------|-------------------------------------------------------------------------------|
| La fonction CHAUFFAGE/REFROIDISSEMENT ne                | Réglez la température correctement.                                           |
| fonctionne pas efficacement.                            | Fermez toutes les portes et fenêtres.                                         |
|                                                         | Nettoyez ou remplacez les filtres.                                            |
|                                                         | Dégagez toute obstruction dans les ouvertures d'entrée et de<br>sortie d'air. |
| La télécommande ne fonctionne pas.                      | Insérez les piles correctement.                                               |
| (L'affichage est atténué ou le signal émis est faible.) | Remplacez les piles faibles.                                                  |
| L'appareil ne fonctionne pas.                           | Vérifiez si le coupe-circuit est déclenché.                                   |
|                                                         | Vérifiez si des minuteries ont été réglées                                    |

### Lorsque...

# Utilisée lorsque la télécommande est perdue ou en panne

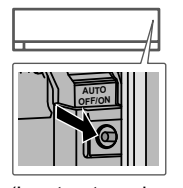

- 1. Soulevez le panneau avant.
- 2. Appuyez une fois sur AUTO OFF/ON pour utiliser en mode AUTO.
- 3. Maintenez AUTO OFF/ON jusqu'au retentissement d'un bip, puis relâchez pour utiliser en mode REFROIDISSEMENT forcé.
- Répétez l'étape 3. Maintenez OFF/ON automatique jusqu'au retentissement de 2 bips, puis relâchez. Maintenez AUTO OFF/ON jusqu'au retentissement de 3 bips, puis relâchez pour utiliser en mode CHAUFFAGE forcé.

(La structure de l'unité peut varier selon le modèle)

5. Appuyez sur AUTO OFF/ON pour mettre l'unité hors tension.

# Les voyants sont trop lumineux

 Pour atténuer ou restaurer la luminosité du voyant de l'unité, reportez-vous au « Menu rapide » pour plus de détails.

#### ■ Inspection annuelle après une période prolongée de non utilisation

- · Vérifiez l'absence d'obstruction des orifices d'entrée et de sortie d'air.
- Utilisez le bouton de AUTO OFF/ON pour sélectionner le Mode REFROIDISSEMENT/ CHAUFFAGE. Après 15 minutes d'opération, il est normal d'avoir la différence suivante de température entre la prise d'air et la sortie de bouches d'aération : REFROIDISSEMENT : 28 °C / 14,4 °F] CHAUFFAGE : 214 °C / 25,2 °F]
- Les unités ne seront pas utilisées pour une période prolongée
- Activer le mode CHAUFFAGE pendant 2 à 3 heures pour éliminer totalement l'humidité restée dans les parties internes. Ceci prévient l'apparition de moisissures.
- · Couper l'alimentation et débrancher l'unité.

# PIÈCES NON SUSCEPTIBLES D'ÊTRE RÉPARÉES PAR VOS SOINS

COUPER L'ALIMENTATION ET DÉBRANCHER L'UNITÉ. Puis contactez un revendeur agréé dans les conditions suivantes :

- Bruits anormaux pendant la mise en service.
- Pénétration d'eau ou de corps étrangers à l'intérieur de la télécommande.
- Fuite d'eau de l'unité intérieure.
- Désactivation fréquente du disjoncteur.
- ·Le cordon d'alimentation est inhabituellement chaud.
- •Les interrupteurs ou les boutons ne fonctionnent pas correctement.

# Dépannage

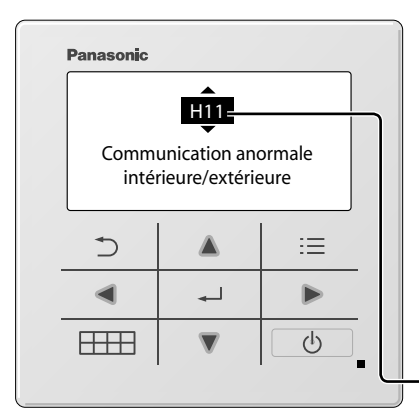

Pour récupérer un code d'erreur, allez à « Ctrl système » et appuyez sur le bouton ▲ ou ▼ jusqu'à ce que vous entendiez un bip sonore.

Lorsque l'écran affiche un code d'erreur tel qu'indiqué ci-dessous, contactez le numéro enregistré sur la télécommande ou l'installateur agréé le plus proche.

Ci-dessous une liste de codes d'erreurs qui peuvent apparaître à l'écran en cas de dysfonctionnement avec le réglage ou le fonctionnement du système.

Les touches 
sont désactivées.

| Affichage<br>diagnostic | Contrôle des anomalies/protection                                                              |
|-------------------------|------------------------------------------------------------------------------------------------|
| H 00                    | Aucune panne en mémoire                                                                        |
| H 11                    | Communications anormales intérieures/<br>extérieures                                           |
| H 12                    | Capacité de l'unité intérieure incompatible                                                    |
| H 14                    | Anomalie liée au capteur de température<br>de l'admission de l'unité intérieure                |
| H 15                    | Anomalie du capteur de temp. du compresseur                                                    |
| H 16                    | Anomalie liée au transformateur de courant (CT) de l'unité extérieure                          |
| H 17                    | Anomalie liée au capteur de température<br>d'aspiration de l'unité extérieure                  |
| H 19                    | Blocage du mécanisme du moteur de ventilateur de l'unité intérieure                            |
| H 21                    | Anomalie du commut. à flotteur int.                                                            |
| H 23                    | Anomalie liée au capteur de température 1<br>de l'échangeur thermique de l'unité<br>intérieure |
| H 24                    | Anomalie liée au capteur de température 2<br>de l'échangeur thermique de l'unité<br>intérieure |
| H 25                    | Anomalie liée au dispositif ionisant de l'unité intérieure                                     |
| H 26                    | Anomalie du générateur d'ions                                                                  |
| H 27                    | Anomalie liée au capteur de température de l'air extérieur                                     |
| H 28                    | Anomalie liée au capteur de température 1<br>de l'échangeur thermique de l'unité<br>extérieure |
| H 30                    | Anomalie liée au capteur de température<br>du tuyau d'évacuation de l'unité extérieure         |
| H 31                    | Anomalie du capteur d'humidité intérieure                                                      |

Numéro d'erreur

| Affichage<br>diagnostic | Contrôle des anomalies/protection                                                              |
|-------------------------|------------------------------------------------------------------------------------------------|
| H 32                    | Anomalie liée au capteur de température 2<br>de l'échangeur thermique de l'unité<br>extérieure |
| H 33                    | Anomalie liée aux erreurs de<br>raccordement des unités intérieure/<br>extérieure              |
| H 34                    | Anomalie liée au capteur de température<br>du dissipateur thermique de l'unité<br>extérieure   |
| H 35                    | Anomalie de refoulement de l'eau du drain intérieur                                            |
| H 36                    | Anomalie liée au capteur de température<br>du tuyau de gaz de l'unité extérieure               |
| H 37                    | Anomalie liée au capteur de température<br>du tuyau de liquide de l'unité extérieure           |
| H 38                    | Incompatibilité entre les unités intérieure/<br>extérieure (code de marque)                    |
| H 39                    | Anomalie liée à l'unité de fonctionnement intérieure ou aux unités de veille                   |
| H 41                    | Anomalie liée au raccordement des<br>câblages ou des tuyauteries                               |
| H 50                    | Anomalie du moteur du ventilateur de ventilation                                               |
| H 51                    | Anomalie de verrouillage buse de nettoyage du filtre                                           |
| H 52                    | Anomalie interrupteur limite gauche-droite filtre                                              |
| H 58                    | Anomalie liée au capteur de gaz de l'unité intérieure                                          |
| H 59                    | Anomalie liée au capteur éco                                                                   |
| H 64                    | Anomalie liée au capteur haute pression<br>de l'unité extérieure                               |
| H 67                    | Anomalie liée à la function nanoe                                                              |
| Affichage diagnostic | Contrôle des anomalies/protection                                   | Affichage diagnostic | Contrôle des anomalies/protection                                                |
|----------------------|---------------------------------------------------------------------|----------------------|----------------------------------------------------------------------------------|
| H 70                 | Anomalie liée au capteur de lumière                                 | F 87                 | Protection surchauffe composants<br>électriques                                  |
| H 71                 | Anomalie ventilateur refroidissement carte<br>de contrôle           | E 00                 | Protection du circuit Power Factor                                               |
| H 72                 | Anomalie capteur température carte de<br>circuit                    | F 90                 | de puissance)                                                                    |
|                      | Anomalie de communication entre l'unité                             | F 91                 | Anomalie liée au cycle de réfrigération                                          |
| H 85                 | intérieure et le module LAN sans fil                                | F 93                 | Rotation anormale du compresseur                                                 |
| H 97                 | Blocage du mécanisme du moteur de ventilateur de l'unité extérieure | F 94                 | Protection contre les dépassements de<br>pression de l'évacuation du compresseur |
| H 98                 | Protection contre la haute pression de<br>l'unité intérieure        | F 95                 | Protection contre la haute pression du<br>refroidissement de l'unité extérieure  |
| H 99                 | Protection contre le gel de l'unité de<br>fonctionnement intérieure | F 96                 | Protection contre la surchauffe du module<br>du transistor de puissance          |
| F 11                 | Anomalie liée à la commutation de la vanne 4 voies                  | F 97                 | Protection contre la surchauffe du<br>compresseur                                |
| F 16                 | Anomalie de commutation déshum. du refroidissement                  | F 98                 | Protection du courant de fonctionnement total                                    |
| F 17                 | Anomalie liée au gel des unités de veille intérieures               | F 99                 | Détection des pics de courant continu<br>(CC) de l'unité extérieure              |
| F 18                 | Anomalie du circuit sec (anomalie vanne int.)                       |                      |                                                                                  |

\* Certains codes erreur peuvent ne pas être applicables à votre modèle. Consultez un revendeur agréé pour plus d'explications.

Français

Muchas gracias por elegir este producto Panasonic.

Antes de utilizar el sistema, lea atentamente estas instrucciones de funcionamiento y consérvelas para futuras consultas. Incluye instrucciones de instalación.

Cualquier traducción a otro idioma se considerará referencia y la versión en inglés prevalecerá en todos los casos. Para saber el número de serie y el año de producción consulte la placa indicadora.

### Contenido

| Indicador de la unidad interior         | 39  |
|-----------------------------------------|-----|
| Botones y pantalla de mando a distancia | 39  |
| Inicialización                          | 40  |
| Guía rápida                             | 41  |
| Menú rápido42                           | -44 |
| Menú principal45                        | -48 |

- 1 Config. de funciones .....**45-46** 1,1 Tipo de modelo
  - 1,2 Modo calor
  - 1,3 Oscilación der./izq.
  - 1.4 Potente
  - 1,5 Silencioso
  - 1,6 Comprob. filtro
  - 1,7 WLAN
  - 1,8 Duty rotation
  - 1,9 Diagnóstico
- 2 Comprob. sistema ......47
- 3 Config. personal ......47-48
  - 3,1 Sonido de contacto
  - 3,2 Contraste LCD
  - 3,3 Retroiluminación
  - 3,4 Intesidad retroilum.
  - 3,5 Formato de hora
  - 3,6 Fecha y Hora
  - 3,7 Config. unid. temp.
  - 3,8 Config. dec. temp.
  - 3,9 Idioma
  - 3,10 Desbloq. contraseña

# Indicador de la unidad interior

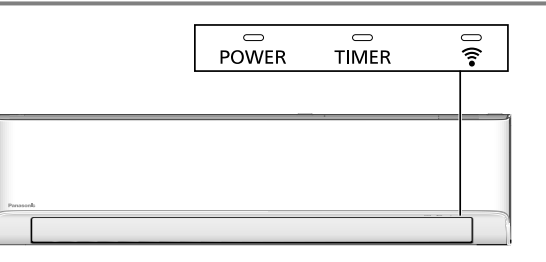

Nota:

EI LED del temporizador se enciende solo si el temporizador semanal está activado en la aplicación Comfort Cloud. El parpadeo del LED del temporizador indica un error. Consulte "Localización de averías" para obtener más detalles.

# Botones y pantalla de mando a distancia.

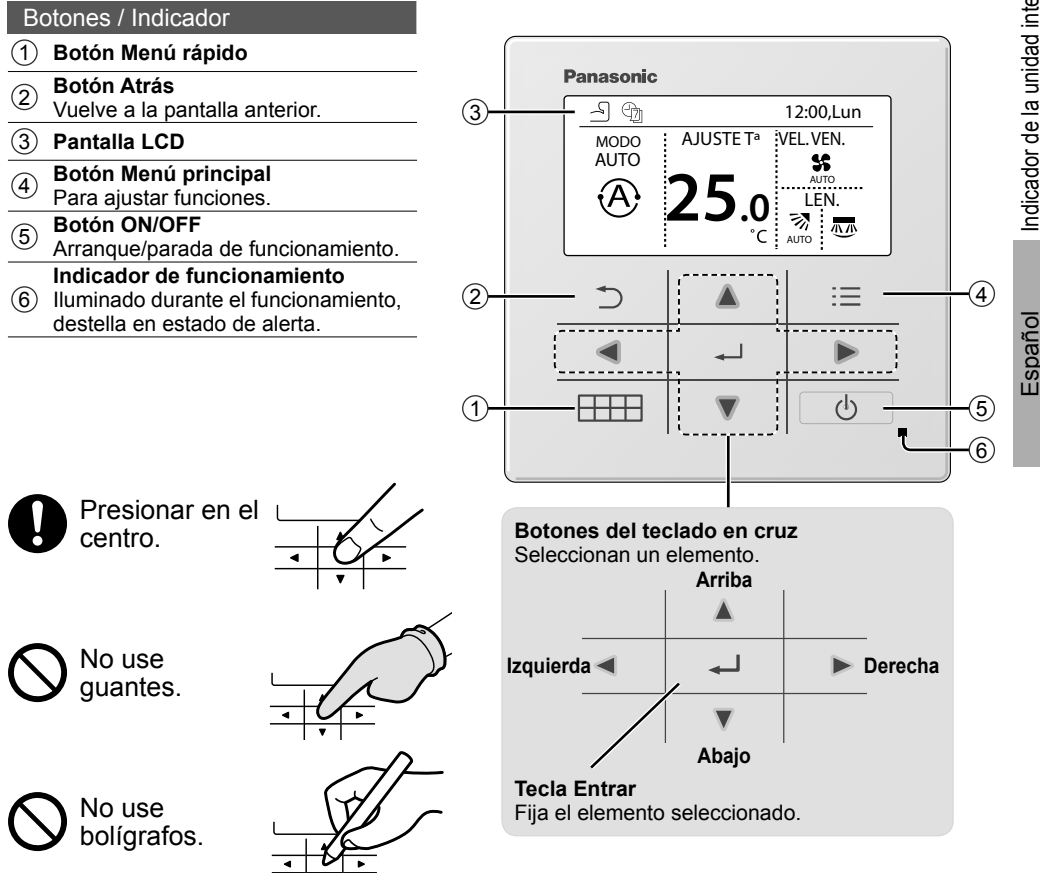

# Inicialización

Antes de configurar las preferencias de funcionamiento del menú, inicie el mando a distancia seleccionando el idioma de funcionamiento y estableciendo la fecha y hora correspondientes. Al iniciarlo por primera vez, el mando a distancia mostrará la pantalla de configuración por defecto. Esta pantalla también es accesible desde la configuración personal en el Menú principal.

### Seleccionar el idioma

Espere mientras se inicializa la pantalla. Cuando la pantalla termina de inicializarse, vuelve a la pantalla normal. Al presionar cualquier botón, aparece la pantalla de configuración de idioma.

- Muévase por la lista con V y ▲ para seleccionar el idioma.
- Pulse → para confirmar la selección.

| Inicialización                                          | 12:00,Lun  | <ul> <li>Parpadea</li> </ul> |
|---------------------------------------------------------|------------|------------------------------|
| Inicializando                                           |            |                              |
| Datospordefecto                                         | 12:00,Lun  |                              |
| Config. de EEPR                                         | ом         |                              |
|                                                         | 12:00,Lun  |                              |
|                                                         |            |                              |
|                                                         |            |                              |
| Idioma                                                  | 12:00,Lun  |                              |
| ITALIANO<br>NEDERLANDS<br>PORTUGUÊS<br>\$Selecc. [+]Con | fir.       |                              |
| Formato de hora                                         | 12:00,Lun  |                              |
| 24h                                                     |            |                              |
| am/pm                                                   |            |                              |
| -Selecc. [+J]Con                                        | fir.       |                              |
| Fecha y Hora                                            | 12:00,Lun  |                              |
| Año/Mes/Día H                                           | lora : Min |                              |
| 2021 / 01 / 01 1                                        | 2:00 pm    |                              |
| Selecc. [+]Con                                          | fir.       |                              |
| Config.unid.temp.                                       | 12:00,Lun  |                              |
| °C<br>°F                                                |            |                              |
| vSelecc. [⊷]Con                                         | fir.       |                              |
| Modo calor                                              | 12:00,Lun  |                              |
| Habilit.                                                |            |                              |
| Inhabil.                                                |            |                              |
| -Selecc. [⊷]Con                                         | fir.       |                              |
|                                                         | 12:00,Lun  |                              |
|                                                         |            |                              |
| Winisian                                                |            |                              |
|                                                         |            |                              |

\_\_\_\_\_

### Configurar el reloj

- Seleccione con V o ▲ el formato para mostrar la hora, entre 24h o am/pm, (por ejemplo: 15:00 o 3:00 pm).
- ③ Utilice ▼ y ▲ para seleccionar año, mes, día, hora y minuto. (Seleccione y desplácese con
   ▶ y presione → para confirmar).
- (4) La pantalla mostrará la hora establecida incluso con el mando a distancia APAGADO.

### Ajuste de la unidad de temperatura

 Muévase por la lista con ▼ y ▲ para seleccionar la unidad.

### Selección del Modo calor

 Muévase por la lista con ♥ y ▲ para activarlo o desactivarlo.

40

# Inicialización / Guía rápida

Español

# Guía rápida

### Funcionamiento básico

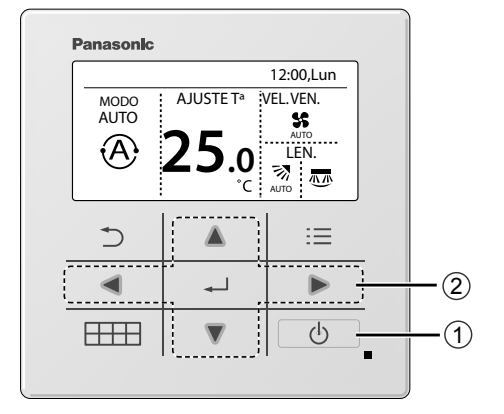

① Pulse ① para iniciar/detener el funcionamiento.

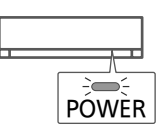

- 2 Pulse A V < > para seleccionar cualquier modo, ajustar la temperatura, la velocidad del ventilador o la sección de oscilación del aire.
  - Utilice ▲ o ▼ para seleccionar el ajuste.
  - •Pulse 🖵 para confirmar la selección.

### Sección de modos

La configuración por defecto del Modo es AUTO.

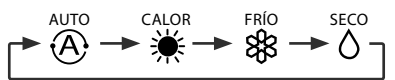

### Sección de ajuste de temperatura Gama de selección: 16,0 °C ~ 30,0 °C / 60 °F ~ 86 °F.

### Sección de velocidad del ventilador

- Cuando se selecciona FAN AUTO (Ventilador automático), la velocidad de ventilador es ajustada automáticamente según el modo de operación.
- Seleccione la velocidad más baja del ventilador para tener operación de bajo ruido.

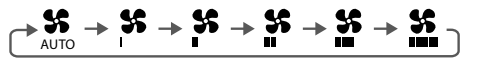

### Sección de oscilación del aire

- No ajuste la aleta manualmente.
- \* Para más detalles sobre el funcionamiento, consulte "Obtener más información..."

Oscilación del aire hacia arriba/abajo

Oscilación del aire hacia la derecha/ izquierda

# Menú rápido

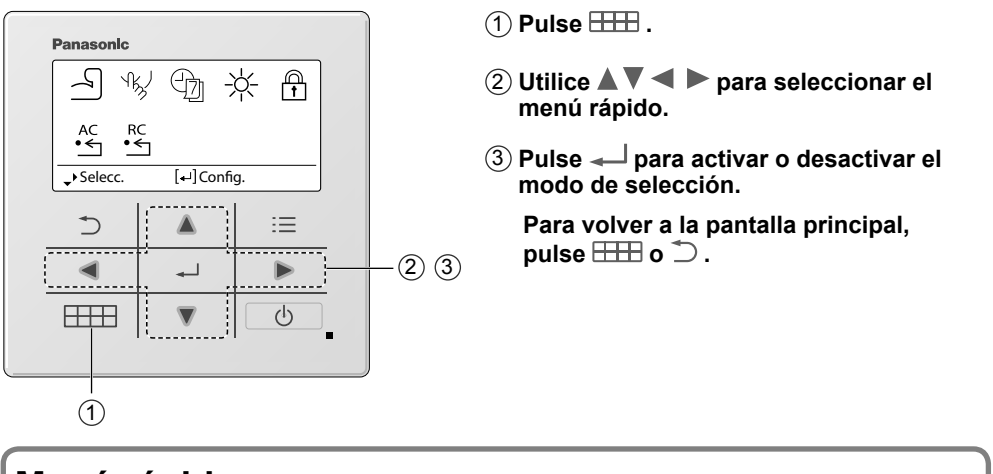

| Menú rápido   |                                      |                                                       |                    |                                             |                      |                                             |
|---------------|--------------------------------------|-------------------------------------------------------|--------------------|---------------------------------------------|----------------------|---------------------------------------------|
| 4             | Potente                              | للمراجع Silencioso                                    | Ð                  | Temporiz.<br>semanal                        | -兴-                  | Oscur. intensidad<br>LED                    |
| Ĥ             | Bloqueo<br>R/C                       | AC<br>•← Reinicio AC                                  | RC<br>●            | Reinicio RC                                 |                      |                                             |
| Sele<br>parte | ccione cada opc<br>inferior de la pa | ión y confirme su config<br>antalla. (Estos iconos ha | juració<br>acen re | n siguiendo las inst<br>ferencia a cada una | ruccione<br>a de las | es mostradas en la<br>teclas de selección). |

### Potente \*1

Seleccione este icono para activar el modo potente.

### Pulse 🚽 para confirmar su selección.

Al seleccionar el Modo potente, aparecerá un icono en la parte superior izquierda de la pantalla principal.

\* Consulte "Botones y pantalla de mando a distancia"

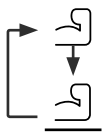

Modo potente desactivado

• Modo potente activado: Para alcanzar la temperatura deseada rápidamente

### Nota:

El modo potente se detiene automáticamente después de 20 minutos.

- El modo potente se desactivará en las condiciones siguientes:
- · al cambiar la velocidad del ventilador,
- al activar el modo silencioso.

\*1 No está disponible cuando la "Duty rotation" se encuentra activada.

### <sup>™</sup>√ Silencioso \*<sup>1</sup>

Seleccione este icono para disfrutar del funcionamiento silencioso. El modo silencioso reduce el ruido de corriente de aire.

### Pulse 🖵 para confirmar su selección.

Al seleccionar el Modo silencioso, aparecerá un icono en la parte superior izquierda de la pantalla principal. \* Consulte "Botones y pantalla de mando a distancia"

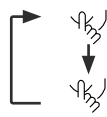

Modo silencioso desactivado

Modo silencioso activado

### Nota:

El modo silencioso se desactiva al cambiar la velocidad del ventilador o al activar el modo potente.

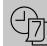

### ] Temporiz. semanal \*1

Seleccione este icono para borrar (cancelar) o cambiar el temporizador semanal.

### Pulse — para confirmar su selección.

Al seleccionar el Modo de temporizador semanal, aparecerá un icono en la parte superior izquierda de la pantalla principal. \* Consulte "Botones y pantalla de mando a distancia"

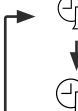

El temporizador está desactivado.

· El temporizador está ajustado.

Tras 1 segundo de retardo.

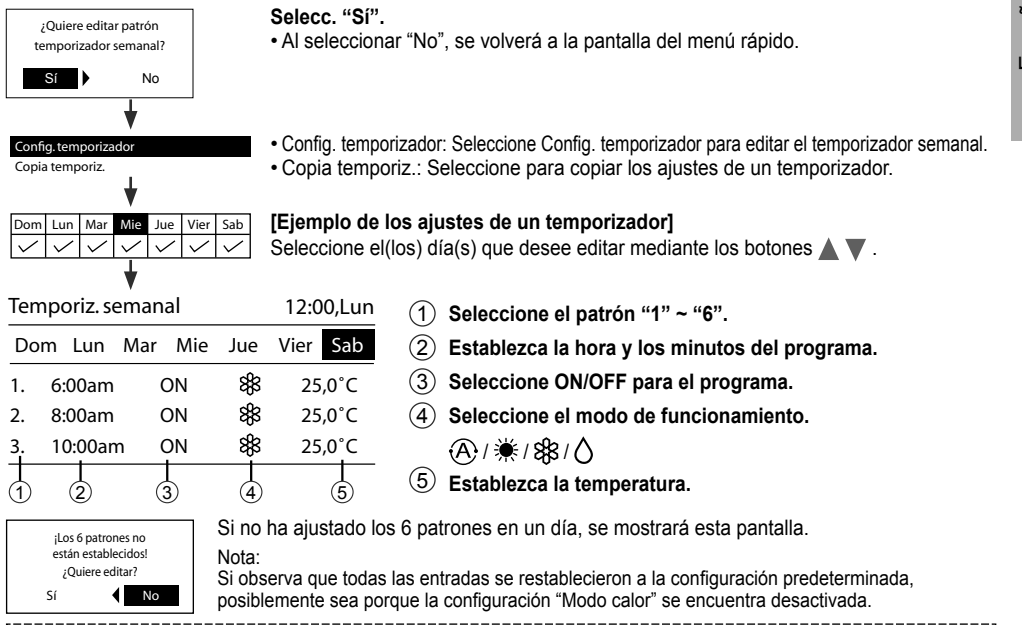

\*1 No está disponible cuando la "Duty rotation" se encuentra activada.

43

# Menú rápido

### → → Oscur. intensidad LED \*1

Seleccione este icono para oscurecer o restablecer el brillo del indicador en la unidad.

### Bloqueo R/C

Seleccione este icono para bloquear el mando a distancia.

### Pulse 🚽 para confirmar su selección.

(Al aceptar el modo se mostrará esta pantalla).

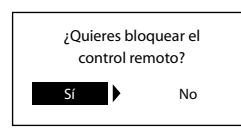

### Selecc. "Sí".

(La pantalla principal quedará bloqueada).

• Si selecciona "No", se volverá a la pantalla del menú rápido.

### Para bloquear el mando a distancia. Pulse cualquier tecla.

(Al aceptar el modo se mostrará esta pantalla).

Presione ▲ o ▼ para moverse y elegir los dígitos. Presione ◀ o ▶ para desplazarse al dígito contiguo. Presione ← para confirmar el código de cuatro dígitos. (La pantalla se desbloquea al introducir el código correcto).

### Para restablecer la contraseña olvidada

Pulse ⊃, → y ► continuamente durante 5 segundos. (Al aceptar el modo se mostrará esta pantalla).

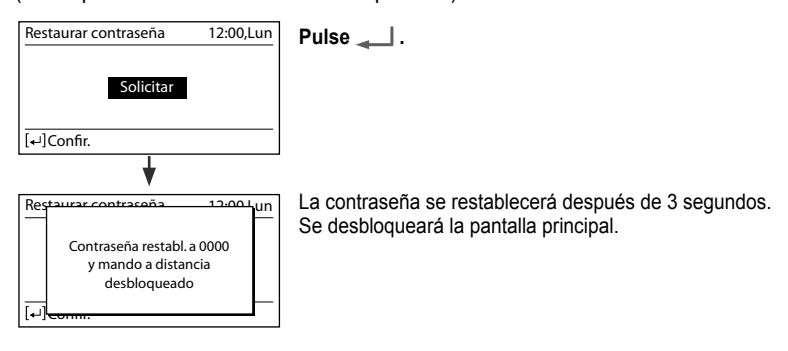

### •C Reinicio AC \*1

Seleccione este icono para restablecer y apagar el aire acondicionado.

### • Reinicio RC

Seleccione este icono para restablecer el mando a distancia y realizar de nuevo la inicialización.

\*1 No está disponible cuando la "Duty rotation" se encuentra activada.

# Menú principal

Seleccione solo los menús y establezca la configuración en función del sistema instalado en su hogar.

- Tras la instalación inicial podrá ajustar la configuración manualmente.
- La configuración inicial estará activa hasta que la modifique el usuario.
- Es posible utilizar el mando a distancia para múltiples instalaciones.
- El sistema podría no funcionar correctamente si se configura de forma incorrecta. Consulte a un distribuidor autorizado.

### Para mostrar < Menú principal>: 📃

### Para seleccionar el contenido:

### Para confirmar el contenido seleccionado:

### Presione \Xi para regresar a la pantalla principal

| Menú princ   | ipal       | 12:00,Lun |
|--------------|------------|-----------|
| Config. de l | funciones  |           |
| Comprob.s    | istema     |           |
| Config. per  | sonal      |           |
| Contacto d   | e servicio |           |
| Selecc.      | [₊J]Confir | :         |
| 1            |            |           |
| 5            |            | :=        |
|              | <b>ل</b> ه |           |
|              |            | <u></u>   |

Español

| Menú            |                                                                    | Configuración por<br>defecto                       | Opciones de ajustes / Pantalla                                                                                       |
|-----------------|--------------------------------------------------------------------|----------------------------------------------------|----------------------------------------------------------------------------------------------------|
| 1               | Config. de funciones                                               |                                                    |                                                                                                    |
| 1,1             | > Tipo de modelo *1/*2                                             |                                                    |                                                                                                    |
|                 | Para seleccionar el tipo de modelo.                                | Montado en la pared                                | Tipo de modelo 12:00,Lun<br>Montado en la pared<br>Consola de piso<br>Casete<br>En conducto<br>- Selecc. [+J]Confir. |
| 1,2             | > Modo calor *1/*2/*3                                              |                                                    |                                                                                                    |
|                 | Para activar o desactivar el modo calor.                           | Habilit.                                           | Habilit.<br>Inhabil.                                                                                                 |
| 1,3             | > Oscilación der./izq. *1                                          | /*2                                                |                                                                                                    |
|                 | Para activar o desactivar<br>el balanceo a izquierda y<br>derecha. | Habilit.                                           | Habilit.<br>Inhabil.                                                                                                 |
| 1,4             | > Potente *1/*2                                                    |                                                    |                                                                                                    |
|                 | Para activar o desactivar<br>el modo potente.                      | Habilit.                                           | Habilit.<br>Inhabil.                                                                                                 |
| 1,5             | > Silencioso *1/*2                                                 |                                                    |                                                                                                    |
|                 | Para activar o desactivar<br>el modo silencioso.                   | Habilit.                                           | Habilit.<br>Inhabil.                                                                                                 |
| *1 No<br>*2 Est | está disponible cuando la "Duty<br>a función se ocultará cuando la | rotation" se encuentra a<br>unidad se encuentre en | activada.<br>cendida.                                                                                                |

1 \*3 El "Modo calor" se oculta cuando el "Temporiz. semanal" se activa y contiene entradas con el modo de calentamiento.

# Menú principal

| Menu                           |                                                                                                    | defecto                                                                                                    | Opciones de ajustes /        | Pantalla                                                                                                    |                                                                                                    |
|--------------------------------|----------------------------------------------------------------------------------------------------|----------------------------------------------------------------------------------------------------|------------------------------|----------------------------------------------------------------------------------------------------|----------------------------------------------------------------------------------------------------|
| 1,6                            | > Comprob. filtro *1                                                                                                    |                                                                                                    |                              |                                                                                                    |                                                                                                    |
|                                | Para activar o desactivar la opción de restablecimiento de la comprobación del filtro en el Menú rápido.                                                                                                    | Inhabil.                                                                                                    |                              | Habilit.<br>Inhabili                                                                                                    |                                                                                                    |
| 1,7                            | > WLAN *1                                                                                                    |                                                                                                    | 1                            |                                                                                                    |                                                                                                    |
|                                | Para aplicar la<br>configuración de Wi-Fi ren<br>en la aplicación móvil<br>Panasonic Comfort Cloud.<br>* Consulte el Manual<br>de instrucciones de<br>instalación.                                                                                                    | ,<br>Mi-Fi activado/desactivado<br>Configuración sencilla (WPS)<br>Configuración avanzada (AP)<br>Registro del dispositivo<br>Intensidad de Wi-Fi<br>Inicialización de Wi-Fi<br>Restablecimiento de aprendizaje |                              | WLAN<br>WLAN ON/OFF<br>Config.sencilla (WPS)<br>Config.avanzada (AP)<br>Registro del disp.<br>-Selecc. [*]Co<br>Solicitar                                                                                                    | 12:00                                                                                                    |
| 1,8                            | Duty rotation                                                                                                    |                                                                                                    |                              |                                                                                                    |                                                                                                    |
|                                | que alterna las dos unidades ur                                                                                                    | na vez transcurrido el inte                                                                                                    | ervalo de rotación.          |                                                                                                    |                                                                                                    |
| 1,8,1                          | * Se aplica si hay 2 unidades de  > Rotación ON/OFF                                                                                                    | e interior conectadas me                                                                                                    | diante la pieza opcional, n. | ° de pieza CZ-RCC5 o e                                                                                                    | quivalent                                                                                                    |
| 1,8,1                          | * Se aplica si hay 2 unidades de<br>> Rotación ON/OFF<br>Para encender o apagar<br>la rotación.                                                                                                    | e interior conectadas med                                                                                                    | diante la pieza opcional, n. | ° de pieza CZ-RCC5 o e<br>Duty rotation<br>Rotación ON/OFF<br>Intervalo de rotación<br>Estado de rotación                                                                                                    | equivalent                                                                                                    |
| 1,8,1                          | * Se aplica si hay 2 unidades de  Rotación ON/OFF Para encender o apagar la rotación.                                                                                                    | o interior conectadas med                                                                                                    | diante la pieza opcional, n. | ° de pieza CZ-RCC5 o e<br>Duty rotation<br>Rotación ON/OFF<br>Intervalo de rotación<br>Estado de rotación<br>Selecc. [+]Ct                                                                                                    | equivalent<br>12:00<br>onfir.                                                                                                    |
| 1,8,1<br>1,8,2                 | <ul> <li>* Se aplica si hay 2 unidades di</li> <li>&gt; Rotación ON/OFF</li> <li>Para encender o apagar<br/>la rotación.</li> <li>&gt; Intervalo de rotación</li> <li>Para ajustar el intervalo<br/>de rotación.</li> <li>Intervalo de rotación: 1 h<br/>~ 23 h</li> </ul>                                                                                                    | 0FF<br>12 h                                                                                                    | diante la pieza opcional, n. | ° de pieza CZ-RCC5 o e<br>Duty rotation<br>Rotación ON/OFF<br>Intervalo de rotación<br>↓Selecc. [+·]CC<br>Rotación<br>Intervalo<br>Rango:(1h~23h)<br>Paso:±1h<br>↓Selecc. [+·]CC                                                                                                    | onfir.                                                                                                    |
| 1,8,1<br>1,8,2<br>1,8,3        | <ul> <li>* Se aplica si hay 2 unidades di</li> <li>&gt; Rotación ON/OFF</li> <li>Para encender o apagar<br/>la rotación.</li> <li>&gt; Intervalo de rotación</li> <li>Para ajustar el intervalo<br/>de rotación.</li> <li>Intervalo de rotación: 1 h<br/>~ 23 h</li> <li>&gt; Estado de rotación</li> </ul>                                                                                                   | oFF                                                                                                    | diante la pieza opcional, n. | ° de pieza CZ-RCC5 o e<br>Duty rotation<br>Rotación ON/OFF<br>Intervalo de rotación<br>stado de rotación<br>↓Selecc. [+-]CC<br>Rotación<br>Intervalo<br>Rango:(1h~23h)<br>Paso:±1h<br>↓Selecc. [+-]C                                                                                                 | onfir.                                                                                                    |
| 1,8,1<br>1,8,2<br>1,8,3        | <ul> <li>* Se aplica si hay 2 unidades di</li> <li>&gt; Rotación ON/OFF</li> <li>Para encender o apagar<br/>la rotación.</li> <li>&gt; Intervalo de rotación</li> <li>Para ajustar el intervalo<br/>de rotación.</li> <li>Intervalo de rotación: 1 h<br/>~ 23 h</li> <li>&gt; Estado de rotación</li> <li>Para ver el estado de<br/>rotación de la unidad.</li> </ul>                                         | OFF 12 h Selecciona                                                                                                    | diante la pieza opcional, n. | ° de pieza CZ-RCC5 o e<br>Duty rotation<br>Rotación ON/OFF<br>Intervalo de rotación<br>Estado de rotación<br>Selecc. [+-]CC<br>Rotación<br>Intervalo<br>Rango: (1h~23h)<br>Paso: ±1h<br>Selecc. [+-]C<br>Estado<br>Comun. uni. prin.<br>Comun. uni. sec.<br>Est. oper. uni. sec.<br>↓ Página 2 [+-]d | onfir.<br>12:00<br>12:00<br>12:00<br>12:00<br>12:00<br>12:00<br>:<br>:<br>:<br>:<br>:<br>:                                                                                                    |
| 1,8,1<br>1,8,2<br>1,8,3<br>1,9 | <ul> <li>* Se aplica si hay 2 unidades di</li> <li>&gt; Rotación ON/OFF</li> <li>Para encender o apagar<br/>la rotación.</li> <li>&gt; Intervalo de rotación</li> <li>Para ajustar el intervalo<br/>de rotación.</li> <li>Intervalo de rotación: 1 h<br/>~ 23 h</li> <li>&gt; Estado de rotación</li> <li>Para ver el estado de<br/>rotación de la unidad.</li> <li>&gt; Diagnóstico <sup>*1</sup></li> </ul> | e interior conectadas med<br>OFF<br>12 h<br>Selecciona                                                                                                    | diante la pieza opcional, n. | ° de pieza CZ-RCC5 o e<br>Duty rotation<br>Rotación ON/OFF<br>Intervalo de rotación<br>Estado de rotación<br>Selecc. [+-]C<br>Rotación<br>Intervalo<br>Rango:(1h-23h)<br>Paso:±1h<br>\$Selecc. [+-]C<br>Estado<br>Comun.uni, prin.<br>Est. oper.uni, prin.<br>Est. oper.uni, sec.<br>↓Página 2 [+-]C | onfir.<br>12:00<br>000<br>12:00<br>12:00<br>10:00<br>10:00<br>10:00<br>10:00<br>10:00<br>10:00<br>10:00<br>10:00<br>1 |

| Men | ú                                                                                                    | Configuración por<br>defecto | Opciones de ajustes / F | Pantalla                                                                |                                           |
|-----|----------------------------------------------------------------------------------------------------|------------------------------|-------------------------|-------------------------------------------------------------------------|-------------------------------------------|
| 2   | Comprob. sistema                                                                                                    |                              |                         |                                                                         |                                           |
|     | Para realizar diagnósticos<br>de fallos.<br>Si el código de error<br>coincide con el error<br>encontrado, se escuchará<br>un pitido.<br>* Consulte "Localización<br>de averías" para ver los<br>códigos de error. | Selecciona                   | r para mostrar          | Comprob. sistema<br>H00<br>Sin regis. de                                | 12:00,Lun<br>falla                        |
| 3   | Config. personal                                                                                                    |                              |                         |                                                                         |                                           |
| 3,1 | Sonido de contacto                                                                                                    |                              | 1                       |                                                                         |                                           |
|     | Para activar o<br>desactivar el sonido de<br>funcionamiento.                                                                                                    | Habilit.                     |                         | Habilit.<br>Inhabil.                                                    |                                           |
| 3,2 | > Contraste LCD                                                                                                    | I                            |                         |                                                                         |                                           |
|     | Para ajustar el contraste                                                                                                    |                              |                         | Contraste LCD                                                           | 12:00,Lun                                 |
|     | de la pantalla.                                                                                                    | 3                            |                         | Bajo                                                                    | Alto                                      |
|     |                                                                                                    |                              |                         | ↔Selecc. [+J]Confir.                                                    |                                           |
| 3,3 | > Retroiluminación                                                                                                    | 1                            | 1                       |                                                                         |                                           |
| ,   | Para ajustar la duración<br>de la retroiluminación de<br>la pantalla.                                                                                                    | 1 min.                       |                         | Retroiluminación<br>OFF<br>15 segs<br><u>1 min.</u><br>\$Selecc. [+1]Co | 12:00,Lun<br>5 min.<br>10 min.<br>ponfir. |
| 3.4 | > Intesidad retroilum.                                                                                                    |                              |                         |                                                                         |                                           |
|     | Para ajustar el brillo de<br>retroiluminación de la<br>pantalla.                                                                                                    | 4                            |                         | Intesidad retroilum.<br>Oscuro                                          | 12:00,Lun<br>Claro                        |
| 3,5 | > Formato de hora                                                                                                    | 1                            |                         |                                                                         |                                           |
|     | Para establecer el tipo de<br>formato del reloj.                                                                                                    | 24h                          |                         | Formato de hora                                                         | 12:00,Lun                                 |
| 36  | > Fecha y Hora                                                                                                    | <u> </u>                     |                         |                                                                         |                                           |
| 3,0 | Para ajustar la fecha y la hora actual.                                                                                                    | Año / Mes /                  | Día / Hora / Min        | Fecha y Hora<br>Año/Mes/Día<br>2021 / 01 / 01<br>⇒Selecc. [+-]Cc        | 12:00,Lun<br>Hora : Min<br>12 : 00 pm     |

47

# Menú principal

| Menú | I.                                                                                                    | Configuración por<br>defecto                                                                                                    | Opciones de ajustes / Pa                                                                                                    | antalla                                                                                           |        |
|------|----------------------------------------------------------------------------------------------------|----------------------------------------------------------------------------------------------------|----------------------------------------------------------------------------------------------------|---------------------------------------------------------------------------------------------------|--------|
| 3,7  | > Config. unid. temp.                                                                                                    |                                                                                                    |                                                                                                    |                                                                                                   |        |
| ,    | Para ajustar la unidad de temperatura.                                                                                                    | °C                                                                                                    |                                                                                                    | Config. unid. temp. 1                                                                             | 2:00,L |
|      |                                                                                                    |                                                                                                    |                                                                                                    |                                                                                                   |        |
| 3,8  | Config. dec. temp.                                                                                                    |                                                                                                    |                                                                                                    |                                                                                                   |        |
|      | Para ajustar la unidad decimal de la temperatura.                                                                                                    | Habilit.                                                                                                    |                                                                                                    | Habilit.<br>Inhabil.                                                                              |        |
| 3,9  | > Idioma                                                                                                    |                                                                                                    |                                                                                                    |                                                                                                   |        |
|      | Establece el idioma para<br>la pantalla superior.<br>• Para el griego y el<br>búlgaro, consulte la<br>versión en inglés                                                     | ENGLISH / ESP<br>NEDERLANDS / POI<br>/ DEUTSCH<br>TÜRKÇE / SWED<br>DANISH / SU                                                                                                    | AÑOL / ITALIANO /<br>RTUGUÊS / FRANÇAIS<br>I / HRVATSKI /<br>ISH / NORWEGIAN /<br>IOMI / MAGYAR                                                                                                    | Idioma<br>ESPANOL<br>ITALIANO<br>NEDERLANDS<br>PORTUGUÊS<br>\$Selecc. [+J]Confir.                 | 12:00, |
| 3,10 | > Desbloq. contraseña                                                                                                    |                                                                                                    |                                                                                                    |                                                                                                   |        |
|      | Contraseña de 4 dígitos<br>para los ajustes.                                                                                                    | 0000                                                                                                    |                                                                                                    | Desbloq.contraseña                                                                                | 2:00,  |
| 4    | Contacto de servicio                                                                                                    | *1                                                                                                    |                                                                                                    |                                                                                                   |        |
| 4,1  | > Contac. 1 / Contac. 2                                                                                                    |                                                                                                    |                                                                                                    |                                                                                                   |        |
|      | Predefina el número de<br>contacto para el instalador                                                                                                    | Selecciona                                                                                                    | r para mostrar                                                                                                    | Contacto de servicio 1<br>Contac. 1<br>Nomb. :Bryan Adams<br>08812345678<br>Contac. 2 [+-]Edición | 2:00,  |
| 5    | Config. zona cliente *                                                                                                    | 1                                                                                                    |                                                                                                    |                                                                                                   |        |
| 5,1  | > N.º person.                                                                                                    | 1                                                                                                    |                                                                                                    |                                                                                                   |        |
|      | Configuración<br>personalizada actual.<br>Rango: 1~15<br>* Un ajuste incorrecto<br>puede afectar las<br>operaciones del sistema.<br>Consulte al distribuidor<br>autorizado. | Uescripciones del rango<br>1: Número del mando a d<br>2: Ajuste nivel de sensibil<br>3: Ajuste de temperatura<br>4: Ajuste de temperatura<br>5: Ajuste de temperatura<br>6: Ajuste de temperatura<br>7: Limpieza del filtro<br>8: nanoe / nanoe-G activa<br>9: Control del sensor de p<br>10: Reinicio automático<br>11: Ajuste nivel de sensib<br>12: Ajuste de temperatura<br>13: Ajuste de temperatura<br>14: Posición de instalació<br>15: Memoria de estado E | o de n.º personalizado<br>listancia<br>idad de la radiación solar<br>del Modo frío y seco [Bajo]<br>del Modo calor [Bajo]<br>del Modo calor [Bajo]<br>del Modo calor [Alto]<br>ado por defecto<br>polvo y LED<br>ilidad del sensor de polvo<br>a del modo automático [Bajo]<br>a del modo automático [Alto]<br>n de unidad interior<br>co | Config. zona cliente 1<br>N.º person.<br>Rango: (1~15)<br>Paso: ±1<br>↓Selecc. [+JConfir.         |        |

Español

# Obtener más información...

### Modo de operación

AUTOMÁTICO : El indicador POWER parpadea durante la fase inicial.

- La unidad selecciona un modo de funcionamiento cada 10 minutos dependiendo de la configuración de temperatura y la temperatura ambiente.
- **CALOR** : El indicador POWER parpadea durante la fase inicial. La unidad puede tomar un tiempo en calentarse.

FRÍO : Proporciona la comodidad de un refrigerado eficaz para adaptarse a sus necesidades.

SECO : Funciona en la velocidad de ventilador bajo para proporcionar una agradable refrigeración.

### Ajuste de temperatura para ahorro energético

Podría ahorrar energía si mantiene la unidad en funcionamiento dentro del rango recomendado de temperatura.

**CALOR :** 20,0 °C ~ 24,0 °C / 68 °F ~ 75 °F. **FRÍO:** 26,0 °C ~ 28,0 °C / 79 °F ~ 82 °F.

### Dirección del flujo de aire

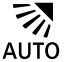

### En el modo FRÍO/SECO:

La aleta horizontal se balancea arriba y abajo de forma automática.

Una vez alcanzada la temperatura, la aleta horizontal se fija en la posición superior.

### En el modo CALOR:

La aleta horizontal se fija en la posición predeterminada.

La aleta vertical se balancea a izquierda y derecha después de subir la temperatura.

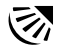

### En el modo FRÍO/SECO:

La aleta horizontal se balancea arriba y abajo de forma automática.

### En el modo CALOR:

La aleta horizontal se fija en la posición superior cuando la temperatura del aire de salida es fría.

La aleta horizontal se balancea arriba y abajo de forma automática cuando la temperatura del aire de salida es caliente.

### Control de reinicio automático

Si vuelve la electricidad después de un fallo de alimentación, el funcionamiento se reiniciará automáticamente con el último modo de operación y la dirección de flujo.

Este control no es aplicable cuando está ajustado el TEMPORIZADOR.

### Condiciones de funcionamiento

Utilice este aparato de aire acondicionado dentro del siguiente intervalo de temperaturas.

| Tomporatura °C (°E) |      | Inte      | erior     | Exterior   |           |  |
|---------------------|------|-----------|-----------|------------|-----------|--|
| Temperat            |      | DBT       | WBT       | DBT        | WBT       |  |
| EDÍO                | Max. | 32 (89,6) | 23 (73,4) | 43 (109,4) | 26 (78,8) |  |
| FRIO                | Min. | 16 (60,8) | 11 (51,8) | -25 (-13)  | -         |  |
|                     | Max. | 30 (86,0) | -         | 24 (75,2)  | 18 (64,4) |  |
| CALOR               | Min. | 16 (60,8) | -         | -15 (5,0)  | -         |  |

DBT: Temperatura en seco, WBT: Temperatura en húmedo

# Limpieza del aire acondicionado

Se debe realizar una limpieza en intervalos regulares para garantizar un desempeño óptimo de la unidad. La unidad sucia puede causar un mal funcionamiento y puede recuperar un código de error "H 99". Consulte con un servicio técnico autorizado.

- Antes de limpiarla, apaque la unidad y desenchúfela.
- No toque las partes angulosas de aluminio, ya que pueden causar heridas.
- No utilice benceno, disolvente o limpiador en polvo.
- domésticos neutros.
- · No utilice agua con una temperatura superior a 40 °C / 104 °F.

### Unidad interior

Limpie la unidad suavemente con un paño suave v seco. Los serpentines y ventiladores

deben ser limpiados periódicamente por un distribuidor autorizado.

### Unidad exterior

Limpie los residuos de alrededor de la unidad.

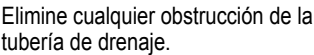

### Panel frontal

Lávelo con cuidado v séquelo. Cómo guitar el panel frontal

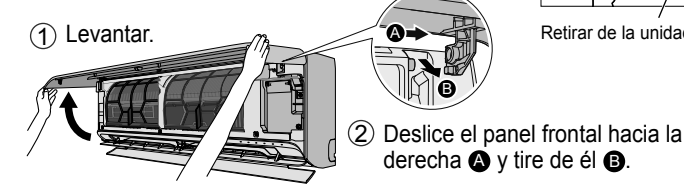

### Cerrar con firmeza

- Sostener horizontalmente. Emparejar y empujar.
- (3) Cerrar.
- (4) Presione en ambos extremos y en el centro del panel frontal.

### Unidad interior

(La estructura de la unidad puede variar según el modelo)

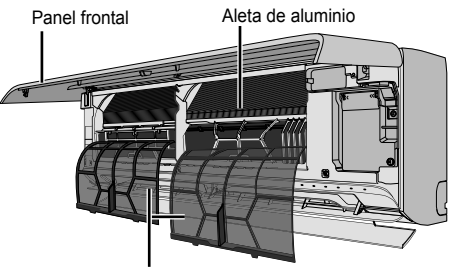

Filtros de aire

### Filtros de aire

Cada dos semanas

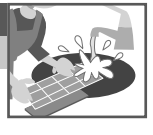

- Lave/enjuague los filtros con agua, con cuidado para evitar dañar la superficie.
- · Secar minuciosamente los filtros a la sombra, lejos del fuego o la luz solar directa.
- Reemplace los filtros dañados.

### Retirar el filtro de aire

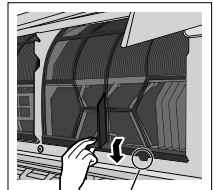

Retirar de la unidad

derecha A y tire de él B.

## Fijar el filtro de aire

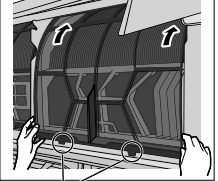

Introducir en la unidad

| Las siguientes senales no indican un mai                                                                                                    |                                                                                                    |
|----------------------------------------------------------------------------------------------------|----------------------------------------------------------------------------------------------------|
| Síntoma                                                                                                    | Causa                                                                                                    |
| El indicador POWER parpadea durante el modo<br>CALOR sin que se suministre aire caliente (y la<br>aleta se encuentra cerrada).                                                                               | <ul> <li>La unidad se encuentra en el modo de descongelación<br/>(y AIR SWING está ajustado en AUTOMÁTICO).</li> </ul>                                                                                                    |
| El aparato tarda varios minutos en funcionar tras volver a encenderlo.                                                                                                    | El retraso responde a un dispositivo de protección del<br>compresor de la unidad.                                                                                                    |
| Capacidad de refrigeración/calefacción reducida<br>durante el ajuste de velocidad más bajo del<br>ventilador.                                                                                                | <ul> <li>La velocidad más baja del ventilador tiene una operación<br/>de ruido bajo, de modo que la capacidad de refrigeración/<br/>calefacción puede reducirse dependiendo de la condición.<br/>Aumenta la velocidad del ventilador para aumentar la<br/>capacidad.</li> </ul> |
| En el modo FRÍO, cuando la temperatura<br>ambiente alcanza casi la temperatura establecida,<br>el compresor se detiene y, a continuación, la<br>velocidad del ventilador de la unidad interior se<br>reduce. | <ul> <li>Para evitar el aumento de la humedad del ambiente. El<br/>ventilador interior volverá a funcionar de acuerdo con<br/>la velocidad del ventilador definida cuando aumente la<br/>temperatura ambiente.</li> </ul>                                                       |
| El ventilador interior se para de vez en cuando durante la función de calentamiento.                                                                                                    | Para evitar un efecto de enfriamiento indeseado.                                                                                                    |
| El ventilador interior se para de vez en cuando con la velocidad del ventilador automática.                                                                                                    | Con esto se eliminan los malos olores del ambiente.                                                                                                    |
| El flujo de aire continúa aún después de que se haya parado el funcionamiento.                                                                                                    | • Extracción de calor restante de la unidad interior (máximo 30 segundos).                                                                                                    |
| Hay un olor extraño en la habitación.                                                                                                    | <ul> <li>Puede ocurrir debido al olor a humedad producido por<br/>las paredes, las alfombras, los muebles o las telas de la<br/>habitación.</li> </ul>                                                                                                    |
| Sonido seco (de chasquido) durante el funcionamiento.                                                                                                    | Los cambios de temperatura provocan la expansión y<br>contracción de la unidad.                                                                                                    |
| Se escucha un sonido similar a agua fluyendo durante el funcionamiento.                                                                                                    | Flujo del refrigerante en el interior de la unidad.                                                                                                    |
| Sale neblina de la unidad interior.                                                                                                    | • Durante la operación de refrigeración, el aire frío descargado puede condensarse en vapor de agua.                                                                                                    |
| La unidad exterior emite agua o vapor.                                                                                                    | Durante la operación de refrigeración, se produce<br>condensación en tuberías frías y podría gotear agua<br>condensada de la unidad exterior.                                                                                                    |
|                                                                                                    | Durante la operación de calefacción, se deshace la escarcha<br>formada en la unidad exterior durante el ciclo de deshielo y<br>se descarga en forma de agua o vapor.                                                                                                    |
| Decoloración de algunas partes de plástico.                                                                                                    | La decoloración está sujeta a tipos de material utilizados en<br>partes de plástico. Aceleradas cuando están expuestas a<br>calor, luz del sol, luz ultravioleta o factores medioambientales.                                                                                   |
| El indicador de la red LAN inalámbrica está                                                                                                    | La conexión de la red LAN inalámbrica de la unidad con el<br>routor está estivada                                                                                                    |
| LINGLINDIDO CUAITUO LA UTILIDAU ESLA APAGADA.                                                                                                    | וטעובו באם מטוועמעם.                                                                                                    |

### Las siguientes señales no indican un mal funcionamiento.

Compruebe lo siguiente antes de llamar a un técnico.

| Síntoma                                        | Compruebe                                                                               |
|------------------------------------------------|-----------------------------------------------------------------------------------------|
| El modo CALOR/FRÍO no funciona eficientemente. | Programe la temperatura correctamente.                                                  |
|                                                | Cierre todas las puertas y ventanas.                                                    |
|                                                | Limpie o sustituya los filtros.                                                         |
|                                                | Limpie cualquier obstrucción en la entrada y salida de aire.                            |
| Funcionamiento ruidoso.                        | <ul> <li>Compruebe si la unidad ha sido instalada en posición<br/>inclinada.</li> </ul> |
|                                                | Cierre el panel delantero correctamente.                                                |
| La unidad no funciona.                         | Compruebe si el disyuntor está activado.                                                |
|                                                | Compruebe si los temporizadores han sido programados.                                   |

### Si...

### Utilizado cuando el mando a distancia está extraviado o funciona mal

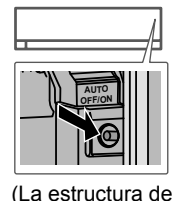

la unidad puede

variar según el modelo)

- 1. Abra el panel frontal.
- 2. Para usar en modo AUTO OFF/ON, pulse el botón una vez.
- 3. Pulse AUTO OFF/ON hasta que oiga 1 pitido. A continuación, suelte el botón para usar el modo FRÍO forzado.
- 4. Repita el paso 3. Pulse AUTO OFF/ON (apagado/encendido automático) hasta que oiga 2 pitidos. A continuación, suelte el botón. Pulse AUTO OFF/ON (apagado/encendido automático) hasta que oiga 3 pitidos. A continuación, suelte el botón para usar el modo CALOR forzado.
- 5. Vuelva a pulsar AUTO OFF/ON para desconectar la unidad.

### Los indicadores brillan demasiado

• Consulte el "Menú rápido" para obtener más información para oscurecer o restablecer el brillo del indicador de la unidad.

### Se realiza una inspección estacional después de un largo periodo en desuso

- Compruebe que no haya ninguna obstrucción alrededor de las rejillas de entrada y salida de aire.
- Utilice AUTO OFF/ON en la unidad para seleccionar el modo FRÍO o CALOR. Después de 15 minutos de funcionamiento, es normal tener la siguiente diferencia de temperatura entre la ventilación del aire que ingresa y el aire que sale: [FRÍO: ≥8 °C / 14,4 °F] [CALOR: ≥14 °C / 25,2 °F]

### Las unidades no se utilizarán durante un largo periodo

- Active el modo de CALOR durante 2 a 3 horas para quitar a fondo la humedad dejada en las partes internas. Con esto se evita la acumulación de moho.
- · Apague la unidad y desenchúfela.

### NO UTILICE LA UNIDAD SI

APAGUE LA UNIDAD Y DESENCHÚFELA. A continuación consulte con un distribuidor autorizado en las siguientes situaciones:

- · Si escucha ruidos extraños durante el funcionamiento.
- Si entra agua o elementos extraños en el mando a distancia.
- Filtraciones de agua desde la unidad interior.
- Si el interruptor del circuito salta frecuentemente.
- · El cable de alimentación está demasiado caliente.
- ·Los interruptores o los botones no funcionan correctamente.

# Localización de averías

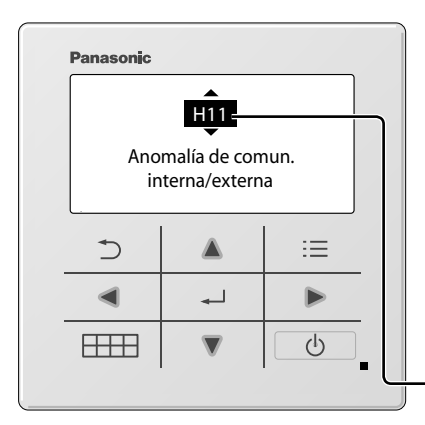

Para recuperar un código de error, diríjase a "Comprob. sistema" y presione el botón ▲ o ▼ hasta que escuche un pitido.

Cuando la pantalla muestra un error tal como se muestra abajo, contacte con el número que haya registrado en el mando a distancia o con el instalador autorizado más cercano.

A continuación encontrará la lista de los códigos de error que puede mostrar la pantalla en caso de aparecer problemas en la configuración o en su funcionamiento.

Las teclas **I** se encuentran desactivadas.

| Visualización de<br>diagnóstico | Anomalía/Control de protección                                                 |
|---------------------------------|--------------------------------------------------------------------------------|
| H 00                            | No hay memoria de fallo                                                        |
| H 11                            | Comunicación anómala interior/exterior                                         |
| H 12                            | Capacidad de unidad interior<br>incomparable                                   |
| H 14                            | Anomalía en el sensor de temperatura de entrada interior                       |
| H 15                            | Anomalía sensor temp. del compresor                                            |
| H 16                            | Anomalía en el transformador de corriente<br>exterior (CT)                     |
| H 17                            | Anomalía en el sensor de temperatura de aspiración exterior                    |
| H 19                            | Bloqueo del mecanismo del motor del ventilador interior                        |
| H 21                            | Anomalía interr. del flotador int.                                             |
| H 23                            | Anomalía en el sensor de temperatura 1 del intercambiador de calor interior    |
| H 24                            | Anomalía en el sensor de temperatura 2<br>del intercambiador de calor interior |
| H 25                            | Anomalía en el dispositivo de iones interior                                   |
| H 26                            | Anomalía en distr. del gen. de iones                                           |
| H 27                            | Anomalía en el sensor de temperatura de aire exterior                          |
| H 28                            | Anomalía en el sensor de temperatura 1 del intercambiador de calor exterior    |
| H 30                            | Anomalía en el sensor de temperatura de descarga exterior                      |
| H 31                            | Anomalía del sensor de humedad interno                                         |
| H 32                            | Anomalía en el sensor de temperatura 2 del intercambiador de calor exterior    |
| H 33                            | Anomalía en la conexión interior/exterior                                      |

Código de error

| Visualización de<br>diagnóstico | Anomalía/Control de protección                                                  |
|---------------------------------|---------------------------------------------------------------------------------|
| H 34                            | Anomalía en el sensor de temperatura del<br>disipador de calor exterior         |
| H 35                            | Anomalía flujo ret. de agua de dren. int.                                       |
| H 36                            | Anomalía en el sensor de temperatura de<br>la tubería de gas exterior           |
| H 37                            | Anomalía en el sensor de temperatura de<br>la tubería de líquido exterior       |
| H 38                            | Discrepancia interior/exterior (código de marca)                                |
| H 39                            | Anomalía en unidad en funcionamiento o<br>unidades en espera interiores         |
| H 41                            | Anomalía en conexión de cables o tuberías                                       |
| H 50                            | Anomalía en motor de vent. de ventil.                                           |
| H 51                            | Anomalía en bloq. boqui. de limp. del filtro                                    |
| H 52                            | Anomalía interr. límite izqdch. limpieza filtro                                 |
| H 58                            | Anomalía de sensor de gas interior                                              |
| H 59                            | Anomalía del sensor Eco                                                         |
| H 64                            | Anomalía en el sensor exterior de alta<br>presión                               |
| H 67                            | Anomalía en nanoe                                                               |
| H 70                            | Anomalía en el sensor de luz                                                    |
| H 71                            | Anomalía panel control en vent. refrig.<br>de CC                                |
| H 72                            | Anomalía senor temp. placa circuito impreso                                     |
| H 85                            | Comunicación anormal entre la unidad<br>interior y el módulo de LAN inalámbrica |
| H 97                            | Bloqueo del mecanismo del motor del ventilador exterior                         |

| Visualización de<br>diagnóstico | Anomalía/Control de protección                                    | Visualización de<br>diagnóstico | Anomalía/Control de protección                                               |
|---------------------------------|-------------------------------------------------------------------|---------------------------------|------------------------------------------------------------------------------|
| H 98                            | Protección de alta presión interior                               | F 91                            | Anomalía en el ciclo de refrigeración                                        |
| H 99                            | Protección anticongelante de unidad de<br>funcionamiento interior | F 93                            | Rev. inusual del comp.                                                       |
| F 11                            | Anomalía de conmutación de la válvula                             | F 94                            | Protección de exceso de presión de la<br>descarga del compresor              |
| F 16                            | Anomalía en inter. de deshum. de frío                             | F 95                            | Protección de alta presión de refrigeración<br>exterior                      |
| F 17                            | Anomalía de congelación de unidades<br>interiores en espera       | F 96                            | Protección de sobrecalentamiento del<br>módulo de transistor de alimentación |
| F 18                            | Anomalía en circ. seco (anom. en válv.<br>int.)                   | F 97                            | Protección de sobrecalentamiento del<br>compresor                            |
| F 87                            | Protección sobrecalent. de comp.<br>electrónicos                  | F 98                            | Protección total de corriente en circulación                                 |
| F 90                            | Protección de la Corrección de factor<br>energético (PFC)         | F 99                            | Detección de pico de corriente directa<br>(CD) exterior                      |

\* Es posible que algún código de error no se aplique a su modelo. Consulte a un distribuidor autorizado para cualquier aclaración.

Vielen Dank für den Kauf eines Panasonic-Produkts.

Bevor Sie das System in Betrieb nehmen, lesen Sie bitte diese Bedienungsanleitung aufmerksam durch und bewahren Sie sie als künftige Referenz auf.

Die Installationsanleitung liegt dem Gerät bei.

Jede Übersetzung in eine andere Sprache gilt als Referenz, maßgebend ist immer die englische Version. Auf dem Typenschild finden Sie Seriennummer und Baujahr.

### Inhaltsverzeichnis

| Innengerät-Anzeige                   |     |  |  |  |
|--------------------------------------|-----|--|--|--|
| Tasten und Display der Bedieneinheit |     |  |  |  |
| Erste Einstellungen                  | 58  |  |  |  |
| Kurzanleitung                        | 59  |  |  |  |
| Schnellmenü60-                       | -62 |  |  |  |
| Hauptmenü63-                         | -66 |  |  |  |

- 1 Funktionseinstellung ......63-64
  - 1,1 Modelltyp
  - 1,2 Wärmemod.
  - 1,3 Li/re schwingen
  - 1,4 Vollbetrieb
  - 1,5 Flüsterbetrieb
  - 1,6 Filter check
  - 1,7 WLAN
  - 1,8 Duty rotation
  - 1,9 Diagnose
- 2 Systemüberprüfung ......65
- - 3,1 Tastenton
  - 3,2 LCD-Kontrast
  - 3,3 Leuchtdauer
  - 3,4 Beleuchtungsstärke
  - 3,5 Zeitformat
  - 3,6 Datum und Uhrzeit
  - 3,7 °C/°F
  - 3,8 Temp.dezimal
  - 3,9 Sprache
  - 3,10 Entsperr-Kennwort

- 5 Kundenber.-Einstell. ......66
   5,1 Kundennummer

  Funktionsdetails... 67
  Reinigen des Klimageräts ......68
- Störungssuche ......69-73

# Innengerät-Anzeige

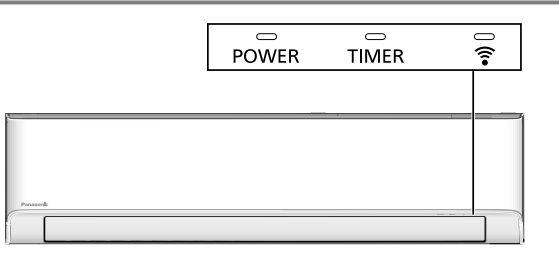

Hinweis:

Die Timer-LED leuchtet, wenn der Wochentimer innerhalb der Comfort Cloud-App aktiviert ist. Eine blinkende Timer-LED zeigt einen Fehler an. Weitere Details finden Sie unter "Störungssuche".

# Tasten und Display der Bedieneinheit

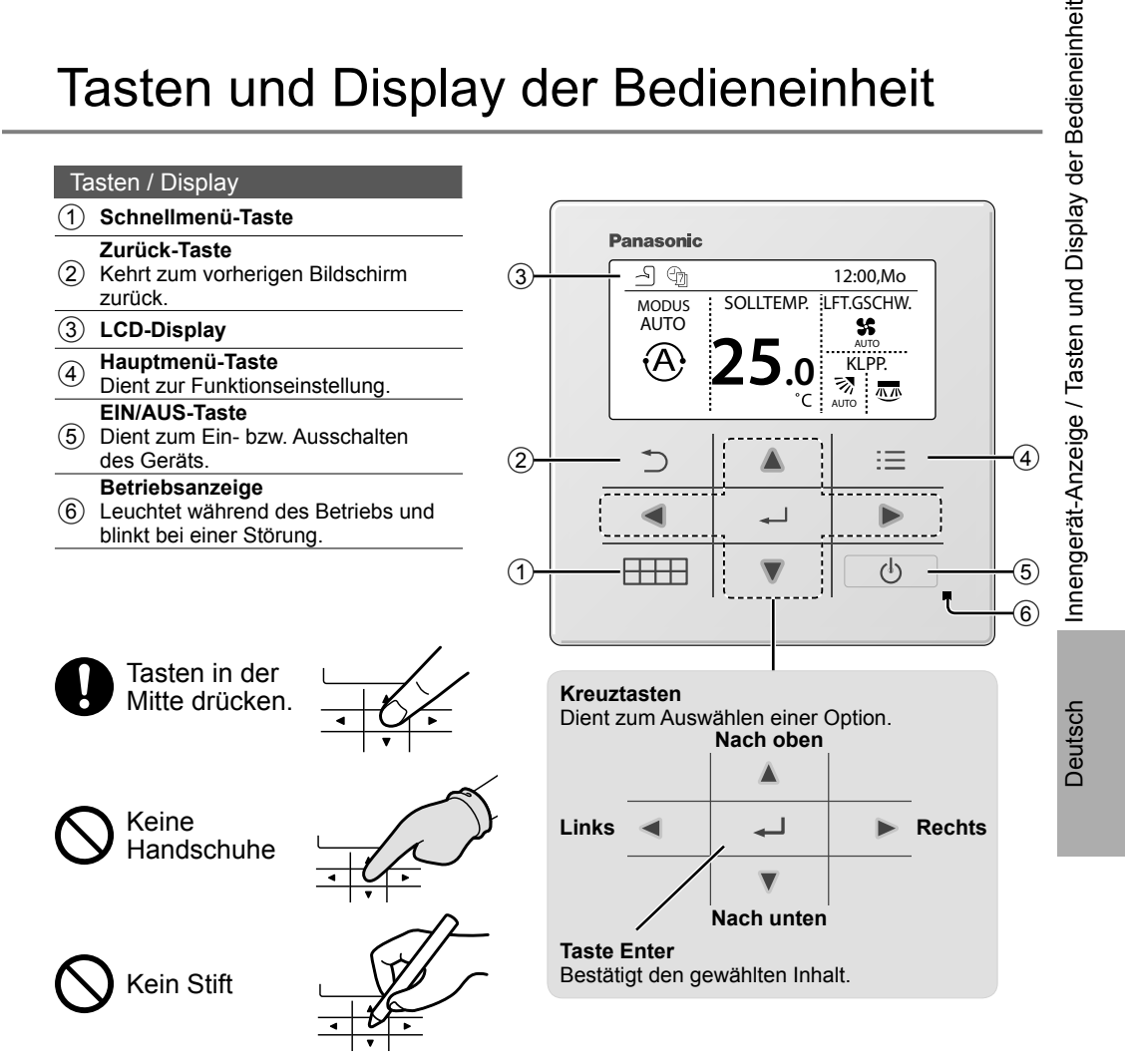

# Erste Einstellungen

Bitte initiieren Sie vor Festlegung der Menüpräferenzen die Fernbedienung durch Auswahl der Betriebssprache und Einstellung von Datum und Uhrzeit.

Nach dem ersten EINschalten zeigt die Fernbedienung automatisch den Einstellungen-Bildschirm an. Sie können aber auch von Persönliche Einstellung im Hauptmenü aus darauf zugreifen.

### Auswählen der Sprache

Warten Sie, bis das Display initialisiert ist. Nach Verlassen des Initialisierungsbildschirms kehrt das Gerät zum Normalbildschirm zurück. Bei Betätigung einer beliebigen Taste wird der Bildschirm zur Spracheinstellung angezeigt.

- (1) Blättern Sie mithilfe von ♥ und ▲, um die Sprache auszuwählen.
- (2) Drücken Sie , um die Auswahl zu bestätigen.

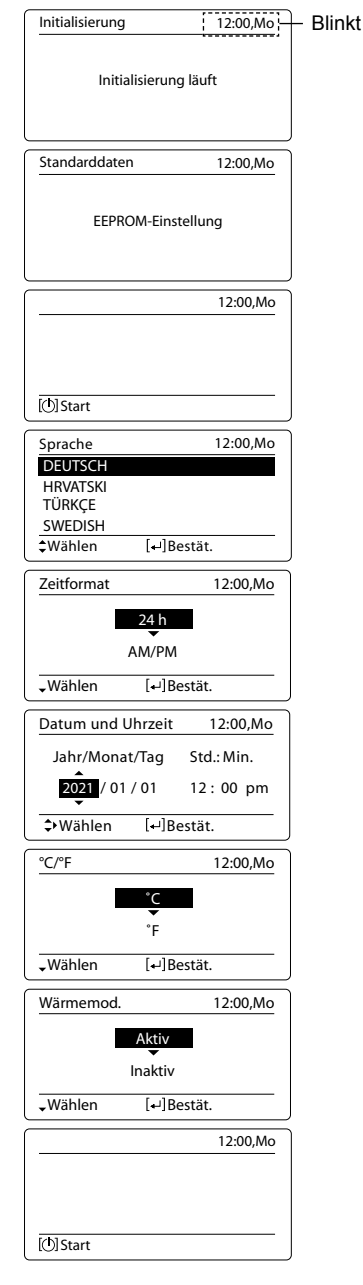

### Einstellen der Uhr

- ① Wählen Sie mithilfe von ▼ oder ▲, wie die Uhrzeit angezeigt werden soll, entweder im 24-Stundenoder im 12-Stunden- (am/pm-) Format (etwa 15:00 oder 3:00 pm).
- 2 Drücken Sie 🚽 , um die Auswahl zu bestätigen.
- ③ Verwenden Sie ▼ und ▲ zur Auswahl von Jahr, Monat, Tag, Stunden und Minuten. (Verwenden Sie ► zur Auswahl und Bewegung und ← zur Bestätigung.)
- Wenn die Uhrzeit eingestellt ist, werden Wochentag und Uhrzeit auf dem Display angezeigt, auch wenn die Fernbedienung ausgeschaltet ist.

### Einstellen der Temperatureinheit

 Blättern Sie mithilfe von ▼ und ▲, um die Einheit auszuwählen.

### Gewünschten Heizmodus auswählen

(1) Blättern Sie mithilfe von V und A, um Aktivieren oder Deaktivieren auszuwählen.

# Erste Einstellungen / Kurzanleitung

Deutsch

# Kurzanleitung

### Grundlegender Betrieb

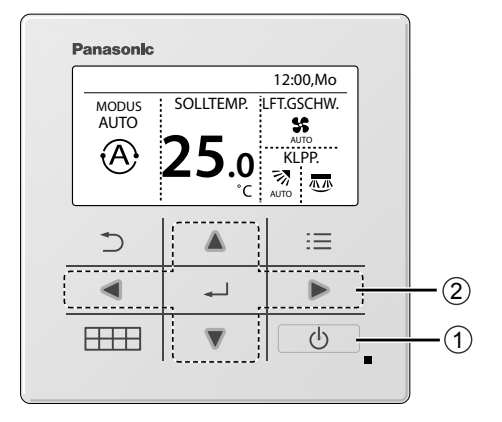

① Drücken Sie 🕐 , um das Gerät ein- bzw. auszuschalten.

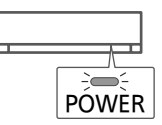

- ② Drücken Sie ▲▼ ◄ ► zur Auswahl eines Modus, der eingestellten Temperatur, der Ventilatordrehzahl oder des Abschnitts zur Luftschwingung.
  - Verwenden Sie ▲ oder ▼ zur Auswahl der Einstellung.
  - Drücken Sie , um die Auswahl zu bestätigen.

### Abschnitt zur Betriebsart

Werkseinstellung für Modus ist Auto.

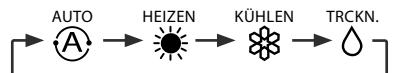

### Abschnitt zur Temperatureinstellung Einstellbereich: 16.0 °C bis 30.0 °C / 60 °F bis 86 °F.

### Abschnitt zur Ventilatordrehzahl

- Wenn FAN AUTO ausgewählt ist, wird die Ventilatordrehzahl je nach Betriebsart automatisch eingestellt.
- Wählen Sie für einen geräuscharmen Betrieb die niedrigste Ventilatordrehzahl.

### Abschnitt zur Luftschwingung

- Die Klappe darf nicht von Hand verstellt werden.
- \* Nähere Informationen zum Betrieb finden Sie unter "Funktionsdetails…"

Luftschwingung hoch/runter

Luftschwingung links/rechts

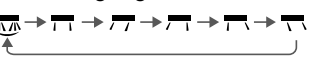

# Schnellmenü

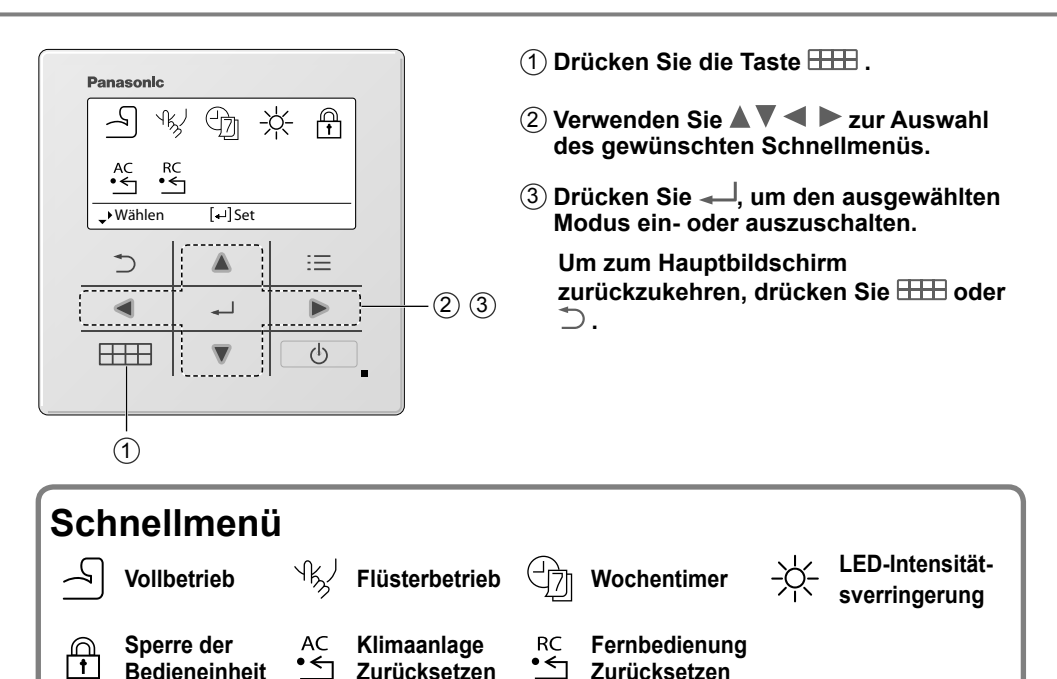

Zum Auswählen und Bestätigen werden am unteren Rand des Displays entsprechende Hinweise zur Tastenbedienung gegeben. (Die Symbole beziehen sich auf die jeweilige Auswahltaste.)

### Vollbetrieb \*1

Wählen Sie dieses Symbol, um den Leistungsbetrieb zu bedienen.

### Drücken Sie 🛁 , um die Auswahl zu bestätigen.

Wenn der Leistungsbetrieb ausgewählt ist, erscheint ein Symbol oben links im Hauptfenster. \* Siehe "Tasten und Display der Bedieneinheit"

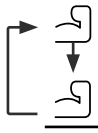

Leistungsbetrieb ist AUS

· Leistungsbetrieb ist EIN: Zum schnellen Erreichen der gewünschten Temperatur

### Hinweis:

Der Leistungsbetrieb endet automatisch nach 20 Minuten.

Leistungsbetrieb wird unter den folgenden Bedingungen deaktiviert:-

- wenn die Ventilatordrehzahl geändert wird,
- wenn der Flüsterbetrieb aktiviert wird.

\*1 nicht verfügbar, wenn "Duty rotation" eingeschaltet ist.

### <sup>√</sup>k√ Flüsterbetrieb \*1

Wählen Sie dieses Symbol für den Flüsterbetrieb. Im Flüsterbetrieb wird der Schallpegel verringert.

### Drücken Sie — , um die Auswahl zu bestätigen.

Wenn der Flüsterbetrieb ausgewählt ist, erscheint ein Symbol oben links im Hauptfenster. \* Siehe "Tasten und Display der Bedieneinheit"

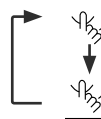

Flüsterbetrieb ist AUS

Flüsterbetrieb ist EIN

### Hinweis:

Der Flüsterbetrieb wird deaktiviert, wenn die Ventilatordrehzahl geändert wird oder der Leistungsbetrieb aktiviert wird.

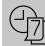

### Wochentimer \*1

Wählen Sie dieses Symbol zum Ein- und Ausschalten sowie zum Einstellen des Wochentimers.

### Drücken Sie — , um die Auswahl zu bestätigen.

Wenn der Wochentimer ausgewählt ist, erscheint ein Symbol oben links im Hauptfenster.

\* Siehe "Tasten und Display der Bedieneinheit"

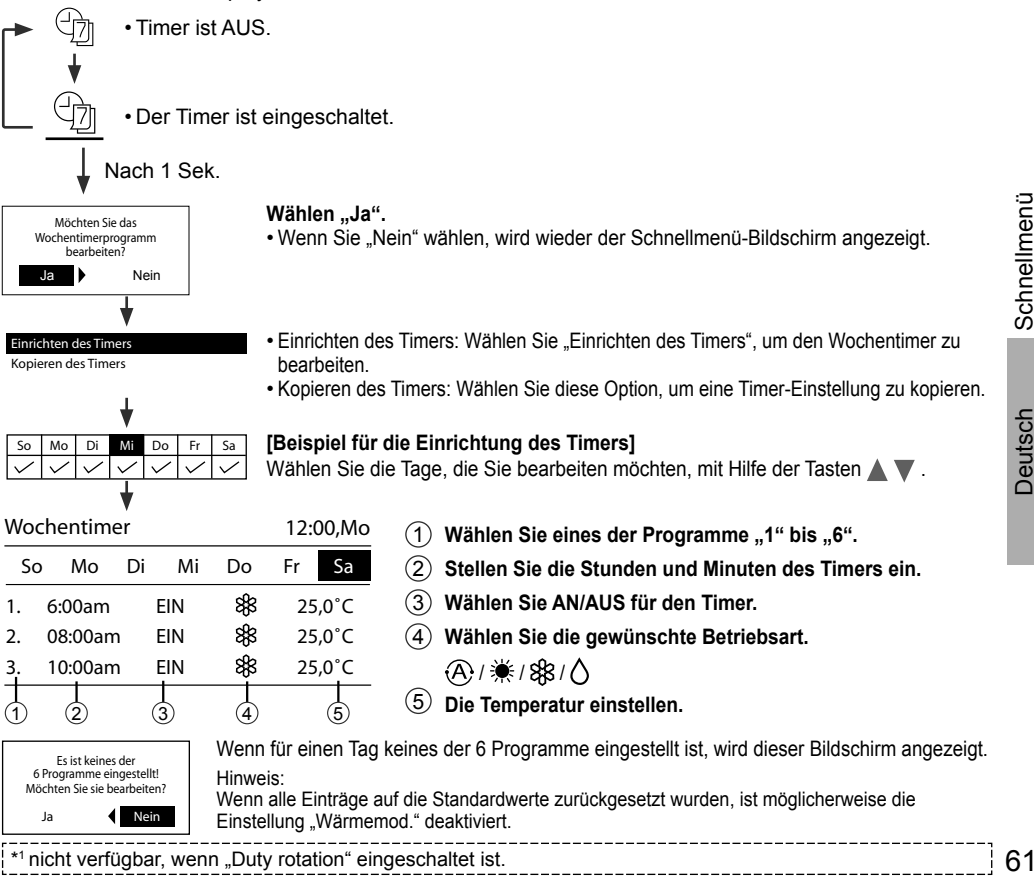

# Schnellmenü

### -☆ LED-Intensitätsverringerung \*1

Verwenden Sie dieses Symbol, um die Helligkeit der Anzeigen auf dem Gerät zu verringern bzw. wiederherzustellen.

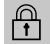

### Sperre der Bedieneinheit

Wählen Sie dieses Symbol, um die Fernbedienung zu sperren.

### Drücken Sie 🚽 , um die Auswahl zu bestätigen.

(Wenn ein Quittieren des Fehlers möglich ist, wird der nachfolgende Bildschirm angezeigt.)

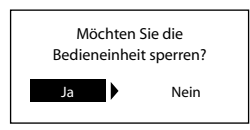

Wählen "Ja". (Der Hauptbildschirm wird gesperrt.)

• Wenn "Nein" ausgewählt ist, wird wieder der Schnellmenü-Bildschirm angezeigt.

### Entsperren der Bedieneinheit : Drücken Sie eine beliebige Taste.

(Wenn ein Quittieren des Fehlers möglich ist, wird der nachfolgende Bildschirm angezeigt.)

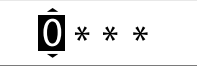

Drücken Sie ▲ oder ▼, um zu blättern und die Zahlen zu wählen. Drücken Sie ◀ oder ▶, um zur nächsten Stellen zu gelangen. Bestätigen Sie den vierstelligen Code mit ← I. Ist die Nummer korrekt, wird die Bedieneinheit entsperrt.

### Zum Zurücksetzen eines vergessenen Kennworts

**Drücken Sie** →, → und ► kontinuierlich 5 Sekunden lang. (Wenn ein Quittieren des Fehlers möglich ist, wird der nachfolgende Bildschirm angezeigt.)

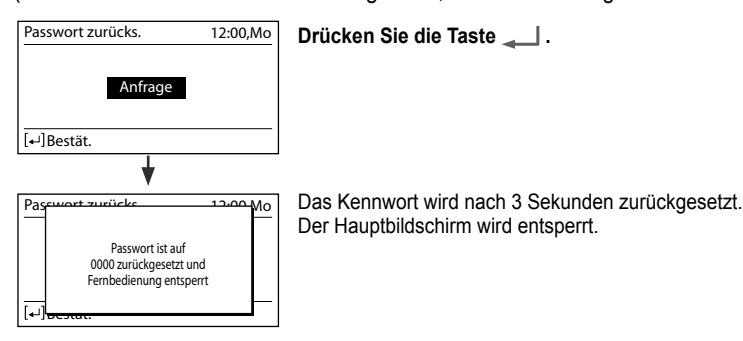

### AC ▲C Klimaanlage Zurücksetzen \*1

Wählen Sie dieses Symbol, um das Klimagerät zurückzusetzen und es auszuschalten.

### ·← Fernbedienung Zurücksetzen

Wählen Sie dieses Symbol, um die Fernbedienung zurückzusetzen und die Initialisierung erneut auszuführen.

```
*1 nicht verfügbar, wenn "Duty rotation" eingeschaltet ist.
```

# Hauptmenü

Die zu verwendenden Menüpunkte und vorzunehmenden Einstellungen richten sich nach dem jeweils vorhandenen System.

- Nachdem die Grundeinstellungen vorgenommen worden sind, können die Einstellungen manuell angepasst werden.
- Die Grundeinstellungen bleiben solange aktiv, bis sie geändert werden.
- Die Grundeinstellungen bleiben solange aktiv, bis sie geändert werden.
- Mit falschen Einstellungen besteht die Möglichkeit, dass das System nicht richtig funktioniert. Bitte wenden Sie sich einen Vertragshändler.

### Um <Hauptmenü> anzuzeigen: ⊟

### Zur Auswahl des Inhalts:

### Bestätigen des ausgewählten Menüpunkts:

### Zur Rückkehr zum Hauptbildschirm auf \Xi drücken

| Meni                        | i                                                                                                    | Standardeinstellung                                                     | Einstelloptionen / Display                                                                          |               |
|-----------------------------|----------------------------------------------------------------------------------------------------|-------------------------------------------------------------------------|----------------------------------------------------------------------------------------------------|---------------|
| 1                           | Funktionseinstellung                                                                                  |                                                                         |                                                                                                    | nü            |
| 1,1                         | > Modelltyp *1/*2                                                                                     |                                                                         |                                                                                                    | Ъе            |
| ·                           | Zur Auswahl des<br>Modelltyps.                                                                        | Wandmontiert                                                            | Modelityp 12:00,Mo<br>Wandmontiert<br>Standgerät<br>Kassette<br>Ummantelter<br>- Wählen [+-]Bestät. | nenü / Hauptı |
| 1,2                         | > Wärmemod. *1/*2/*3                                                                                  |                                                                         |                                                                                                    | ell           |
|                             | Zur Aktivierung oder<br>Deaktivierung des<br>Heizbetriebs.                                            | Aktiv                                                                   | Aktiv<br>Inaktiv                                                                                    | Schn          |
| 1,3                         | > Li/re schwingen *1/*2                                                                               |                                                                         |                                                                                                    |               |
| ŗ                           | Zur Aktivierung oder<br>Deaktivierung des<br>Schwingens nach links/<br>rechts.                        | Aktiv                                                                   | Aktiv<br>Inaktiv                                                                                    | Deutsch       |
| 1,4                         | > Vollbetrieb *1/*2                                                                                   |                                                                         |                                                                                                    |               |
|                             | Zur Aktivierung oder<br>Deaktivierung des<br>Leistungsbetriebs.                                       | Aktiv                                                                   | Aktiv<br>Inaktiv                                                                                    | 1             |
| 1,5                         | > Flüsterbetrieb *1/*2                                                                                |                                                                         |                                                                                                    |               |
|                             | Zur Aktivierung oder<br>Deaktivierung des<br>Flüsterbetriebs.                                         | Aktiv                                                                   | Aktiv<br>Jnaktiv                                                                                    |               |
| *1 nicl<br>*2 Die<br>*3 "Wa | nt verfügbar, wenn "Duty rotatior<br>se Funktion wird ausgeblendet,<br>ärmemod." wird ausgeblendet, v | " eingeschaltet ist.<br>wenn das Gerät einges<br>/enn der "Wochentimer" | chaltet wird.<br>aktiviert ist und Einträge mit Heizen enthält.                                     |               |

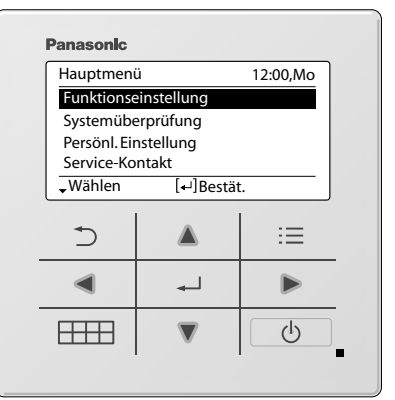

<sup>1</sup> 63

# Hauptmenü

| Menü                                                        |                                                                                                    | Standardeinstellung                                                                  | Einstelloptionen / Displa                                                                                    | у                                                                                                    |                                                  |
|-------------------------------------------------------------|----------------------------------------------------------------------------------------------------|--------------------------------------------------------------------------------------|----------------------------------------------------------------------------------------------------|----------------------------------------------------------------------------------------------------|--------------------------------------------------|
| 1.6                                                         | > Filter check *1                                                                                                    |                                                                                      |                                                                                                    |                                                                                                    |                                                  |
| ·                                                           | Zur Aktivierung oder<br>Deaktivierung der<br>Option Filterprüfung<br>Zurücksetzen im<br>Schnellmenü.                 | Inaktiv                                                                              |                                                                                                    | Aktiv<br>Inaktiv                                                                                             |                                                  |
| 1,7                                                         | > WLAN *1                                                                                                    |                                                                                      |                                                                                                    |                                                                                                    |                                                  |
|                                                             | Um die WLAN-<br>Einstellungen in der<br>Panasonic Comfort<br>Cloud Telefon-App.<br>* Siehe das<br>Einrichtshandbuch. | WLAN<br>Einfache Ein<br>Erweiterte E<br>Registrierun<br>WLAN<br>WLAN-In<br>Lernen zu | EIN/AUS<br>istellung (WPS)<br>iinstellung (AP)<br>ng des Geräts<br>V-Stärke<br>iitialisierung<br>urücksetzen | WLAN<br>WLAN AN/AUS<br>(WPS)<br>(AP)<br>Gerät-Registr.<br>•Wählen [++]Be<br>Anfrage                          | 12:00,Mo                                         |
| 1,8                                                         | Duty rotation                                                                                                    |                                                                                      |                                                                                                    |                                                                                                    |                                                  |
|                                                             | Bei der Duty Rotation wird<br>Reservegerät gesteuert, d<br>* Gilt nur, wenn zwei Inne<br>oder gleichwertig.          | d die Klimatisierung<br>die nach Ablauf des<br>ngeräte über das op                   | von einem laufenden G<br>Intervalls zwischen zwe<br>tionale Teil verbunden                                   | erät und einem<br>ei Geräten wechse<br>sind, Teil-Nr. CZ-R                                                   | lt.<br>CC5                                       |
| 1,8,1                                                       | > Rotierbetr. AN/AUS                                                                                                 |                                                                                      | 1                                                                                                    |                                                                                                    |                                                  |
|                                                             | Um die Rotation auf<br>EIN oder AUS zu<br>stellen.                                                                   | AUS                                                                                  |                                                                                                    | Duty rotation<br>Rotierbetr. AN/AUS<br>Intervall<br>Status<br>wählen [+1]Be                                  | 12:00,Mo                                         |
| 1,8,2                                                       | > Intervall                                                                                                    | L                                                                                    |                                                                                                    |                                                                                                    |                                                  |
|                                                             | Um den Intervallbereich<br>der Rotation<br>einzustellen.<br>Intervallbereich: 1h ~<br>23h                            | 12h                                                                                  |                                                                                                    | Intervall<br>Intervall<br>Bereich: (1h~23h)<br>Schritt: ±1h<br>ÇWählen [+J]Be                                | 12:00,Mo<br>12<br>estät.                         |
| 1,8,3                                                       | > Status                                                                                                    |                                                                                      |                                                                                                    |                                                                                                    |                                                  |
|                                                             | Zur Anzeige des<br>Rotationsstatus des<br>Geräts.                                                                    | Auswähler                                                                            | n und abrufen                                                                                                | Status<br>Übertr. Hauptgerät<br>Übertr. Nebengerät<br>Status Hauptgerät<br>Status Nebengerät<br>↓Seite 2 [↓] | 12:00,Mo<br>:<br>:<br>:<br>:<br>:<br>:<br>:<br>: |
| 1,9                                                         | > Diagnose *1                                                                                                    |                                                                                      |                                                                                                    |                                                                                                    |                                                  |
|                                                             | Zur Aktivierung von<br>Operationen im<br>Schalter AUTO OFF/<br>ON (AUTO AUS/EIN)<br>des Innengeräts.                 | Auswählen und abrufen Anfrage                                                        |                                                                                                    |                                                                                                    | <b>•</b>                                         |
| *1 nicht verfügbar, wenn "Duty rotation" eingeschaltet ist. |                                                                                                    |                                                                                      |                                                                                                    |                                                                                                    |                                                  |

| Menü                                                  | 1                                                                                                    | Standardeinstellung   | Einstelloptionen / Displa | ay                                                               |                                         |
|-------------------------------------------------------|----------------------------------------------------------------------------------------------------|-----------------------|---------------------------|------------------------------------------------------------------|-----------------------------------------|
| 2                                                     | Systemüberprüfung                                                                                                    |                       |                           |                                                                  |                                         |
|                                                       | Zur Durchführung einer<br>Fehlerdiagnose.<br>Wenn der Fehlercode<br>mit dem aufgetretenen<br>Fehler übereinstimmt,<br>ertönt ein Piepton.<br>* Siehe "Störungssuche"<br>zur Bedeutung der<br>Fehlercodes. | Auswählen und abrufen |                           | 12:00,Mo<br>er leer                                              |                                         |
| 3                                                     | Persönl. Einstellung                                                                                                    |                       |                           |                                                                  |                                         |
| 3,1                                                   | > Tastenton                                                                                                    |                       |                           |                                                                  |                                         |
|                                                       | Zur Aktivierung oder<br>Deaktivierung des<br>Betriebsklangs.                                                                                                    | Aktiv                 |                           | Aktiv<br>Inaktiv                                                 |                                         |
| 3,2                                                   | > LCD-Kontrast                                                                                                    | 1                     | I                         |                                                                  |                                         |
|                                                       | Zur Einstellung des                                                                                                    |                       |                           | LCD-Kontrast                                                     | 12:00,Mo                                |
| D                                                     | Display-Kontrasts.                                                                                                    | 3                     |                           | Niedrig                                                          | Hoch                                    |
|                                                       |                                                                                                    |                       |                           | Wählen [+]Be                                                     | stät                                    |
| 2 2                                                   | > Leuchtdauer                                                                                                    |                       |                           |                                                                  |                                         |
| 0,0                                                   | Zur Einstellung<br>der Dauer der<br>Hintergrundbeleuchtung<br>des Displays.                                                                                                    | 1 Min.                |                           | Leuchtdauer<br>AUS<br>15 Sek.<br><u>1 Min.</u><br>≎Wählen [+-]Be | 12:00,Mo<br>5 Min.<br>10 Min.<br>estät. |
| 3.4                                                   | > Beleuchtungsstärke                                                                                                    |                       |                           |                                                                  |                                         |
| •,•                                                   | Zur Einstellung                                                                                                    |                       |                           | Beleuchtungsstärke                                               | 12:00,Mo                                |
|                                                       | der Helligkeit der<br>Hintergrundbeleuchtung<br>des Displays.                                                                                                    | 4                     |                           | Dunkel                                                           | Hell                                    |
|                                                       |                                                                                                    |                       |                           | <ul> <li>Wählen [+]Be</li> </ul>                                 | estät.                                  |
| 3,5                                                   | > Zeitformat                                                                                                    | ·                     | ·                         |                                                                  |                                         |
|                                                       | Zur Festlegen                                                                                                    |                       |                           | Zeitformat                                                       | 12:00,Mo                                |
|                                                       | des Formats der                                                                                                    |                       |                           | 24 h                                                             |                                         |
|                                                       | Uhrzeitanzeige.                                                                                                    | 24 h                  |                           |                                                                  | -                                       |
|                                                       |                                                                                                    |                       |                           |                                                                  |                                         |
|                                                       |                                                                                                    |                       |                           | +wanien [+-]Be                                                   | estat.                                  |
| 3,6                                                   | > Datum und Uhrzeit                                                                                                    |                       |                           |                                                                  |                                         |
|                                                       | Zur Einstellung des                                                                                                    |                       |                           | Datum und Uhrzeit                                                | 12:00,Mo                                |
| der aktuellen Uhrzeit. Jahr / Monat / Tag / Std / Min |                                                                                                    | Jahr/Monat/Tag        | Std.: Min.                |                                                                  |                                         |
|                                                       |                                                                                                    | 20                    |                           | 2021 / 01 / 01                                                   | 12:00 pm                                |
|                                                       |                                                                                                    |                       |                           | ⇒Wählen [+]Be                                                    | estät.                                  |

65

# Hauptmenü

| Menü |                                                                                                    | Standardeinstellung                                                                                                    | Einstelloptionen / Display | 1                                                                     |                                         |
|------|----------------------------------------------------------------------------------------------------|----------------------------------------------------------------------------------------------------|----------------------------|-----------------------------------------------------------------------|-----------------------------------------|
| 3.7  | > °C/°F                                                                                                    |                                                                                                    |                            |                                                                       |                                         |
| •,-  | Zur Einstellung der<br>Temperatureinheit.                                                                                                    | °C                                                                                                    |                            | °C/°F                                                                 | 12:00,Mo                                |
|      |                                                                                                    |                                                                                                    |                            | -Wählen [+                                                            | ]Bestät.                                |
| 3.8  | > Temp.dezimal                                                                                                    |                                                                                                    |                            |                                                                       |                                         |
| 0,0  | Zur Einstellung der                                                                                                    |                                                                                                    |                            |                                                                       |                                         |
|      | Temperaturdezimaleinheit.                                                                                                    | Aktiv                                                                                                    |                            | Akt                                                                   | tiv                                     |
| 3,9  | > Sprache                                                                                                    | r                                                                                                    |                            |                                                                       |                                         |
|      | Stellt die Anzeigesprache<br>für den obersten<br>Bildschirm ein.<br>• Für Griechisch und<br>Bulgarisch gilt:<br>Verwenden Sie bitte die<br>englische Version.                                                                           | ENGLISH / ESPAÑOL / ITALIANO       Sprache       12:00         / NEDERLANDS / PORTUGUÊS /       HRVATSKI       HRVATSKI         FRANÇAIS / DEUTSCH / HRVATSKI /       TÜRKÇE /       SWEDISH /         DANISH / SUOMI / MAGYAR       Wählen       [+]Bestät.                                                                                                    |                            |                                                                       | 12:00,Mo<br>I]Bestät.                   |
| 3,10 | > Entsperr-Kennwort                                                                                                    |                                                                                                    |                            |                                                                       |                                         |
|      | 4-stelliges Kennwort für<br>alle Einstellungen.                                                                                                    | 0000                                                                                                    |                            | Entsperr-Kennwor                                                      | t 12:00,Mo                              |
| 4    | 0                                                                                                    |                                                                                                    |                            | • Wanien [+                                                           | JBestat.                                |
| 4    | Service-Kontakt                                                                                                    |                                                                                                    |                            |                                                                       |                                         |
| 4,1  | Service-Telefonnummer<br>für den Kundendienst.                                                                                                    | Auswählen und abrufen                                                                                                    |                            | Service-Kontakt<br>Kntkt. 1<br>Name :Bryan<br>O :08812<br>Chtkt. 2 [+ | 12:00,Mo<br>Adams<br>345678<br>']Bearb. |
| 5    | KundenberEinstell.                                                                                                    | '1                                                                                                    |                            |                                                                       |                                         |
| 5,1  | > Kundennummer                                                                                                    |                                                                                                    |                            |                                                                       |                                         |
|      | Benutzerdefinierte<br>Voreinstellung.<br>Bereich: 1~15<br>* Eine falsche Einstellung<br>kann den Systembetrieb<br>beeinträchtigen.<br>Wenden Sie sich in<br>diesem Fall an Ihren<br>autorisierten Installateur<br>oder Service-Partner. | 1: Fernbedienungsnummer       12:00,Mo         2: Anpassung der Empfindlichkeit gegenüber Sonneneinstrahlung       Kundenner, Etnistell.       12:00,Mo         3: Kühlen- und Trocknen-Betrieb eingestellte Temperatur [Niedrig]       Kundennummer       Bereich: (1~15)         5: Heizbetrieb eingestellte Temperatur [Niedrig]       Schritt: ±1       Schritt: ±1         6: Heizbetrieb eingestellte Temperatur [Niedrig]       Wählen       [+]Bestät.         7: Filterreinigung       Snanoe/nanoe-G Standardeinstellung EIN       Staubsensor-Monitoring und LED         10: Automatischer Neustart       11: Anpassung der Empfindlichkeit des Staubsensors       12: Automatischer Betrieb eingestellte Temperatur [Niedrig]         13: Automatischer Betrieb eingestellte Temperatur [Hoch]       14: Installationsposition des Innengerätes       15: Ökobetrieb speichern |                            |                                                                       |                                         |
| *1   | nt verfügher wenn. Dutvirote                                                                                                    | ition" eingeschaltet ist                                                                                                    | •                          |                                                                       |                                         |

# Funktionsdetails...

| Betriebsart |                                                                                                    |
|-------------|----------------------------------------------------------------------------------------------------|
| AUTOMATIK   | :Das POWER-Symbol blinkt in der anfänglichen Phase.                                                                                                  |
|             | <ul> <li>Das Gerät wählt die Betriebsart alle 10 Minuten in Abhängigkeit von der<br/>eingestellten Temperatur und der Raumlufttemperatur.</li> </ul> |
| HEIZEN      | :Das POWER-Symbol blinkt in der anfänglichen Phase. Es dauert etwas, bis das Gerät aufgeheizt ist.                                                   |
| KÜHLEN      | :Bietet eine wirksame Komfortkühlung nach Ihren Wünschen.                                                                                            |
| ENTFEUCHTEN | :Läuft mit niedriger Ventilatordrehzahl, um sanft zu kühlen.                                                                                         |
|             | a da 🔽 mun a matama kuna ta Ulaman                                                                                                    |

### Energiesparende Temperatureinstellung

Sie können Energie sparen, wenn Sie das Gerät innerhalb des empfohlenen Temperaturbereichs betreiben.

HEIZEN : 20,0 °C bis 24,0 °C / 68 °F bis 75 °F. KÜHLEN: 26,0 °C bis 28,0 °C / 79 °F bis 82 °F.

### Luftstromrichtung

### Beim KÜHLEN/ENTFEUCHTEN:

Die horizontale Klappe schwingt automatisch auf/ab.

AUTO Wenn die Temperatur erreicht ist, wird die horizontale Klappe in der oberen Position fixiert.

### Beim HEIZEN:

Die horizontale Klappe wird in einer bestimmten Stellung fixiert. Die vertikale Klappe schwenkt bei einem Temperaturanstieg automatisch horizontal hin und her.

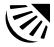

### Im KÜHLEN/ENTFEUCHTEN-Betrieb:

Die horizontale Klappe schwingt automatisch auf/ab.

### Im HEIZEN-Betrieb:

Die horizontale Klappe wird in der oberen Stellung fixiert, wenn die Temperatur der ausgeblasenen Luft kalt ist.

Die horizontale Klappe schwingt automatisch auf/ab, wenn die Temperatur der ausgeblasenen Luft warm ist.

### Automatische Neustartsteuerung

Wenn der Strom nach einem Stromausfall wieder fließt, wird der Betrieb im vorherigen Betriebsmodus und mit der gleichen Luftstromrichtung automatisch neu gestartet.

Diese Steuerung ist nicht anwendbar, wenn der TIMER gestellt wurde.

### **Betriebsbereiche**

Verwenden Sie dieses Klimagerät in dem in der Tabelle angegebenen Temperaturbereich.

| Temperatur °C (°E) |         | Innengerät |           | Außengerät |           |
|--------------------|---------|------------|-----------|------------|-----------|
| lemperat           | ui C(F) | ТК         | FK        | TK         | FK        |
|                    | Max.    | 32 (89,6)  | 23 (73,4) | 43 (109,4) | 26 (78,8) |
|                    | Min.    | 16 (60,8)  | 11 (51,8) | -25 (-13)  | -         |
| HEIZEN             | Max.    | 30 (86,0)  | -         | 24 (75,2)  | 18 (64,4) |
|                    | Min.    | 16 (60,8)  | -         | -15 (5,0)  | -         |

TK: Trockenkugeltemperatur, FK: Feuchtkugeltemperatur

Deutsch

# Reinigen des Klimageräts

Das Klimagerät muss regelmäßig gereinigt werden, um seine optimale Leistung zu gewährleisten. Eine schmutzige Einheit kann Fehlfunktionen verursachen, und es kann der Fehlercode "H 99" auftreten. Wenden Sie sich diesbezüglich an einen Fachhändler.

- Schalten Sie das Gerät aus und ziehen Sie den Stecker, bevor Sie es reinigen.
- Fassen Sie nicht die scharfkantigen Aluminiumlamellen an Sie könnten sich sonst verletzen.
- Verwenden Sie kein Benzin, Verdünner oder Scheuerpulver.
- Verwenden Sie nur Seife oder neutrale Haushaltsreiniger ( $\simeq$  pH-Wert ca. 7).
- Verwenden Sie kein Wasser, das über 40 °C warm ist.

### Innengerät

Wischen Sie das Gerät mit einem weichen, trockenen Tuch ab. Spulen und Lüfter sollten regelmäßig durch einen Vertragshändler gereinigt

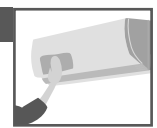

### Außengerät

werden.

Beseitigen Sie die Schmutzpartikel, die die Einheit umgeben. Beseitigen Sie eine eventuelle Blockade vom Abflussrohr.

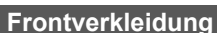

Waschen Sie sie vorsichtig ab und trocknen Sie sie.

### So entfernen Sie die Frontplatte

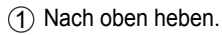

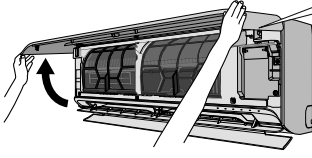

### Anbringen der Frontabdeckung

1 Horizontal halten.

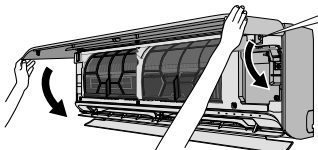

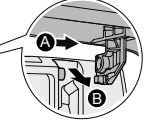

Innengerät

(Die Struktur des Gerätes kann je nach Modell variieren)

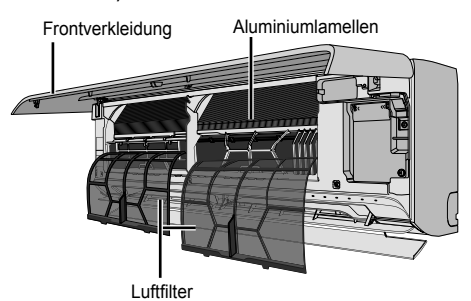

### Luftfilter

Einmal alle 2 Wochen

 Gehen Sie beim Waschen und Ausspülen der Luftfilter vorsichtig vor, damit die Oberfläche nicht beschädigt wird.

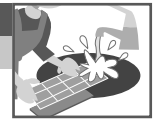

- Lassen Sie den Luftfilter im Schatten trocknen, nie in direktem Sonnenlicht oder an einem Feuer.
- Beschädigte Filter sind zu ersetzen.

### Entfernen des Luftfilters Einsetzen des Luftfilters

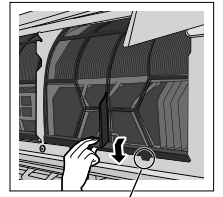

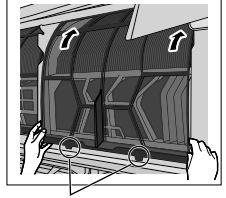

Vom Gerät entfernen

Im Gerät einhaken

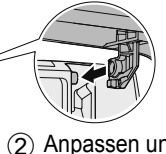

- Anpassen und einschieben.
- (3) Nach unten klappen.
- (4) Drücken Sie beide enden und die Mitte der Vorderseite.

Die nachfolgend aufgeführten Symptome sind kein Anzeichen für eine Fehlfunktion.

| Symptom                                                                                                    | Mögliche Ursache                                                                                                    |
|----------------------------------------------------------------------------------------------------|----------------------------------------------------------------------------------------------------|
| Das POWER-Symbol am Innengerät blinkt im Heizbetrieb, die Klappe ist geschlossen, und es wird keine warme Luft ausgeblasen.                                                                   | Das Gerät befindet sich im Abtaubetrieb (der<br>Lamellenbetrieb steht auf AUTOMATIK).                                                                                                    |
| Nach dem Neustart verzögert sich der Betrieb<br>um einige Minuten.                                                                                                    | Hierbei handelt es sich um einen Schutzmechanismus<br>des Geräts.                                                                                                    |
| Kühlen/Heizen-Leistung wird während der<br>geringsten Lüftergeschwindigkeitseinstellung<br>reduziert.                                                                                         | <ul> <li>Die niedrigste Ventilatordrehzahl ist für einen<br/>geräuscharmen Betrieb gedacht, so dass die Kühlen/<br/>Heizen-Leistung abhängig von den Bedingungen<br/>geringer ist. Erhöhen Sie die Ventilatordrehzahl, um die<br/>Leistung zu erhöhen.</li> </ul> |
| Wenn die Raumtemperatur im Kühlbetrieb<br>beinahe die eingestellte Temperatur erreicht<br>hat, wird der Kompressor ausgeschaltet<br>und die Ventilatordrehzahl des Innengeräts<br>verringert. | <ul> <li>Dies soll verhindern, dass die Raumluftfeuchte<br/>steigt. Der Innengeräteventilator wird wieder mit der<br/>eingestellten Ventilatordrehzahl betrieben, wenn sich<br/>die Raumtemperatur erhöht.</li> </ul>                                             |
| Der Innengeräteventilator bleibt im<br>Heizbetrieb gelegentlich stehen.                                                                                                    | Hierdurch wird verhindert, dass kalte Luft austritt.                                                                                                    |
| Der Innengeräteventilator bleibt in der<br>Ventilatorautomatik gelegentlich stehen.                                                                                                    | Dies dient dazu, Gerüche zu entfernen.                                                                                                    |
| Es strömt trotz Ausschaltens des Geräts weiter Luft aus.                                                                                                    | Aus dem Innengerät wird Restwärme abgeführt<br>(max. 30 Sekunden lang).                                                                                                    |
| Im Raum herrscht ein eigenartiger Geruch.                                                                                                    | Dieser Geruch kann von Feuchtigkeit stammen, die von<br>Wänden, Teppichen, Möbeln oder Kleidungsstücken an<br>die Raumluft abgegeben wird.                                                                                                    |
| Knackgeräusche während des Betriebs.                                                                                                    | Durch Temperaturänderungen hat sich das Gerät<br>ausgedehnt und zusammengezogen.                                                                                                    |
| Während des Betriebs ist das Geräusch fließenden Wassers zu hören.                                                                                                    | Durch das Gerät strömt Kältemittel.                                                                                                    |
| Aus dem Innengerät tritt Nebel aus.                                                                                                    | Während des Kühlbetriebs kann die ausgeblasene kalte Luft zu Wasserdampf kondensieren.                                                                                                    |
| Aus dem Außengerät tritt Wasser oder Dampf<br>aus.                                                                                                    | <ul> <li>Während des Kühlbetriebs tritt an kalten Rohren<br/>Kondensation auf, und das kondensierte Wasser kann<br/>vom Außengerät heruntertropfen.</li> <li>Während des Heizbetriebs schmilzt Frost, der sich</li> </ul>                                         |
|                                                                                                    | während des Abtauzyklus am Außengerät gebildet hat,<br>und tritt in Form von Wasser oder Dampf aus.                                                                                                    |
| Verfärbung einiger Plastikteile.                                                                                                    | <ul> <li>Die Verfärbung ist von den in Kunststoffteilen<br/>verwendeten Materialtypen abhängig. Sie wird durch<br/>Hitze, Sonnenlicht,<br/>UV-Licht oder Umweltfaktoren beschleunigt.</li> </ul>                                                                  |
| Die WLAN-LED leuchtet auch bei ausgeschaltetem Gerät.                                                                                                    | • WLAN-Verbindung des Gerätes mit dem Router ist aktiviert.                                                                                                    |

Deutsch

# Störungssuche

Überprüfen Sie folgende Punkte, bevor Sie sich an den Kundendienst wenden.

| Symptom                                   | Zu überprüfen                                                     |
|-------------------------------------------|-------------------------------------------------------------------|
| Das Gerät kühlt bzw. heizt nicht richtig. | Stellen Sie die Temperatur richtig ein.                           |
|                                           | Achten Sie darauf, dass Fenster und Türen geschlossen sind.       |
|                                           | Reinigen oder ersetzen Sie die Luftfilter.                        |
|                                           | • Stellen Sie sicher, dass die Luftein- und -austritte frei sind. |
| Das Gerät arbeitet laut.                  | Überprüfen Sie, ob das Gerät schief steht.                        |
|                                           | Schließen Sie das Frontgitter richtig.                            |
| Das Gerät funktioniert nicht.             | Überprüfen Sie, ob der Sicherungsautomat ausgelöst<br>hat.        |
|                                           | Überprüfen Sie, ob der Timer gestellt wurde.                      |

### Symptom...

### Diese Taste kann bei einer Störung verwendet werden

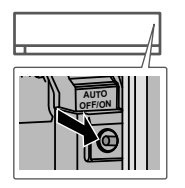

(Die Struktur des Gerätes kann je nach Modell variieren)

- 1. Heben Sie die Frontverkleidung an.
- 2. Drücken Sie die Taste AUTO OFF/ON einmal, um den Automatikbetrieb zu nutzen.
- 3. Drücken Sie die Taste AUTO OFF/ON solange, bis 1 Piepton ertönt, und lassen Sie sie los. Das Gerät befindet sich jetzt im Zwangskühlbetrieb.
- 4. Wiederholen Sie Schritt 3. Drücken Sie die Taste AUTO OFF/ON solange, bis 2 Pieptöne ertönen, und lassen Sie sie los. Drücken Sie die Taste AUTO OFF/ON solange, bis 3 Pieptöne ertönen, und lassen Sie sie los. Das Gerät befindet sich jetzt im Zwangsheizbetrieb.
- 5. Drücken Sie die Taste AUTO OFF/ON erneut, um das Gerät auszuschalten.

### Die Anzeigen sind zu hell

• Für weitere Einzelheiten, um die Helligkeit der Anzeigen auf dem Gerät zu verringern bzw. wiederherzustellen, siehe "Schnellmenü".

### Durchführen einer Kontrolle nach einer längeren Betriebsunterbrechung

- Stellen Sie sicher, dass keine Hindernisse am Luftein- und -austritt vorhanden sind.
- Schalten Sie das Gerät mit seiner AUTO OFF/ON-Taste in den Kühl- bzw. Heizbetrieb. COOL. Nach einem 15-minütigen Betrieb sollte die Temperaturdifferenz zwischen Lufteintritt und -austritt folgende Werte aufweisen:
   [KÜHLEN: ≥8 °C / 14,4 °F] [HEIZEN: ≥14 °C / 25,2 °F]

### Die Geräte werden längere Zeit nicht benutzt

- Schalten Sie für 2 bis 3 Stunden den Heizbetrieb ein, um im Gerät verbliebene Feuchtigkeit restlos zu entfernen. Dies dient zum Verhindern von Schimmelbildung.
- ·Schalten Sie das Gerät ab und unterbrechen Sie die Stromversorgung.

### KRITERIEN FÜR BETRIEBSUNTERBRECHUNG

SCHALTEN SIE DAS GERÄT AB UND UNTERBRECHEN SIE DIE STROMVERSORGUNG. Wenden Sie sich dann in folgenden Fällen an einen Fachhändler:

- Ungewöhnliche Geräusche während des Betriebs.
- ·Wasser/Fremdpartikel sind in die Fernbedienung gelangt.
- ·Wasser tropft aus dem Innengerät.
- Der Sicherungsautomat schaltet sich häufig ab.
- · Das Stromkabel wird ungewöhnlich warm.
- Schalter oder Tasten funktionieren nicht ordnungsgemäß.

Deutsch

# Störungssuche

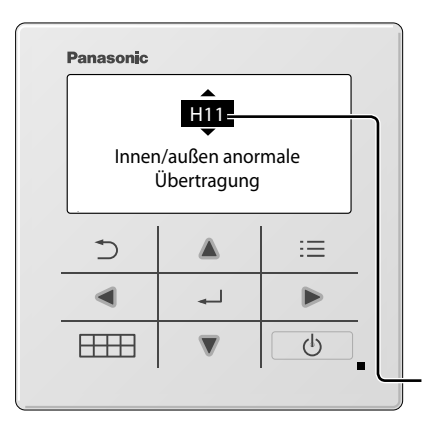

Zum Abrufen eines Fehlercode zu "Systemüberprüfung" gehen und auf ▲ oder ▼ drücken, bis ein Piepton ertönt.

Wenn auf dem Display ein Störungscode wie im Beispiel auf der linken Seite angezeigt wird, wenden Sie sich an die in der Bedieneinheit angegebene Rufnummer oder einen autorisierten Installateur in Ihrer Nähe.

Nachfolgend finden Sie die Liste der Störungscodes, die möglicherweise auf dem Display angezeigt werden, wenn es Probleme mit der Systemeinstellung oder dem Betrieb gibt.

Tasten sind deaktiviert.

| Diagnosean-<br>zeige | Anomalie/Schutzmaßnahme                                                  |
|----------------------|--------------------------------------------------------------------------|
| H 00                 | Kein Fehlerspeicher                                                      |
| H 11                 | Anormale Kommunikation zwischen<br>Innengerät/Außengerät                 |
| H 12                 | Kapazität des Innengeräts unpassend                                      |
| H 14                 | Anormalität beim<br>Ansauglufttemperatursensor des<br>Innengeräts        |
| H 15                 | Temperatursensor Kompressor anormal                                      |
| H 16                 | Anormalität beim Stromwandler (CT) des Außengeräts                       |
| H 17                 | Anormalität beim Ansaugtemperatursenso<br>des Außengeräts                |
| H 19                 | Sperre des Ventilatormotorantriebs der<br>Inneneinheit                   |
| H 21                 | Schwimmerschalter innen anormal                                          |
| H 23                 | Anormalität beim Wärmeaustauscher-<br>Temperatursensor 1 des Innengeräts |
| H 24                 | Anormalität beim Wärmeaustauscher-<br>Temperatursensor 2 des Innengeräts |
| H 25                 | Anormalität bei der Ionenanlage des<br>Innengeräts                       |
| H 26                 | Ionisator-Breakdown anormal                                              |
| H 27                 | Anormalität beim Außenluft-<br>Temperatursensor                          |
| H 28                 | Anormalität beim Wärmeaustauscher-<br>Temperatursensor 1 des Außengeräts |
| H 30                 | Anormalität beim Austrittsrohr-<br>Temperatursensor des Außengeräts      |
| H 31                 | Feuchtigkeitssensor innen anormal                                        |
| H 32                 | Anormalität beim Wärmeaustauscher-<br>Temperatursensor 2 des Außengeräts |

Störungscode

| Diagnosean-<br>zeige | Anomalie/Schutzmaßnahme                                                   |
|----------------------|---------------------------------------------------------------------------|
| H 33                 | Anormalität durch Innengerät/Außengerät-<br>Fehlverbindung                |
| H 34                 | Anormalität beim Kühlblech-<br>Temperatursensor des Außengeräts           |
| H 35                 | Innengerät-Abwasserrückfluss anormal                                      |
| H 36                 | Anormalität beim Gasleitung-<br>Temperatursensor des Außengeräts          |
| H 37                 | Anormalität beim Flüssigkeitsleitung-<br>Temperatursensor des Außengeräts |
| H 38                 | Fehlanpassung beim Innengerät/<br>Außengerät (Markencode)                 |
| H 39                 | Anormale Innengerät-Bedieneinheit oder<br>Standby-Einheiten               |
| H 41                 | Anormale Verdrahtungs- oder<br>Rohrverbindung                             |
| H 50                 | Lüftungsventilator-Motor anormal                                          |
| H 51                 | Filterreinigungs-Düsensperre anormal                                      |
| H 52                 | Links-rechts-Endschalter für<br>Filterreinigung anormal                   |
| H 58                 | Anormalität beim Innen-Gassensor                                          |
| H 59                 | Anormalität beim Eco-Sensor                                               |
| H 64                 | Anormalität beim Hochdrucksensor des<br>Außengeräts                       |
| H 67                 | Nanoe-Anormalität                                                         |
| H 70                 | Lichtsensor-Anormalität                                                   |
| H 71                 | Gleichstrom-Lüfter im Bedienelement anormal                               |
| H 72                 | Gedruckter Temperatursensor der<br>Leiterplatte anormal                   |
| Diagnosean-<br>zeige | Anomalie/Schutzmaßnahme                                  | Diagnosean-<br>zeige | Anomalie/Schutzmaßnahme                                     |
|----------------------|----------------------------------------------------------|----------------------|-------------------------------------------------------------|
| H 85                 | Anormale Kommunikation zwischen<br>Innen- und WLAN-Modul | F 90                 | Überspannungsschutz der<br>Blindleistungskompensation (PFC) |
| H 97                 | Sperre des Ventilatormotorantriebs am<br>Außengerät      | F 91                 | Anormalität des Kühlzyklus                                  |
| H 98                 | Innengerät-Hochdruckschutz                               | F 93                 | Kompressor anormale Rotation                                |
| H 99                 | Frostschutz der Innenbedieneinheit                       | F 94                 | Enddruck-Begrenzungsschutz des<br>Verdichters               |
| F 11                 | Schaltanormalität beim 4-Wege-Ventil                     | F 95                 | Hochdruckschutz des Außengeräts bei<br>der Kühlung          |
| F 16                 | Kühlungsentfeuchtung-Schaltanomalie                      | F 00                 | Überhitzungsschutz des                                      |
| F 17                 | Anormalität beim Einfrieren der                          | F 96                 | Leistungstränsistor-Moduls                                  |
|                      | Innengeräte im Standby                                   | F 97                 | Verdichter-Überhitzungsschutz                               |
| F 18                 | Trocknungskreislauf anormal (Ventil innen anormal)       | F 98                 | Gesamtbetriebsstrom-Schutz                                  |
| F 87                 | Überhitzungsschutz für elektronische<br>Bauteile         | F 99                 | Erkennung von Gleichstromspitzen des<br>Außengeräts         |

\* Einige Fehlercodes gelten möglicherweise nicht für Ihr Modell. Zur Klärung wenden Sie sich an einen Fachhändler.

Grazie per avere acquistato un prodotto Panasonic.

Prima di utilizzare l'impianto, leggere attentamente le istruzioni di funzionamento e conservarle per consultarle in futuro. Istruzioni d'installazione allegate.

Qualsiasi traduzione in altra Îlingua sarà considerata come riferimento e prevarrà in ogni caso la versione inglese. Per il numero di serie e l'anno di produzione, fare riferimento alla targhetta identificativa.

### Indice

| Indicatore dell'unità interna      | 75  |
|------------------------------------|-----|
| Pulsanti e display del telecomando | 75  |
| Inizializzazione                   | 76  |
| Guida Rapida                       | 77  |
| Menu rapido78                      | -80 |
| Menu principale81                  | -84 |

- 1 Imp. funzioni ......81-82 1,1 Tipo mod.
  - 1,2 Mod. risc.
  - 1.3 Osc. SX/DX
  - 1,4 Potente
  - 1.5 Modalità silenziosa

  - 1,6 Contr. filtro
  - 1,7 WLAN
  - 1,8 Duty rotation
  - 1,9 Diagnosi
- 2 Controllo sistema ......83
- - 3,1 Suono tasti
  - 3,2 Contrasto LCD
  - 3,3 Retroilluminazione
  - 3,4 Intensità retroill.
  - 3,5 Formato orologio
  - 3,6 Data e Ora
  - 3,7 Imp. un. temp.
  - 3,8 Imp. dec. temp.
  - 3,9 Lingua
  - 3,10 Sblocco password

# Indicatore dell'unità interna

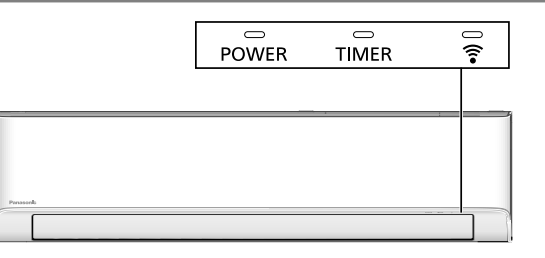

Nota:

Il LED Timer si accende solo se Programma settimanale è attivato nell'app Comfort Cloud. Il lampeggio del LED Timer indica un errore. Per i dettagli, fare riferimento a "Soluzione dei problemi".

# Pulsanti e display del telecomando

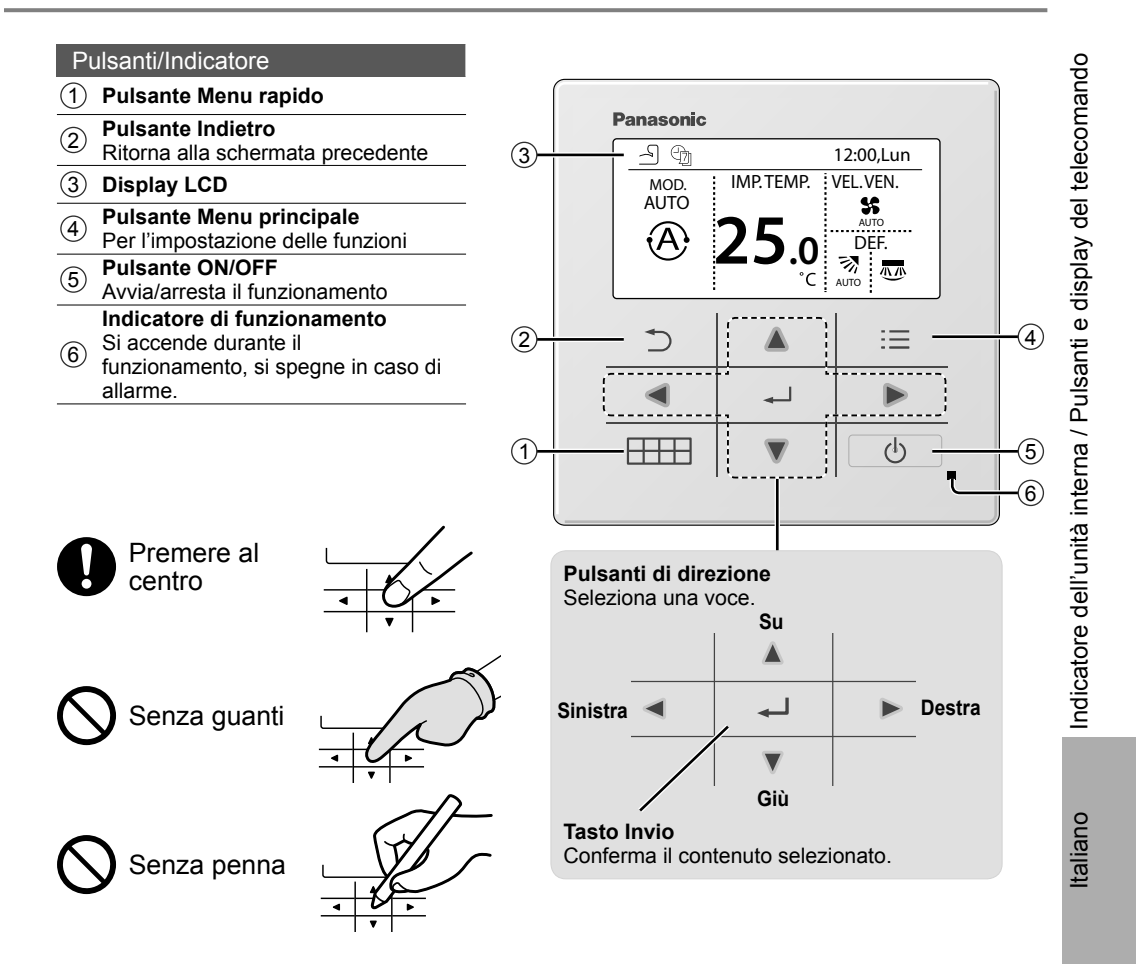

# Inizializzazione

Per avviare il telecomando selezionare la lingua di funzionamento e impostare la data e l'orario prima di configurare le preferenze del menu Operazione.

Durante la prima accensione, il telecomando richiamerà automaticamente la schermata di impostazione come valore predefinito. Si può accedere al Menu principale anche dalle Impostazioni personali.

### Selezione della lingua

Attendere l'inizializzazione del display. Una volta terminata l'inizializzazione, si torna alla schermata normale. Alla pressione di un qualsiasi pulsante, appare la schermata di impostazione della lingua.

- (1) Scorrere con **▼** e ▲ per selezionare la lingua.
- (2) Premere per confermare la scelta.

| Inizializzazione                                                    | 12:00,Lun | <ul> <li>Lampeggiante</li> </ul> |
|---------------------------------------------------------------------|-----------|----------------------------------|
| Inizializzazione in                                                 | corso     |                                  |
| Dati predefiniti                                                    | 12:00,Lun |                                  |
| Configurazione EE                                                   | PROM      |                                  |
|                                                                     | 12:00,Lun |                                  |
|                                                                     |           |                                  |
| [①] Avvio                                                           | ]         |                                  |
| Lingua                                                              | 12:00,Lun |                                  |
| TALIANO<br>NEDERLANDS<br>PORTUGUÊS<br>FRANÇAIS<br>\$Selez. [+-]Cont | E.        |                                  |
| Formatoorologio                                                     | 12:00,Lun |                                  |
| 24 H                                                                |           |                                  |
| am/pm                                                               |           |                                  |
| -Selez. [+-]Conf                                                    |           |                                  |
| Data e Ora                                                          | 12:00,Lun |                                  |
| Anno/Mes/Gio C                                                      | 0ra : Min |                                  |
| <b>2021</b> / 01 / 01 1                                             | 2:00 pm   |                                  |
| Selez. [+-]Cont                                                     | f.        |                                  |
| Imp. un. temp.                                                      | 12:00,Lun |                                  |
| °C<br>▼<br>°F                                                       |           |                                  |
| ↓Selez. [+J]Conf                                                    |           |                                  |
| Mod. risc.                                                          | 12:00,Lun |                                  |
| Abilit.                                                             |           |                                  |
| Disab.                                                              |           |                                  |
| -selez. [+JConf                                                     |           |                                  |
|                                                                     | 12:00,Lun |                                  |
|                                                                     |           |                                  |
|                                                                     |           |                                  |
| [①] Avvio                                                           |           |                                  |

### Impostazione dell'orologio

- Selezionare con ▼ o ▲ la modalità di visualizzazione dell'ora, in formato 24 ore o am/pm (ad esempio, 15:00 o 3 pm).
- (2) Premere per confermare la scelta.
- ③ Usare ▼ e ▲ per selezionare anno, mese, giorno, ora e minuti. (Selezionare e spostarsi con ▶ quindi premere → per confermare.)
- (4) Una volta impostata l'ora, sul display vengono visualizzati ora e giorno anche se si spegne il comando.

### Impostazione temperatura

(1) Scorrere con V e ▲ per selezionare l'unità.

### Selezionare la modalità Riscaldamento

(1) Scorrere con V e ▲ per selezionare Abilita o Disabilita.

# Guida Rapida

### Funzionamento di base

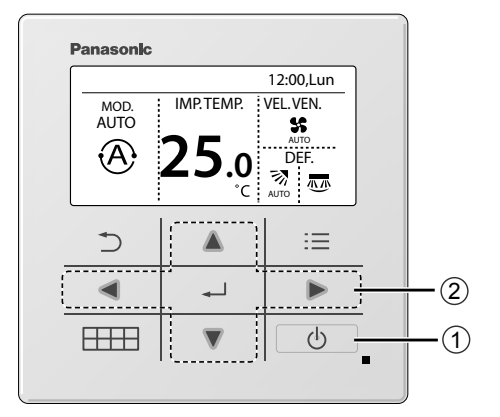

 Premere D per avviare/arrestare l'apparecchio.

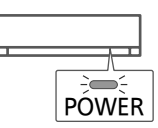

- (2) Premere Per selezionare una delle modalità, sezione impostazione temperatura, velocità ventola oppure oscillazione aria.
  - Utilizzare **A** o **V** per selezionare l'impostazione.
  - Premere 🛶 per confermare la scelta.

### Sezione modalità

L'impostazione predefinita per la modalità è Automatica.

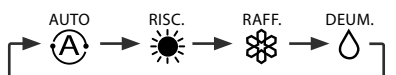

Imposta sezione temperatura Gamma di selezione: 16,0 °C ~ 30,0 °C / 60 °F ~ 86 °F.

### Sezione velocità ventola

- Quando si seleziona FAN AUTO, la velocità della ventola viene regolata automaticamente in base alla modalità di funzionamento.
- Selezionare la velocità minima della ventola per avere un funzionamento con rumore ridotto.

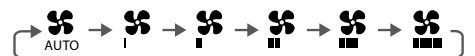

### Sezione oscillazione aria

- · Non regolare manualmente le alette.
- \* Per i dettagli sul funzionamento, fare riferimento a "Per saperne di più..."

Oscillazione aria in alto/in basso

Oscillazione aria sinistra/destra

▶☴→┌─→┌─→┌─

# Menu rapido

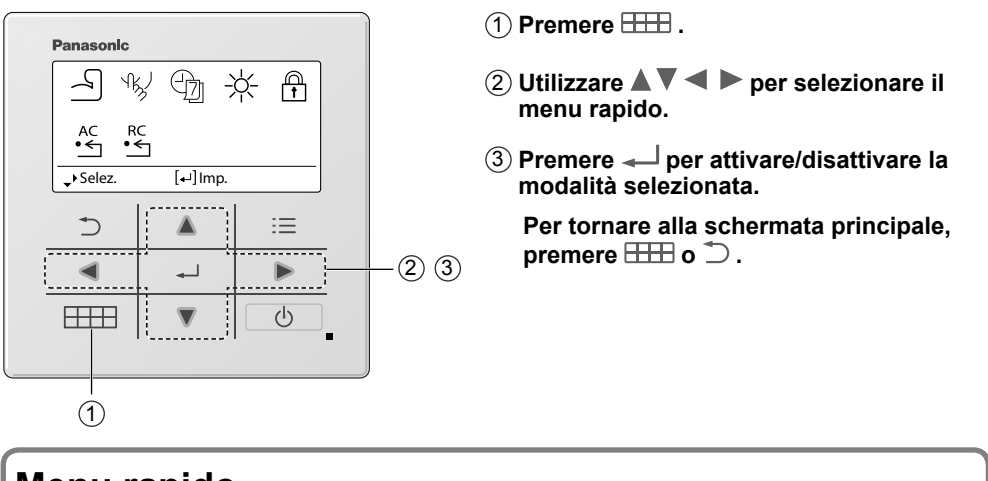

| Mer      | nu rapido             |          |                        |          |                       |          |                                  |
|----------|-----------------------|----------|------------------------|----------|-----------------------|----------|----------------------------------|
| 4        | Potente               | ſKJ      | Modalità<br>silenziosa | ᠿ        | Progr.<br>settimanale | -×-      | Attenuazione di<br>intensità LED |
| <b>(</b> | Blocco<br>telecomando | AC<br>•← | Ripristino<br>AC       | RC<br>•← | Ripristino RC         |          |                                  |
| Soloz    | ionaro ogni impos     | tazion   | o o vorificaro l'ir    | nnoetaz  | riono in haso allo ir | struzion | i visualizzato nolla             |

Selezionare ogni impostazione e verificare l'impostazione in base alle istruzioni visualizzate nella parte inferiore della schermata. (Le icone si riferiscono ad ogni tasto di selezione.)

## Potente \*1

Selezionare questa icona per il funzionamento in modalità Powerful.

### Premere 🛶 per confermare la scelta.

Quando si seleziona la modalità Powerful, un'icona verrà visualizzata sulla parte superiore sinistra della schermata principale.

\* Fare riferimento a "Pulsanti e display del telecomando"

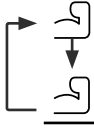

La modalità Powerful è spenta

· La modalità Powerful è accesa: Per raggiungere rapidamente la temperatura desiderata

### Nota:

La modalità Powerful si arresta automaticamente dopo 20 minuti.

La modalità Powerful sarà disabilitata in presenza delle condizioni seguenti:-

- · variazione della velocità della ventola,
- abilitazione della modalità Silenziosa.

### <sup>™</sup> Modalità silenziosa <sup>\*1</sup>

Selezionare questa icona per godersi il funzionamento silenzioso. La modalità Silenziosa riduce il rumore del flusso d'aria.

### Premere — per confermare la scelta.

Quando si seleziona la modalità Silenziosa, un'icona verrà visualizzata sulla parte superiore sinistra della schermata principale. \* Fare riferimento a "Pulsanti e display del telecomando"

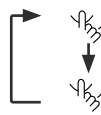

· La modalità Silenziosa è spenta

· La modalità Silenziosa è accesa

### Nota:

La modalità Silenziosa viene disabilitata in presenza di variazioni di velocità della ventola o abilitazione della modalità Powerful.

### 🖄 Progr. settimanale \*1

Selezionare questa icona per eliminare (annullare) o passare a Progr. settimanale preimpostato.

### Premere — per confermare la scelta.

Quando si seleziona la modalità Programma settimanale, un'icona verrà visualizzata sulla parte superiore sinistra della schermata principale. \* Fare riferimento a "Pulsanti e display del telecomando"

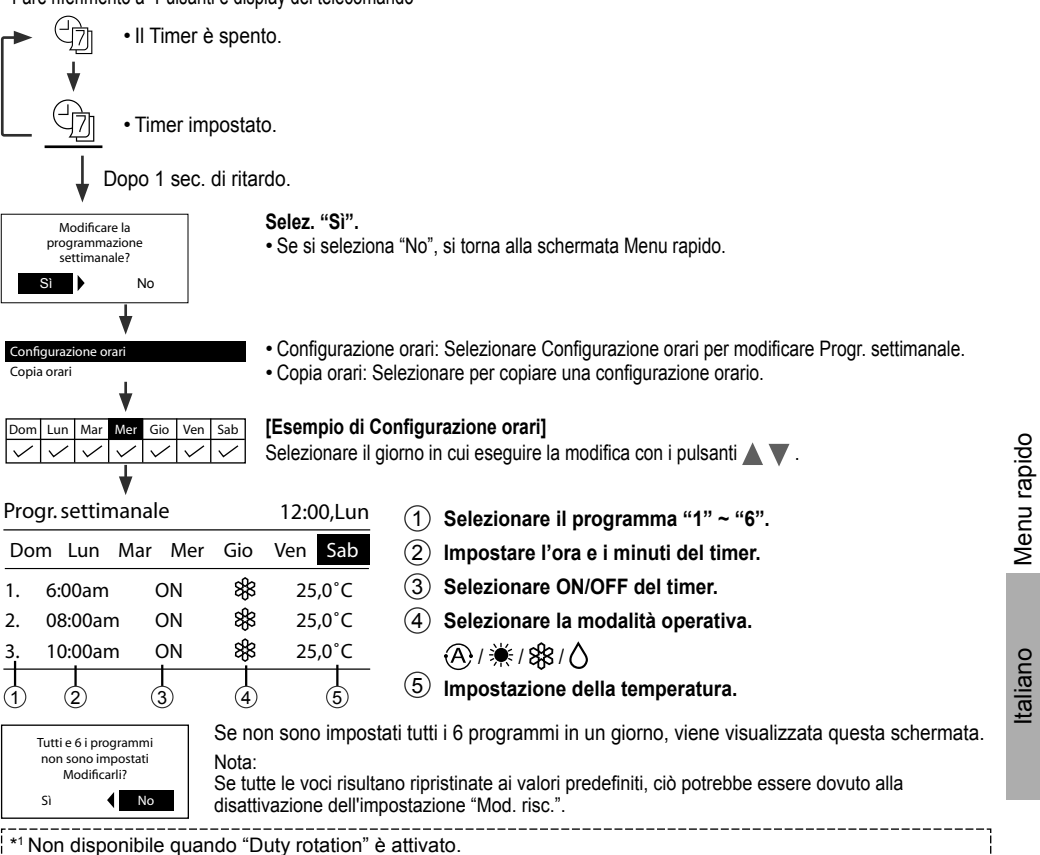

# Menu rapido

## \* Attenuazione di intensità LED \*1

Selezionare questa icona per attenuare o ripristinare la luminosità degli indicatori dell'unità.

## Blocco telecomando

Selezionare questa icona per bloccare il telecomando.

### Premere — per confermare la scelta.

(Quando è stata accettata la modalità, viene visualizzata la seguente schermata.)

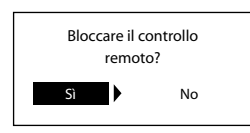

Selez. "Sì".

(La schermata principale viene bloccata.)

• Se si seleziona "No", si torna alla schermata Menu rapido.

### Per sbloccare il telecomando Premere un tasto.

(Quando è stata accettata la modalità, viene visualizzata la seguente schermata.)

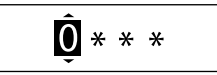

Premere ▲ o ▼ per scorrere e scegliere le cifre. Premere ◀ o ▶ per passare alla cifra adiacente. Premere ← l per confermare il codice a quattro cifre. (se la password è corretta, la schermata viene sbloccata).

### Per reimpostare una password dimenticata

### Premere continuamente ⊃, ← e ► per 5 secondi.

(Quando è stata accettata la modalità, viene visualizzata la seguente schermata.)

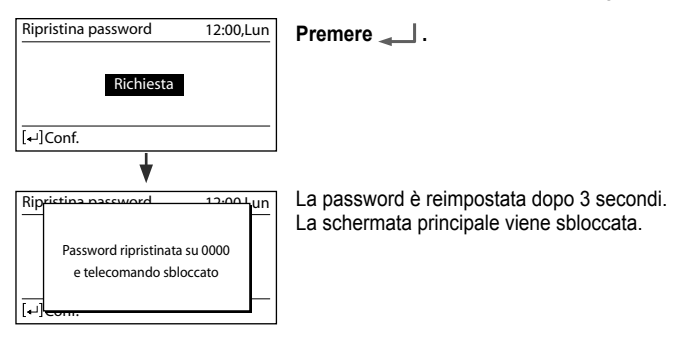

## • Ripristino AC \*1

Selezionare questa icona per reimpostare il condizionatore d'aria e spegnerlo.

## • Ripristino RC

Selezionare questa icona per reimpostare il telecomando ed eseguire nuovamente l'inizializzazione.

```
*1 Non disponibile quando "Duty rotation" è attivato.
```

# Menu principale

Selezionare i menu e determinare le impostazioni in base al sistema disponibile nella casa.

- Dopo l'installazione iniziale, è possibile regolare manualmente le impostazioni.
- L'impostazione iniziale rimane attiva finché l'utente non la modifica.
- Il telecomando può essere utilizzato per varie installazioni.
- Il sistema potrebbe non funzionare correttamente se impostato in modo errato. Consultare un rivenditore autorizzato.

Per visualizzare <Menu principale>: 📃

Per selezionare il contenuto:

Per confermare il contenuto selezionato:

### Premere $\Xi$ per tornare alla schermata principale

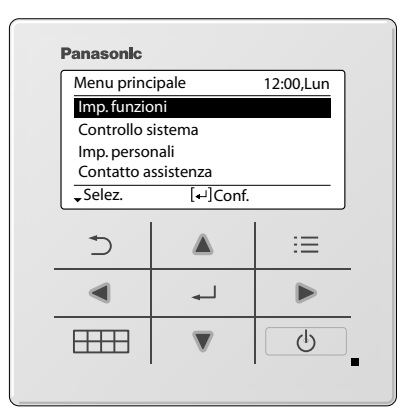

| Menu   | I                                                                  | Impostazione<br>predefinita | Opzioni di impostazione / Display                                                                 |            |
|--------|--------------------------------------------------------------------|-----------------------------|---------------------------------------------------------------------------------------------------|------------|
| 1      | Imp. funzioni                                                      |                             |                                                                                                   |            |
| 1,1    | > Tipo mod. *1/*2                                                  |                             |                                                                                                   |            |
|        | Per selezionare il tipo di modello.                                | Montato a parete            | Tipo mod. 12:00,Lun<br>Montato a parete<br>Console pav.<br>Cassetta<br>Canal.<br>Selez. [+1]Conf. |            |
| 1,2    | > Mod. risc. *1/*2/*3                                              | 1                           |                                                                                                   | ale        |
|        | Per abilitare o<br>disabilitare la modalità<br>Riscaldamento.      | Abilit.                     | Abilit.<br>Tisab.                                                                                 | u princip; |
| 1,3    | > Osc. SX/DX *1/*2                                                 |                             |                                                                                                   | len        |
|        | Per abilitare o<br>disabilitare l'oscillazione<br>destra/sinistra. | Abilit.                     | Abilit.<br>Tisab.                                                                                 | apido / N  |
| 1,4    | > Potente *1/*2                                                    | L                           |                                                                                                   | Ē          |
|        | Per abilitare o<br>disabilitare la modalità<br>Powerful.           | Abilit.                     | Abilit.<br>Toisab.                                                                                | Mei        |
| 1,5    | > Modalità silenziosa *1                                           | /*2                         |                                                                                                   | 0          |
|        | Per abilitare o<br>disabilitare la modalità<br>Silenziosa.         | Abilit.                     | Abilit.<br>T                                                                                      | Italian    |
| *1 Nor | n disponibile quando "Duty rotati                                  | on" è attivato.             |                                                                                                   |            |

1 \*3 "Mod. risc." viene nascosto quando "Progr. settimanale" è attivato e contiene voci con la modalità CALDO all'interno.

# Menu principale

| menu                    |                                                                                                    | predefinita                                                                                  | Opzioni di impostazio                                                                                           | one / Display                                                                                                    |                                                                                                    |
|-------------------------|----------------------------------------------------------------------------------------------------|----------------------------------------------------------------------------------------------|----------------------------------------------------------------------------------------------------|----------------------------------------------------------------------------------------------------|----------------------------------------------------------------------------------------------------|
| 1,6                     | > Contr. filtro *1                                                                                                    |                                                                                              |                                                                                                    |                                                                                                    |                                                                                                    |
|                         | Per abilitare o<br>disabilitare l'opzione di<br>Ripristino controllo filtro<br>nel Menu rapido.                                                                                                    | Disab.                                                                                       |                                                                                                    | Abilit.<br>▼<br>Disab.                                                                                                    |                                                                                                    |
| 1,7                     | > WLAN *1                                                                                                    | -                                                                                            |                                                                                                    |                                                                                                    |                                                                                                    |
|                         | Per applicare le<br>impostazioni îv WLAN<br>nell'app telefonica<br>Panasonic Comfort Cloud.<br>* Fare riferimento al<br>Manuale delle istruzioni<br>di installazione.                                                                                                    | WLAN<br>Impostazione<br>Impostazione<br>Registrazion<br>Poten:<br>Inizializza<br>Apprendimen | ON/OFF<br>semplice (WPS)<br>e avanzata (AP)<br>e del dispositivo<br>za WLAN<br>zione WLAN<br>nto del ripristino | WLAN<br>WLAN ON/OFF<br>Imp. facile (WPS)<br>Imp. avanz. (AP)<br>Reg. dispositivo<br>~Selez. [*JC<br>Richiest                                                                                                    | 12:00<br>onf.                                                                                                    |
| 18                      | Duty rotation                                                                                                    |                                                                                              |                                                                                                    |                                                                                                    |                                                                                                    |
|                         | ruota tra due unità una volta tr                                                                                                    | ascorso l'intervallo di rot                                                                  | tazione.                                                                                                    |                                                                                                    |                                                                                                    |
| 1,8,1                   | ruota tra due unità una volta tr<br>* Applicabile solo se sono com<br>> Rotaz. ON/OFF<br>Per attivare o<br>disattivare la rotazione.                                                                                                    | ascorso l'intervallo di ro<br>nesse 2 unità interne tra<br>OFF                               | tazione.<br>mite una parte opzionale.                                                                           | , N. parte CZ-RCC5 o e<br>Duty rotation<br>Rotaz.ON/OFF<br>Interv. rotazione<br>Stato rotaz.                                                                                                    | quivalente                                                                                                    |
| 1,8,1                   | ruota tra due unità una volta tr<br>* Applicabile solo se sono com<br>> Rotaz. ON/OFF<br>Per attivare o<br>disattivare la rotazione.                                                                                                    | ascorso l'intervallo di ro<br>nesse 2 unità interne tra<br>OFF                               | tazione.<br>mite una parte opzionale.                                                                           | , N. parte CZ-RCC5 o e<br>Duty rotation<br>Rotaz. ON/OFF<br>Interv. rotazione<br>Stato rotaz.                                                                                                    | quivalente                                                                                                    |
| 1,8,1                   | ruota tra due unità una volta tr<br>* Applicabile solo se sono com<br>> Rotaz. ON/OFF<br>Per attivare o<br>disattivare la rotazione.<br>> Interv. rotazione                                                                                                    | ascorso l'intervallo di ro<br>nesse 2 unità interne tra<br>OFF                               | tazione.<br>mite una parte opzionale.                                                                           | , N. parte CZ-RCC5 o e<br>Duty rotation<br>Rotaz.ON/OFF<br>Interv. rotazione<br>Stato rotaz.<br>↓Selez. [+-]C                                                                                                    | quivalente<br>12:00,<br>onf.                                                                                                    |
| 1,8,1<br>1,8,2          | ruota tra due unità una volta tr<br>* Applicabile solo se sono com<br>> Rotaz. ON/OFF<br>Per attivare o<br>disattivare la rotazione.<br>> Interv. rotazione<br>Per impostare<br>l'intervallo di rotazione.<br>Intervallo: 1 h ~ 23 h                                                                                                    | ascorso l'intervallo di ro<br>nesse 2 unità interne tra<br>OFF<br>12 h                       | tazione.<br>mite una parte opzionale.                                                                           | , N. parte CZ-RCC5 o e<br>Duty rotation<br>Rotaz.ON/OFF<br>Interv. rotazione<br>Stato rotaz.<br>↓ Selez. [4-]C<br>Rotazione<br>Intervallo<br>Range: (1h~23h)<br>Passo: ±1h<br>↓ Selez. [4-]C                                                                                                    | quivalente<br>12:00,<br>onf.<br>12:00,<br>12:00,                                                                                                    |
| 1,8,1<br>1,8,2<br>1,8,3 | <ul> <li>ruota tra due unità una volta tr<br/>* Applicabile solo se sono com</li> <li>Rotaz. ON/OFF</li> <li>Per attivare o<br/>disattivare la rotazione.</li> <li>Interv. rotazione</li> <li>Per impostare<br/>l'intervallo di rotazione.<br/>Intervallo: 1 h ~ 23 h</li> <li>Stato rotaz.</li> </ul>                                                                                          | ascorso l'intervallo di ro<br>nesse 2 unità interne tra<br>OFF<br>12 h                       | tazione.<br>Imite una parte opzionale.                                                                          | , N. parte CZ-RCC5 o e<br>Duty rotation<br>Rotaz. ON/OFF<br>Interv. rotazione<br>Stato rotaz.<br>↓Selez. [*-]C<br>Rotazione<br>Intervallo<br>Range: (1h~23h)<br>Passo: ±1h<br>↓Selez. [*-]C                                                                                                    | quivalente<br>12:00,<br>onf.<br>12:00,<br>00,<br>12:00,<br>00,<br>12:00,<br>12:00,<br>10 |
| 1,8,1<br>1,8,2<br>1,8,3 | ruota tra due unità una volta tr<br>* Applicabile solo se sono com<br>> Rotaz. ON/OFF<br>Per attivare o<br>disattivare la rotazione.<br>> Interv. rotazione<br>Per impostare<br>l'intervallo di rotazione.<br>Intervallo: 1 h ~ 23 h<br>> Stato rotaz.<br>Per visualizzare lo stato<br>di rotazione dell'unità.                                                                                 | ascorso l'intervallo di ro<br>nesse 2 unità interne tra<br>OFF<br>12 h<br>Seleziona          | a e recupera                                                                                                    | N. parte CZ-RCC5 o e<br>Duty rotation<br>Rotaz.ON/OFF<br>Interv. rotazione<br>Stato rotaz.<br>↓Selez. [*-]C<br>Rotazione<br>Intervallo<br>Range: (1h~23h)<br>Passo: ±1h<br>↓Selez. [*-]C<br>Stato<br>Com. unità sec.<br>Unità sec.<br>↓Pagina 2 [+-]                                             | quivalente<br>12:00,<br>onf.<br>12:00,<br>12:00,<br>12:0   |
| 1,8,1<br>1,8,2<br>1,8,3 | <ul> <li>ruota tra due unità una volta tra * Applicabile solo se sono com</li> <li>Rotaz. ON/OFF</li> <li>Per attivare o disattivare la rotazione.</li> <li>Interv. rotazione</li> <li>Per impostare</li> <li>l'intervallo di rotazione.</li> <li>Intervallo: 1 h ~ 23 h</li> <li>Stato rotaz.</li> <li>Per visualizzare lo stato di rotazione dell'unità.</li> <li>&gt; Diagnosi *1</li> </ul> | ascorso l'intervallo di ro<br>nesse 2 unità interne tra<br>OFF<br>12 h<br>Seleziona          | a e recupera                                                                                                    | N. parte CZ-RCC5 o e<br>Duty rotation<br>Rotaz.ON/OFF<br>Interv. rotazione<br>Stato rotaz.<br>↓Selez. [+-]C<br>Rotazione<br>Intervallo<br>Range: (1h~23h)<br>Passo: ±1h<br>↓Selez. [+-]C<br>Stato<br>Com. unità princ.<br>Com. unità princ.<br>Com. unità princ.<br>Unità sec.<br>↓Pagina 2 [+-] | quivalente<br>12:00,<br>onf.<br>12:00,<br>12:00,<br>12:00,<br>:<br>:<br>:<br>:<br>:<br>:<br>:                                                                                                    |

| Men | 1                                                                                                    | Impostazione<br>predefinita | Opzioni di impostazion | e / Display                                                     |                                        |
|-----|----------------------------------------------------------------------------------------------------|-----------------------------|------------------------|-----------------------------------------------------------------|----------------------------------------|
| 2   | Controllo sistema                                                                                                    |                             |                        |                                                                 |                                        |
|     | Per eseguire la<br>diagnosi del guasto.<br>Se il codice di errore<br>corrisponde all'errore<br>riscontrato, sarà<br>emesso un bip.<br>* Fare riferimento<br>a "Soluzione dei<br>problemi" per i codici<br>di errore. | Seleziona                   | a e recupera           | Controllo sistema<br>H00<br>Nessuna memori                      | 12:00,Lun<br>a di errore               |
| 3   | Imp. personali                                                                                                    |                             |                        |                                                                 |                                        |
| 3,1 | > Suono tasti                                                                                                    | 1                           |                        |                                                                 |                                        |
|     | Per abilitare o<br>disabilitare il<br>suono relativo al<br>funzionamento.                                                                                                    | Abilit.                     |                        | Abilit.                                                         |                                        |
| 3,2 | > Contrasto LCD                                                                                                    | [                           | Γ                      |                                                                 |                                        |
|     | Impostazione del<br>contrasto dello<br>schermo.                                                                                                    | 3                           |                        | Contrasto LCD<br>Basso                                          | Alto                                   |
| 3,3 | > Retroilluminazione                                                                                                    | I                           | I                      |                                                                 |                                        |
|     | Impostazione<br>della durata della<br>retroilluminazione dello<br>schermo.                                                                                                    | 1 min.                      |                        | Retroilluminazione<br>OFF<br>15 sec.<br>1 min.<br>⇒Selez. [+-]C | 12:00,Lun<br>5 min.<br>10 min.<br>onf. |
| 3,4 | > Intensità retroill.                                                                                                    | 1                           | 1                      |                                                                 |                                        |
|     | Impostazione della<br>luminosità della<br>retroilluminazione dello<br>schermo.                                                                                                    | 4                           |                        | Scuro                                                           | 12:00,Lun<br>Chiaro                    |
| 3,5 | > Formato orologio                                                                                                    |                             |                        |                                                                 |                                        |
|     | Impostazione del tipo<br>di visualizzazione<br>dell'orologio.                                                                                                    | 24 H                        |                        | Formato orologio                                                | 12:00,Lun                              |
| 26  | ) Data o Ora                                                                                                    |                             |                        | ↓Jeiez. [+]U                                                    |                                        |
| 3,0 | Impostazione della data<br>e ora attuali.                                                                                                    | Anno / Mes / C              | Giorno / Ora / Min     | Data e Ora<br>Anno/Mes/Gio<br>2021 / 01 / 01                    | 12:00,Lun<br>Ora : Min<br>12 : 00 pm   |

# Menu principale

| Menu               |                                                                                                    | Impostazione<br>predefinita                                                                                                    | Opzioni di impostazione                                                                                                    | / Display                                                                                                    |
|--------------------|----------------------------------------------------------------------------------------------------|----------------------------------------------------------------------------------------------------|----------------------------------------------------------------------------------------------------|----------------------------------------------------------------------------------------------------|
| 3,7                | > Imp. un. temp.                                                                                                    | ·                                                                                                    |                                                                                                    |                                                                                                    |
| -,                 | Impostazione della<br>temperatura.                                                                                                    | °C                                                                                                    |                                                                                                    | Imp. un. temp.         12:00,Lun           °C         °F           °F         °F           •Selez.         [4-]Conf.                                                                                                    |
| 3,8                | > Imp. dec. temp.                                                                                                    |                                                                                                    |                                                                                                    |                                                                                                    |
|                    | Impostazione della<br>temperatura in unità<br>decimali.                                                                                                    | Abilit.                                                                                                    |                                                                                                    | Abilit.<br>Tisab.                                                                                                    |
| 3,9                | > Lingua                                                                                                    |                                                                                                    |                                                                                                    |                                                                                                    |
|                    | Imposta la lingua di<br>visualizzazione della<br>schermata principale.<br>• Per la lingua greca e<br>bulgara, fare riferimento<br>alla versione inglese.                                                     | ENGLISH / ESP.<br>NEDERLANDS<br>FRANÇAIS / DEU<br>TÜRKÇE / SWED<br>DANISH / SU                                                                                                    | AÑOL / ITALIANO /<br>S / PORTUGUÊS /<br>ITSCH / HRVATSKI /<br>ISH / NORWEGIAN /<br>IOMI / MAGYAR                                                                                                    | Lingua 12:00,Lun<br>TALIANO<br>NEDERLANDS<br>PORTUGUĖS<br>FRANÇAIS<br>\$Selez. [₄-]Conf.                                                                                                    |
| 3,10               | > Sblocco password                                                                                                    | Γ                                                                                                    | Γ                                                                                                    |                                                                                                    |
|                    | Password a 4 cifre per tutte le impostazioni.                                                                                                    | 0000                                                                                                    |                                                                                                    | Sblocco password         12:00,Lun           Image: Constraint of the state of the state o |
| 4                  | Contatto assistenza **                                                                                                    | ĺ                                                                                                    |                                                                                                    |                                                                                                    |
| 4,1                | > Cont. 1 / Cont. 2                                                                                                    | [                                                                                                    | 1                                                                                                    |                                                                                                    |
|                    | Visualizzazione del<br>numero di contatto<br>dell'installatore.                                                                                                    | Seleziona                                                                                                    | a e recupera                                                                                                    | Contatto assistenza     12:00,Lun       Cont. 1     Nome     :Bryan Adams       image: state state                               |
| 5                  | Conf. zona cliente *1                                                                                                    |                                                                                                    |                                                                                                    |                                                                                                    |
| 5,1                | > N. pers.                                                                                                    |                                                                                                    |                                                                                                    |                                                                                                    |
|                    | erreconngurazione<br>dell'impostazione<br>personalizzata.<br>Range: 1~15<br>* Impostazioni errate<br>possono influire<br>sul funzionamento<br>dell'impianto.<br>Consultare<br>un rivenditore<br>autorizzato. | 1: Numero telecomando 2: Regolazione livello sensibil 3: Temperatura di impostazion Secco) [bassa] 4: Temperatura di impostazion 6: Temperatura di impostazion 6: Temperatura di impostazion 6: Temperatura di impostazion 7: Pulizia del filtro 8: nanoe / nanoe-G prediniti 9: Monitoraggio del sensore p 10: Riavvio automatico 11: Regolazione livello sensib 12: Temperatura di impostazi 13: Temperatura di impostazion 14: Ubicazione dinstallazione 15: Memorizzazione dello stat | ità all'irraggiamento solare<br>e modalità Cool & Dry (Freddo e<br>ne modalità Cool & Dry (Freddo<br>ne modalità Riscaldamento [bassa]<br>ne modalità Riscaldamento [alta]<br>a ON<br>olveri e LED<br>ilità del sensore polveri<br>one modalità Automatica [bassa]<br>one modalità Automatica [alta]<br>dell'unità interna<br>to Eco | N. pers.<br>Range: (1~15)<br>Passo: ±1<br>\$Selez. [+]Conf.                                                                                                    |
| * <sup>1</sup> Nor | n disponibile quando "Duty rc                                                                                                    | 12: Temperatura di impostazio<br>13: Temperatura di impostazio<br>14: Ubicazione d'installazione<br>15: Memorizzazione dello stat<br>otation" è attivato.                                                                                                    | one modalità Automatica [bassa]<br>one modalità Automatica [alta]<br>dell'unità interna<br>to Eco                                                                                                    |                                                                                                    |

### Modo di funzionamento

**AUTO** : L'indicatore POWER lampeggia nella fase iniziale.

- L'unità seleziona la modalità operativa ogni 10 minuti sulla base dell'impostazione della temperatura e della temperatura ambiente.
- **CALDO** : L'indicatore POWER lampeggia nella fase iniziale. L'unità richiede del tempo per riscaldare.
- FREDDO : Offre un comodo ed efficiente raffreddamento in base alle proprie necessità.
- SECCO : Opera a bassa velocità, al fine di eseguire l'operazione di raffreddamento in maniera molto delicata.

### Impostazione della temperatura in risparmio energetico

È possibile risparmiare energia utilizzando l'unità entro la gamma di temperatura consigliata.

**CALDO** : 20,0 °C ~ 24,0 °C / 68 °F ~ 75 °F. **FREDDO** : 26,0 °C ~ 28,0 °C / 79 °F ~ 82 °F.

### Direzione flusso d'aria

### In modalità FREDDO/SECCO:

AUTO L'aletta orizzontale si alza/abbassa automaticamente.

<sup>0</sup> Una volta raggiunta la temperatura, l'aletta orizzontale è fissa nella posizione superiore.

### In modalità CALDO:

L'aletta orizzontale è fissa nella posizione predeterminata. L'aletta verticale si sposta a sinistra/destra dopo che la temperatura aumenta.

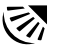

### In modalità FREDDO/SECCO:

L'aletta orizzontale si alza/abbassa automaticamente.

### In modalità CALDO:

L'aletta orizzontale è fissa nella posizione superiore quando la temperatura dell'aria di scarico è fredda.

L'aletta orizzontale oscilla automaticamente verso l'alto/il basso quando la temperatura dell'aria di scarico è calda.

### Controllo avvio automatico

Quando si ripristina l'alimentazione dopo un'interruzione di corrente, il funzionamento si riavvia automaticamente con la modalità di funzionamento e la direzione del flusso d'aria precedente. • Questo controllo non è applicabile quando si imposta TIMER.

### **Condizioni operative**

Utilizzare questo condizionatore d'aria nella gamma di temperatura indicata nella tabella.

| Temperatura °C (°F) |      | Unità interna |           | Unità esterna |           |
|---------------------|------|---------------|-----------|---------------|-----------|
|                     |      | DBT           | WBT       | DBT           | WBT       |
| EBEDDO              | Max. | 32 (89,6)     | 23 (73,4) | 43 (109,4)    | 26 (78,8) |
| FREDDO              | Min. | 16 (60,8)     | 11 (51,8) | -25 (-13)     | -         |
|                     | Max. | 30 (86,0)     | -         | 24 (75,2)     | 18 (64,4) |
| CALDO               | Min. | 16 (60,8)     | -         | -15 (5,0)     | _         |

DBT: Temperatura con bulbo secco, WBT: Temperatura con bulbo bagnato

taliano

# Pulizia del condizionatore d'aria

La pulizia deve essere eseguita ad intervalli regolari per garantire le prestazioni ottimali dell'unità. Una unità sporca può causare malfunzionamento e può essere visualizzato il codice di errore "H 99". Consultare un rivenditore autorizzato.

- Prima della pulizia, spegnere l'apparecchio e staccare la spina.
- Non toccare l'aletta in alluminio, in guanto le parti affiliate potrebbero causare lesioni.
- Non lavare l'apparecchio con benzina, solventi o polveri abrasive.
- · Impiegare esclusivamente saponi o detergenti neutri per la casa ( $\simeq$  pH 7).
- Non usare acqua ad una temperatura superiore a 40 °C / 104 °E

### Unità interna

Asciugare l'apparecchio con un panno morbido e asciutto. Convettori e ventole devono essere puliti periodicamente dal rivenditore autorizzato.

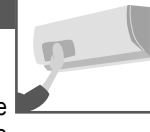

### Unità esterna

Eliminare i residui intorno all'unità. Eliminare gualsiasi intasamento dal tubo di scarico.

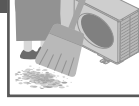

### Pannello anteriore

Lavare delicatamente ed asciugare.

### Come rimuovere il pannello anteriore

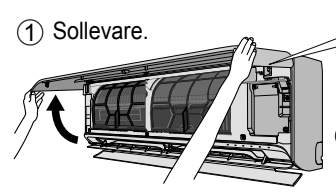

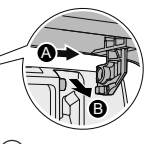

## Unità interna

(La struttura dell'unità potrebbe variare in base al modello)

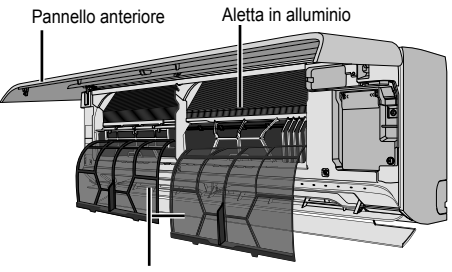

#### Filtro dell'aria

### Filtro dell'aria

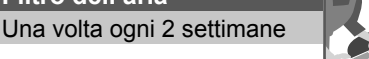

 Lavare/risciacquare delicatamente i filtri con acqua al fine di evitare danni alla superficie.

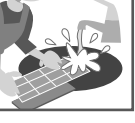

- · Asciugare accuratamente i filtri all'ombra, lontano da fiamme o dalla luce diretta del sole.
- Sostituire i filtri danneggiati.

### Togliere il filtro dell'aria Fissare il filtro dell'aria

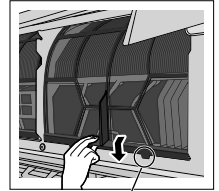

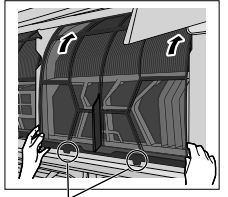

Rimuovere dall'unità

Inserire nell'unità

2) Fare scorrere il pannello anteriore verso destra (A) ed estrarlo (B).

### Chiuderlo saldamente

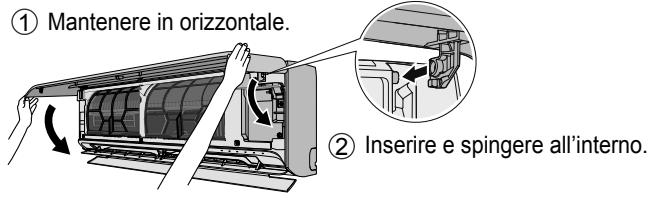

- Chiuderlo.
- (4) Premere sulle estremità e il centro del pannello anteriore.

Le condizioni seguenti indicano un guasto.

| Condizione                                                                                                    | Causa                                                                                                    |
|----------------------------------------------------------------------------------------------------|----------------------------------------------------------------------------------------------------|
| La spia POWER lampeggia durante la modalità<br>CALDO mentre l'aria fornita non è più calda (e<br>l'aletta è chiusa).                                                                          | • L'unità è in modalità di sbrinamento (e l'ALETTA DELL'ARIA<br>è impostata su AUTO).                                                                                                    |
| L'operazione è ritardata di qualche minuto dopo il riavvio.                                                                                                    | • Il ritardo è una protezione del compressore dell'apparecchio.                                                                                                    |
| Capacità di raffreddamento/riscaldamento ridotta<br>durante l'impostazione della velocità minima della<br>ventola.                                                                            | <ul> <li>La velocità minima della ventola deve avere un<br/>funzionamento con rumore ridotto, quindi la capacità di<br/>raffreddamento/riscaldamento potrebbe essere ridotta a<br/>seconda delle condizioni. Aumentare la velocità della ventola<br/>per incrementare la capacità.</li> </ul> |
| In modalità FREDDO, quando la temperatura<br>ambiente si avvicina alla temperatura impostata, il<br>compressore si arresta, quindi si riduce la velocità<br>della ventola dell'unità interna. | <ul> <li>Per evitare che l'umidità della stanza aumenti. La ventola<br/>interna riprende a funzionare in base alla velocità della<br/>ventola impostata quando aumenta la temperatura ambiente.</li> </ul>                                                                                    |
| La ventola interna si arresta di tanto in tanto quando si imposta la modalità riscaldamento.                                                                                                  | • Funzionalità studiata per evitare un effetto di raffreddamento non intenzionale.                                                                                                    |
| La ventola interna si arresta di tanto in tanto<br>quando si imposta la modalità di regolazione<br>automatica della velocità della ventola.                                                   | Ciò consente di eliminare gli odori circostanti.                                                                                                    |
| Il flusso continua anche dopo l'interruzione del<br>funzionamento.                                                                                                    | Eliminazione del calore restante dall'unità interna (massimo 30 secondi).                                                                                                    |
| L'ambiente ha un odore particolare.                                                                                                    | <ul> <li>Può essere dovuto a un odore di umido proveniente dai muri,<br/>ai tappeti, dai mobili o dagli indumenti presenti nella stanza.</li> </ul>                                                                                                    |
| Rumori di urti durante il funzionamento.                                                                                                    | I cambi di temperatura hanno causato l'espansione e la<br>contrazione dell'unità.                                                                                                    |
| Rumore di acqua durante il funzionamento.                                                                                                    | Flusso del refrigerante all'interno dell'unità.                                                                                                    |
| Sembra che dall'unità interna fuoriesca della nebbia.                                                                                                    | <ul> <li>Durante l'operazione di raffreddamento, l'aria fredda<br/>scaricata potrebbe condensarsi in vapore acqueo.</li> </ul>                                                                                                    |
| Dall'unità esterna fuoriesce acqua o vapore.                                                                                                    | <ul> <li>Durante l'operazione di raffreddamento, si forma condensa<br/>sui tubi freddi e l'acqua di condensa potrebbe gocciolare<br/>dall'unità esterna.</li> </ul>                                                                                                    |
|                                                                                                    | <ul> <li>Durante l'operazione di riscaldamento, la brina formatasi<br/>sull'unità esterna durante il ciclo del dispositivo si scioglie e<br/>viene scaricata come acqua o vapore.</li> </ul>                                                                                                  |
| Scolorimento di alcune parti in plastica.                                                                                                    | • Lo scolorimento è soggetto ai tipi di materiali utilizzati nelle<br>parti in plastica. Aumenta se esposto a calore, luce solare,<br>luce UVA o fattori ambientali.                                                                                                    |
| L'indicatore della LAN wireless è acceso quando l'unità è spenta.                                                                                                    | È attivato il collegamento della LAN wireless dell'unità con<br>il router.                                                                                                    |

Italiano

Eseguire i controlli seguenti prima di rivolgersi all'assistenza.

| Condizione                               | Controllare                                                                               |
|------------------------------------------|-------------------------------------------------------------------------------------------|
| La modalità CALDO/FREDDO non funziona in | Impostare la temperatura corretta.                                                        |
| maniera efficiente.                      | Chiudere tutte le porte e finestre.                                                       |
|                                          | Pulire o sostituire i filtri.                                                             |
|                                          | • Eliminare le eventuali ostruzioni alle bocchette di ingresso ed uscita dell'aria.       |
| Rumore durante il funzionamento.         | <ul> <li>Verificare che l'unità sia stata installata in maniera<br/>inclinata.</li> </ul> |
|                                          | Chiudere correttamente il pannello anteriore.                                             |
| L'apparecchio non funziona.              | Verificare se è si è attivato l'interruttore di circuito.                                 |
|                                          | Verificare se sono stati impostati i timer.                                               |

### Quando...

### Da utilizzare quando il telecomando presenta anomalie di funzionamento

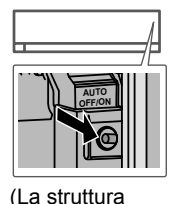

- 1. Sollevare il pannello anteriore.
- 2. Premere AUTO OFF/ON una volta per usare la modalità AUTO.
- 3. Premere AUTO OFF/ON fino a quando non si sente 1 bip, quindi rilasciare per usare la modalità FREDDO forzato.
- Ripetere il punto 3. Premere AUTO OFF/ON fino a quando non si sentono 2 bip, quindi rilasciare. Premere AUTO OFF/ON fino a quando non si sentono 3 bip, quindi rilasciare per usare la modalità CALDO forzato.

dell'unità potrebbe 5. Premere di nuovo AUTO OFF/ON per spegnere l'unità. variare in base al modello)

### Gli indicatori sono troppo luminosi

• Per attenuare o ripristinare la luminosità degli indicatori dell'unità, fare riferimento al "Menu rapido" per ulteriori dettagli.

### Ispezione stagionale dopo un periodo di inattività prolungato

- Controllare se sono presenti ostruzioni intorno alle bocchette di ingresso ed uscita dell'aria.
- Usare AUTO OFF/ON sull'unità per selezionare la modalità FREDDO o CALDO. Dopo 15 minuti dal funzionamento, è normale avere la seguente differenza di temperatura tra le bocchette di ingresso e uscita dell'aria:
   [FREDDO: ≥8 °C / 14,4 °F] [CALDO: ≥14 °C / 25,2 °F]

### Le unità non vengono utilizzate per un periodo prolungato

- Attivare la modalità di riscaldamento per 2~3 ore, per eliminare completamente l'umidità rimasta nei componenti interni. Ciò consente di evitare la formazione di muffa.
- Spegnere l'apparecchio e scollegare l'unità.

### UNZIONAMENTO ANOMALO

SPEGNERE L'APPARECCHIO E SCOLLEGARE L'UNITÀ. Quindi rivolgersi a un rivenditore autorizzato nei seguenti casi:

- Durante il funzionamento si sentono rumori anomali.
- Penetrazione di acqua o di corpi estranei nel telecomando.
- · L'unità interna perde acqua.
- •L'interruttore salvavita scatta frequentemente.
- •Il cavo di alimentazione su surriscalda in modo anomalo.
- Funzionamento anomalo di interruttori o pulsanti.

Soluzione dei problemi

taliano

# Soluzione dei problemi

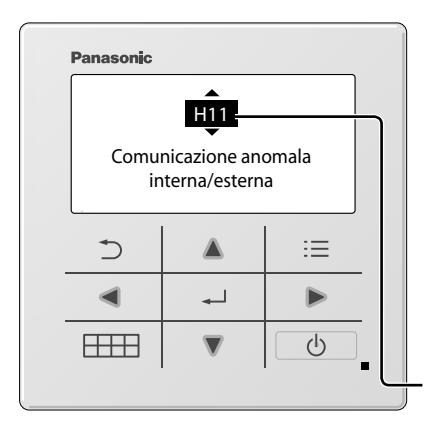

Per recuperare un codice di errore, andare su "Controllo sistema" e premere il tasto ▲ o ▼ finché non si sente un segnale acustico.

Quando sul display viene visualizzato un codice di errore come indicato di seguito, contattare il numero registrato nel telecomando o un installatore autorizzato locale.

Di seguito è riportato un elenco dei codici di errore che possono apparire sul display in caso di problemi di impostazione o funzionamento del sistema.

I tasti < 🕨 sono disabilitati.

| Display di<br>diagnosi | Anomalia/controllo protezione                                                |
|------------------------|------------------------------------------------------------------------------|
| H 00                   | Nessuna memoria di guasto                                                    |
| H 11                   | Comunicazione anomala interna/esterna                                        |
| H 12                   | Mancata corrispondenza capacità unità interna                                |
| H 14                   | Anomalia del sensore della temperatura dell'aria di aspirazione interna      |
| H 15                   | Anomalia sensore temp. del compressore                                       |
| H 16                   | Anomalia del trasformatore di corrente (CT) esterno                          |
| H 17                   | Anomalia del sensore della temperatura di<br>aspirazione esterna             |
| H 19                   | Blocco del meccanismo motore del<br>ventilatore interno                      |
| H 21                   | Anomalia dell'interruttore a galleggiante interno                            |
| H 23                   | Anomalia del sensore della temperatura dello scambiatore di calore 1 interna |
| H 24                   | Anomalia del sensore della temperatura dello scambiatore di calore 2 interna |
| H 25                   | Anomalia del dispositivo a ioni interno                                      |
| H 26                   | Anomalia di guasto generatore di ioni                                        |
| H 27                   | Anomalia del sensore della temperatura dell'aria esterna                     |
| H 28                   | Anomalia del sensore della temperatura dello scambiatore di calore 1 esterna |
| H 30                   | Anomalia del sensore della temperatura del tubo di scarico esterna           |
| H 31                   | Anomalia sensore umidità interna                                             |
| H 32                   | Anomalia del sensore della temperatura dello scambiatore di calore 2 esterna |

| Display di<br>diagnosi | Anomalia/controllo protezione                                          |  |
|------------------------|------------------------------------------------------------------------|--|
| H 33                   | Anomalia per collegamento errato unità interna/esterna                 |  |
| H 34                   | Anomalia del sensore della temperatura del dissipatore esterna         |  |
| H 35                   | Anomalia del riflusso dell'acqua di scarico interna                    |  |
| H 36                   | Anomalia del sensore della temperatura del tubo gas esterna            |  |
| H 37                   | Anomalia del sensore della temperatura<br>del tubo dei liquidi esterna |  |
| H 38                   | Mancata corrispondenza interna/esterna (codice della marca)            |  |
| H 39                   | Anomalia dell'unità di funzionamento o delle unità in standby interne  |  |
| H 41                   | Anomalia del collegamento del cablaggio<br>o delle tubazioni           |  |
| H 50                   | Anomalia del motore della ventola di ventilazione                      |  |
| H 51                   | Anomalia blocco ugello di pulizia filtro                               |  |
| H 52                   | Anomalia finecorsa SX-DX pulizia filtro                                |  |
| H 58                   | Anomalia sensore gas interno                                           |  |
| H 59                   | Anomalia del sensore eco                                               |  |
| H 64                   | Anomalia del sensore dell'alta pressione esterno                       |  |
| H 67                   | Anomalia nanoe                                                         |  |
| H 70                   | Anomalia del sensore di luce                                           |  |
| H 71                   | Anomalia ventola di raffr. CC nella scheda di controllo                |  |
| H 72                   | Anomalia sensore temp. scheda a circuito stampato                      |  |

| Display di | Anomalia/controllo protezione                                      | Displav di | Anomalia/controllo protezione                                       |
|------------|--------------------------------------------------------------------|------------|---------------------------------------------------------------------|
| diagnosi   | · · · · · · · · · · · · · · · · · · ·                              | diagnosi   | · · · · · · · · · · · · · · · · · · ·                               |
| H 85       | Comunicazione anomala tra l'interno e il modulo LAN wireless       | F 90       | Protezione del circuito di correzione del fattore di potenza (PFC)  |
| H 97       | Blocco del meccanismo motore del<br>ventilatore esterno            | F 91       | Anomalia nel ciclo di refrigerazione                                |
| H 98       | Protezione alta pressione interna                                  | F 93       | Rivol. anomala compressore                                          |
| H 99       | Protezione anticongelamento dell'unità di<br>funzionamento interna | F 94       | Protezione di eccesso della pressione di<br>scarico del compressore |
| F 11       | Anomalia di commutazione della valvola                             | F 95       | Protezione alta pressione di<br>raffreddamento esterna              |
| F 16       | Anomalia di commut. deum. di raffr.                                | F 96       | Protezione surriscaldamento modulo del<br>transistor di potenza     |
| F 17       | Anomalia di raffreddamento delle unità<br>interne in standby       | F 97       | Protezione surriscaldamento del<br>compressore                      |
| F 18       | Anomalia circuito deum. (anomalia valvola int.)                    | F 98       | Protezione corrente totale assorbita                                |
| F 87       | Protezione da surrisc. dei componenti elettronici                  | F 99       | Rilevamento picco di corrente continua<br>(CC) esterno              |

\* Alcuni codici di errore potrebbero non essere applicabili al modello. Consultare un rivenditore autorizzato per chiarimenti.

### Panasonic Corporation

1006, Oaza Kadoma, Kadoma City, Osaka 571-8501, Japan Website: http://www.panasonic.com

© Panasonic Corporation 2022

Printed in Malaysia

Contact in the UK: Panasonic UK, a branch of Panasonic Marketing Europe GmbH Maxis 2, Western Road, Bracknell, Berkshire, RG12 1RT

Authorised representative in EU Panasonic Marketing Europe GmbH Panasonic Testing Centre Winsbergring 15, 22525 Hamburg, Germany

> ACXF55-32681 FC0122-1